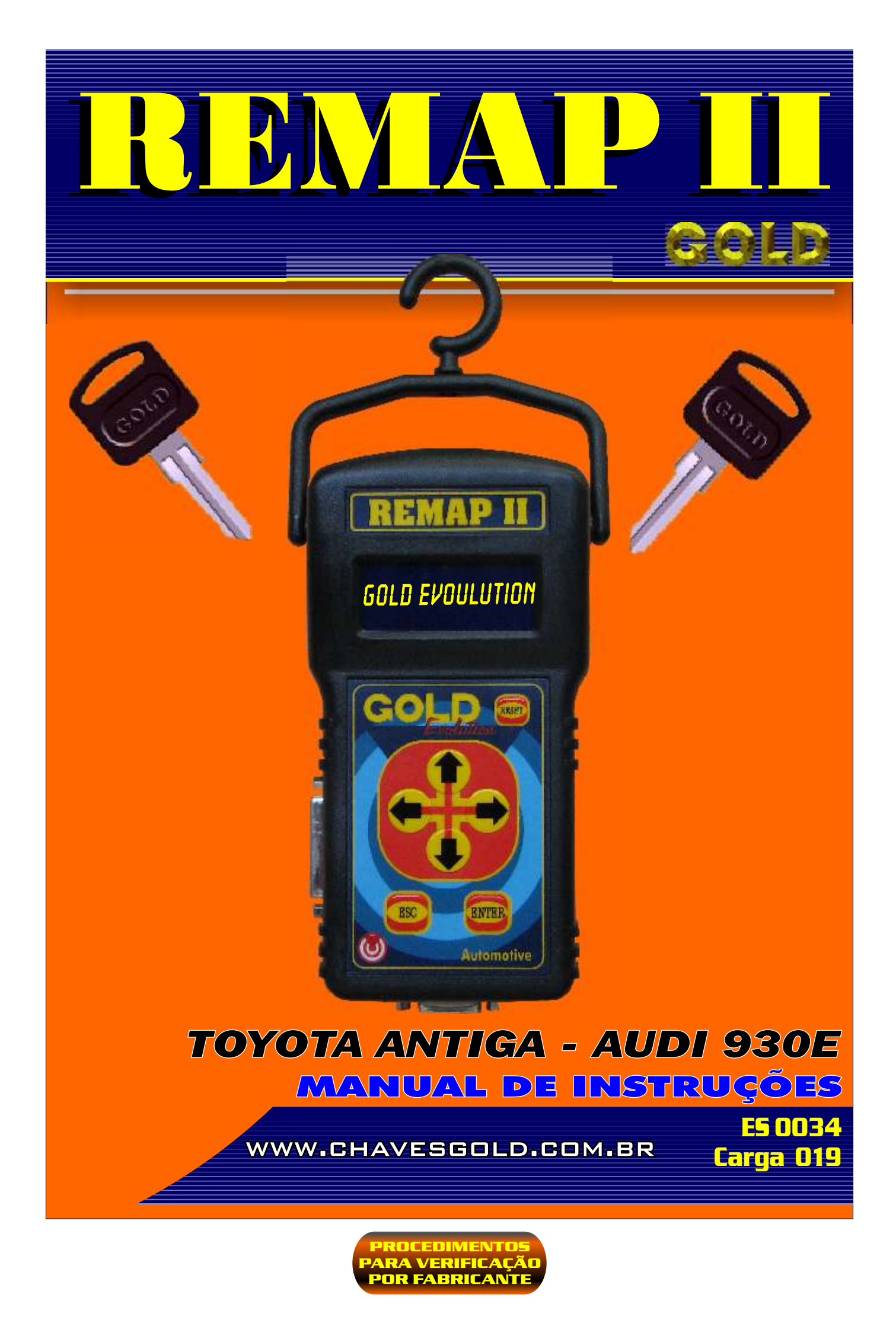

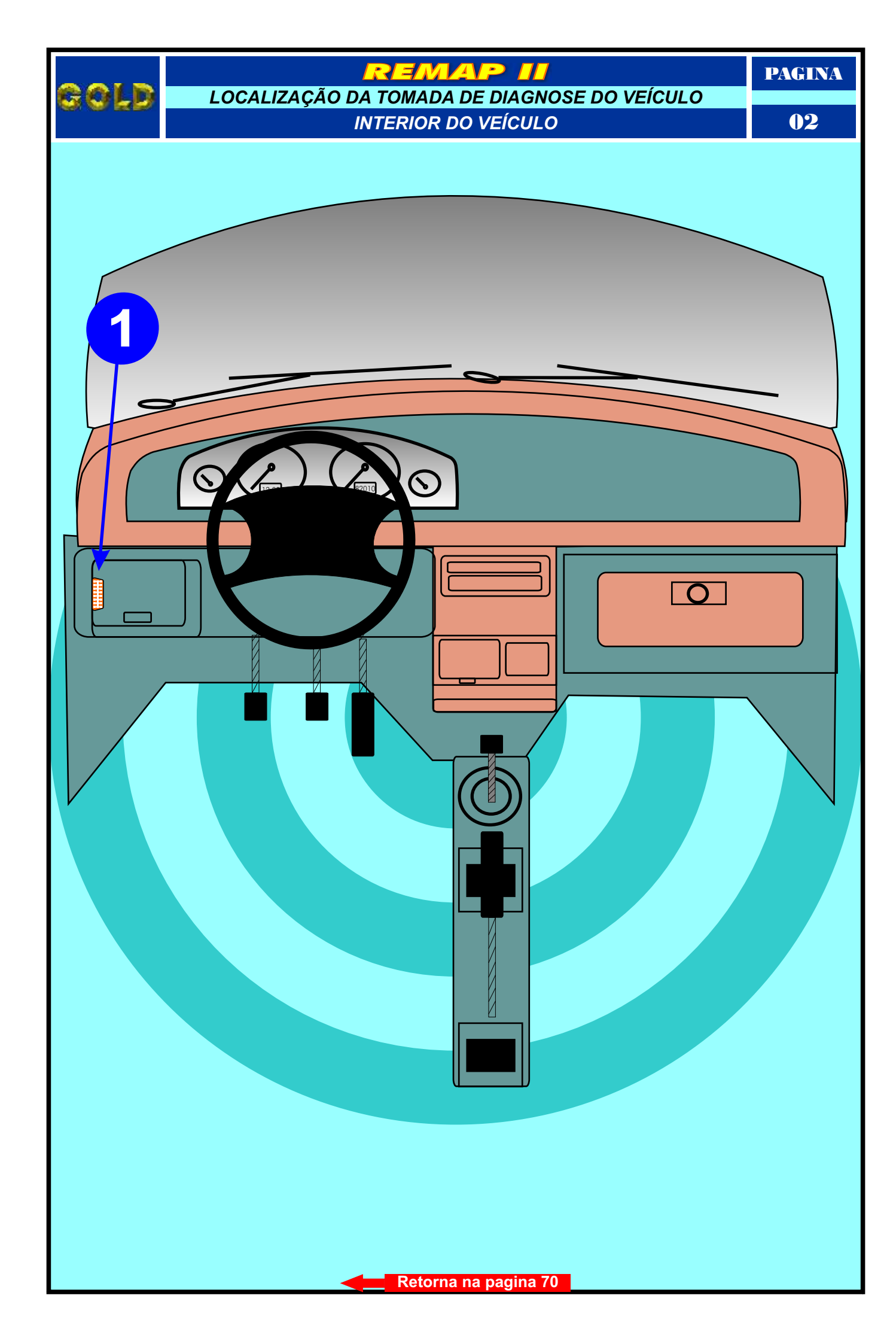

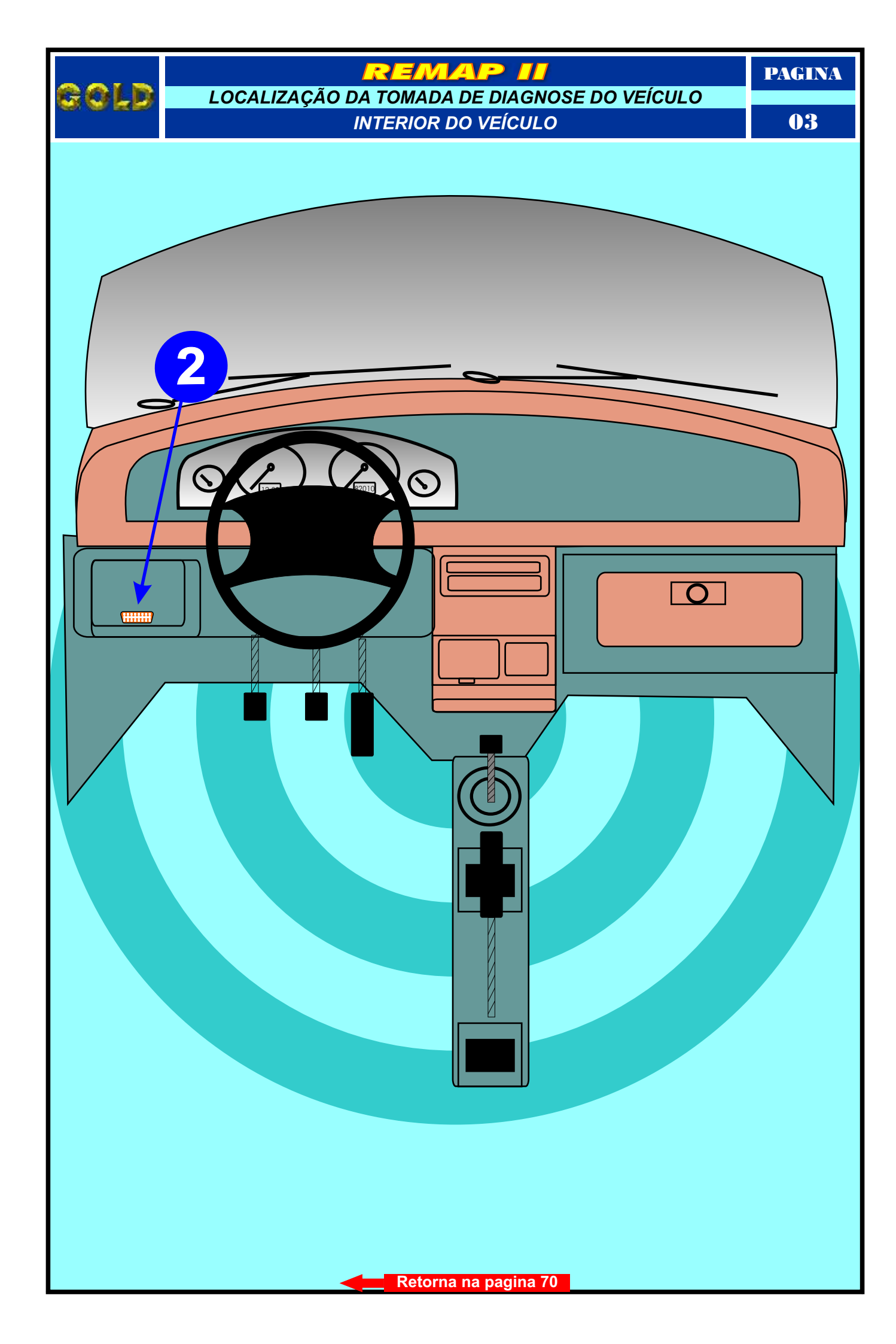

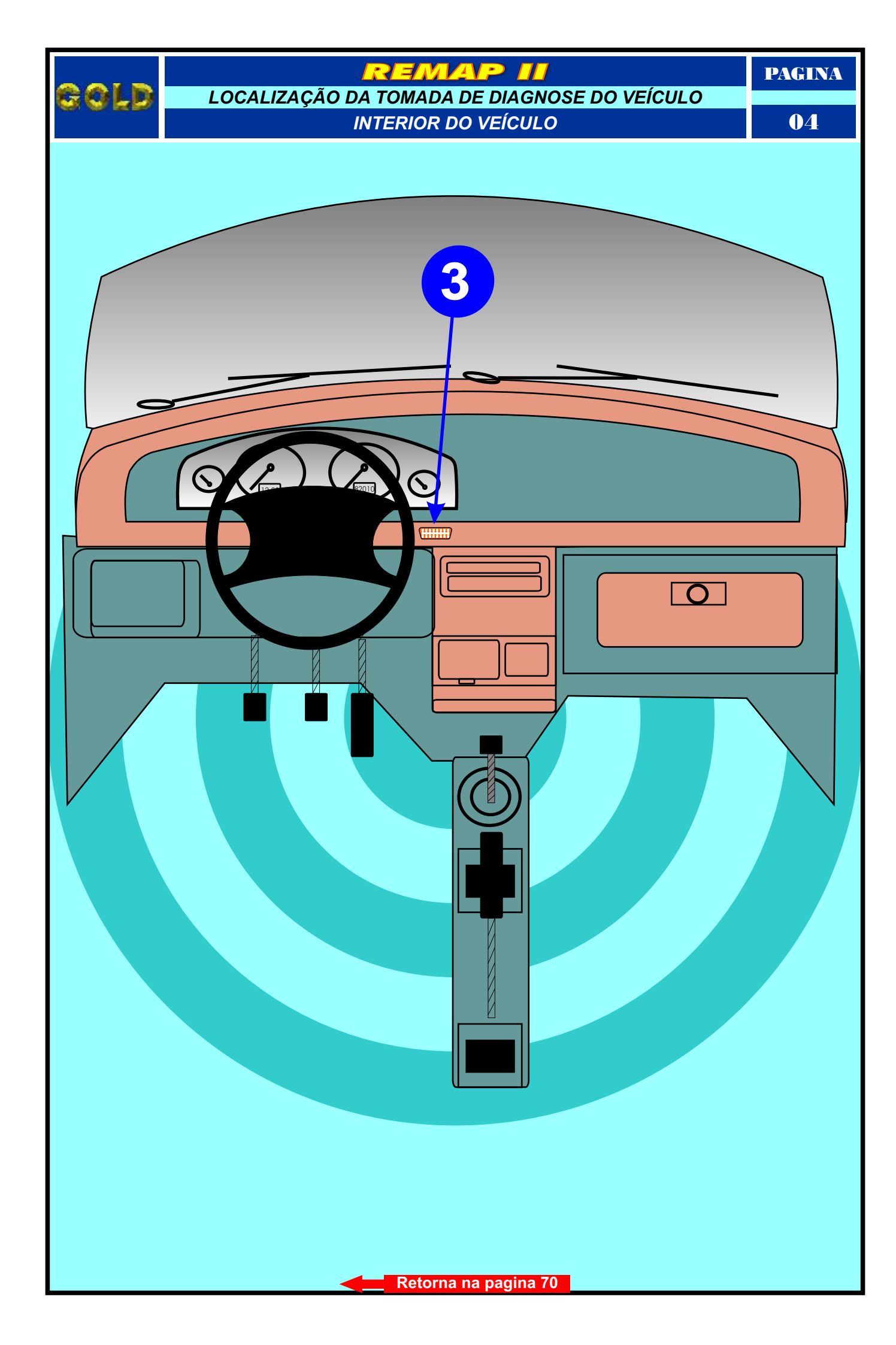

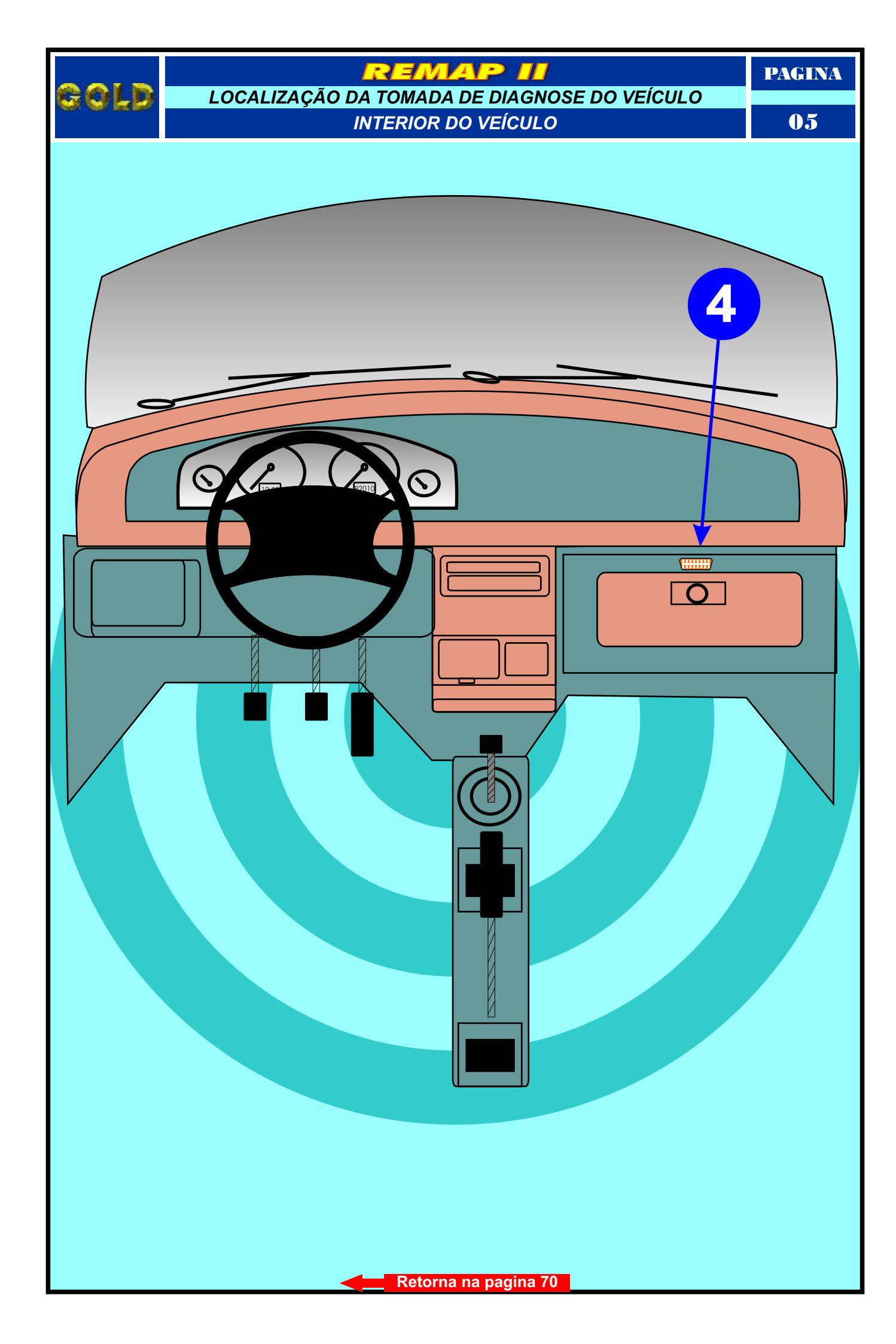

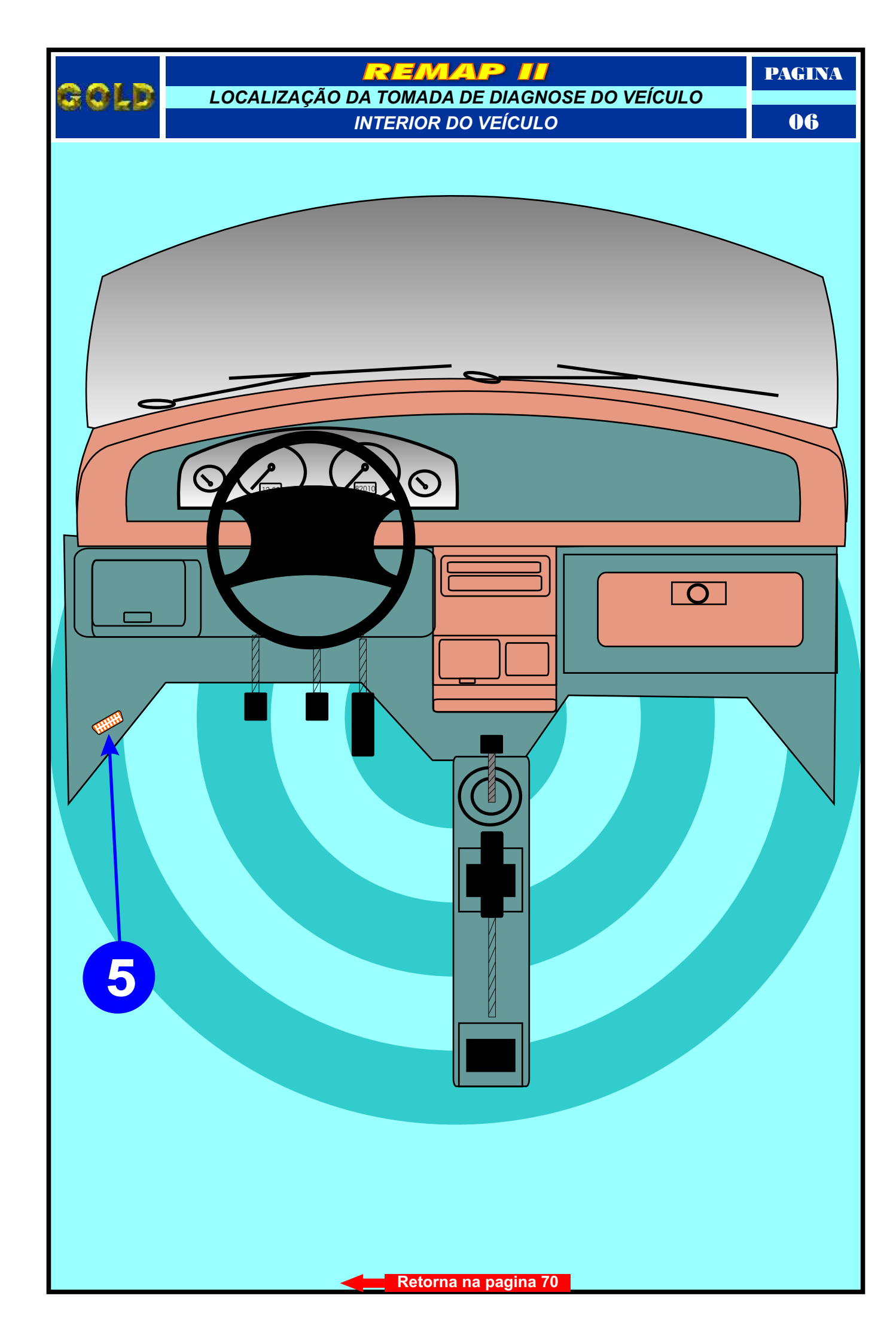

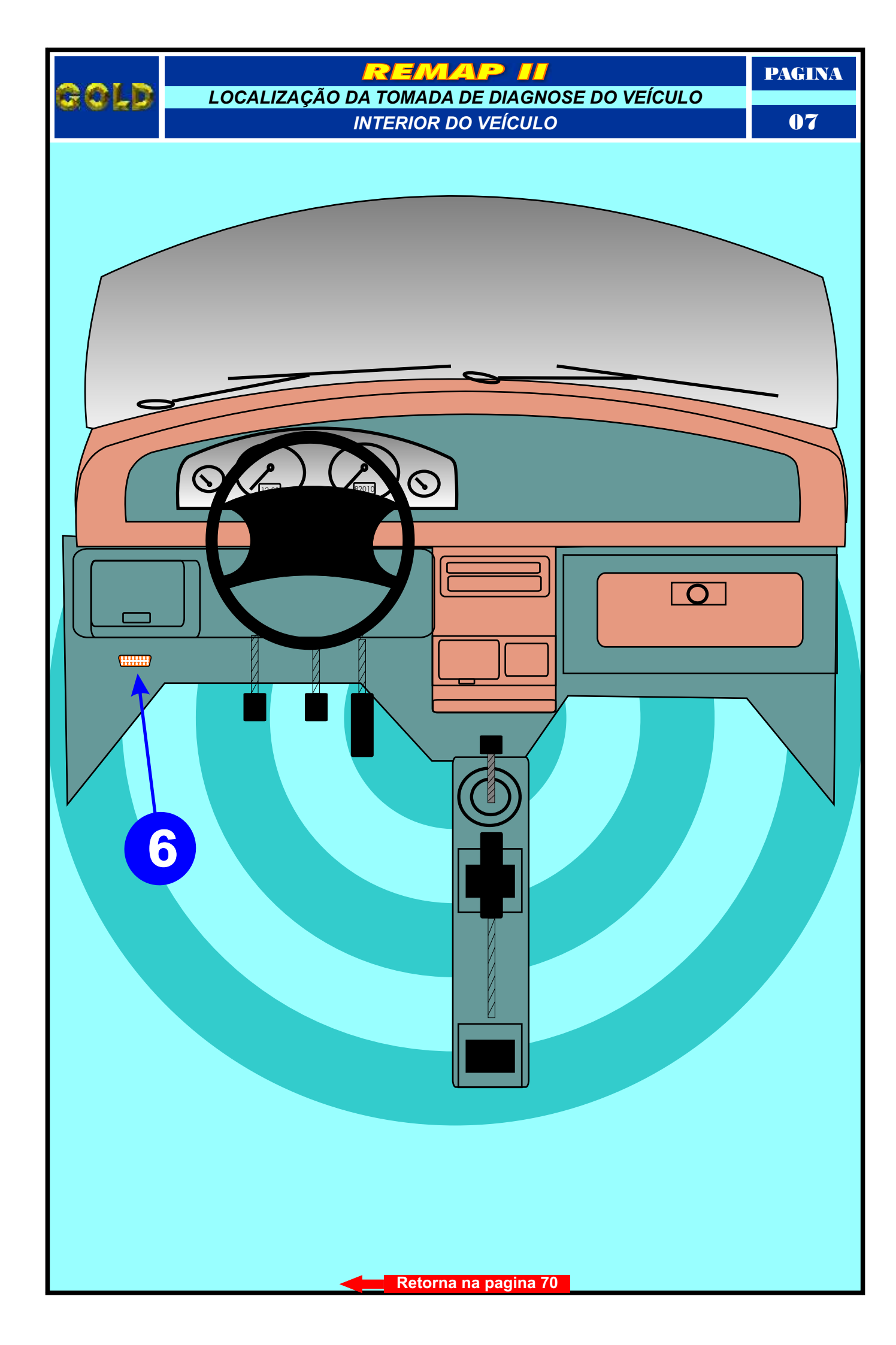

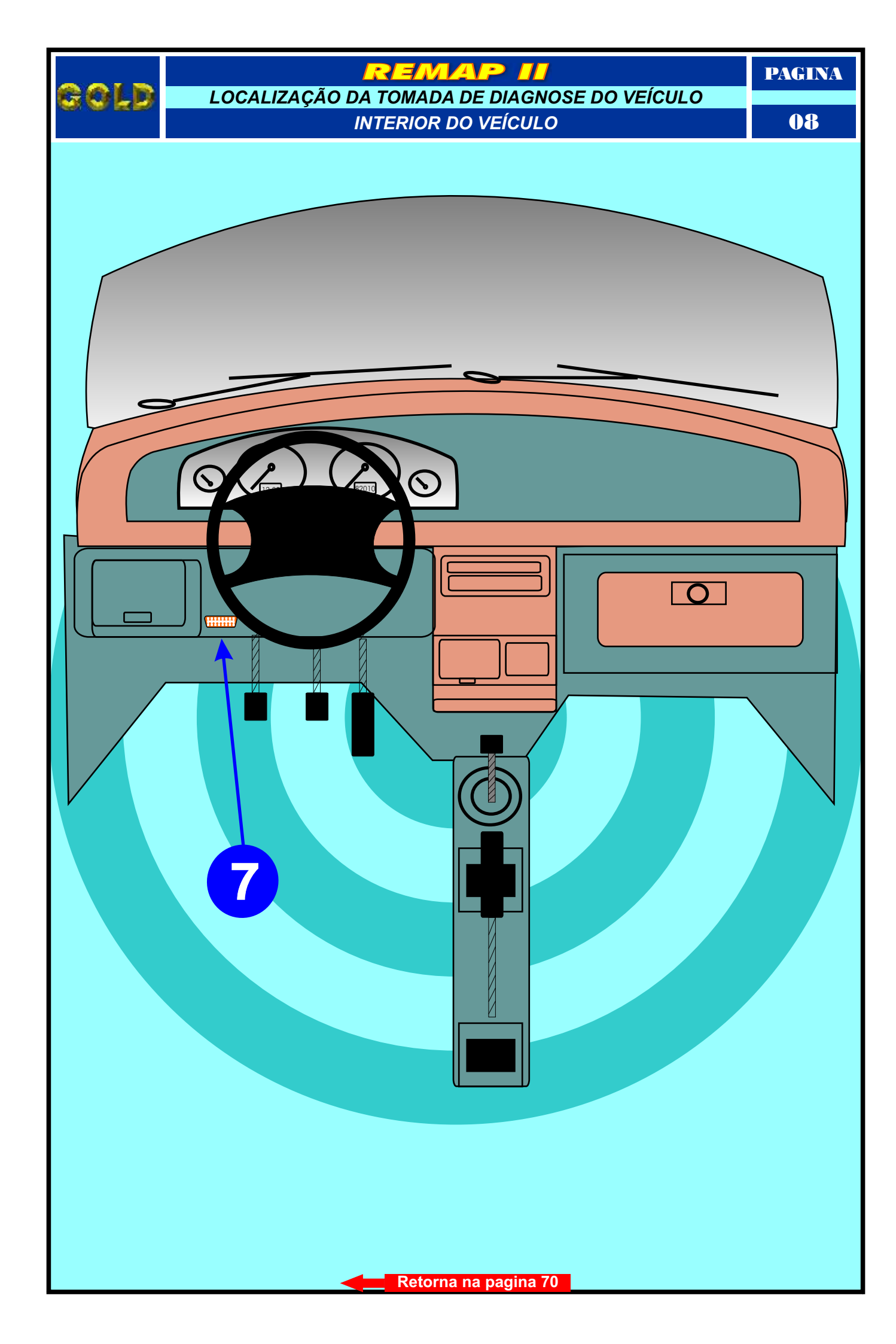

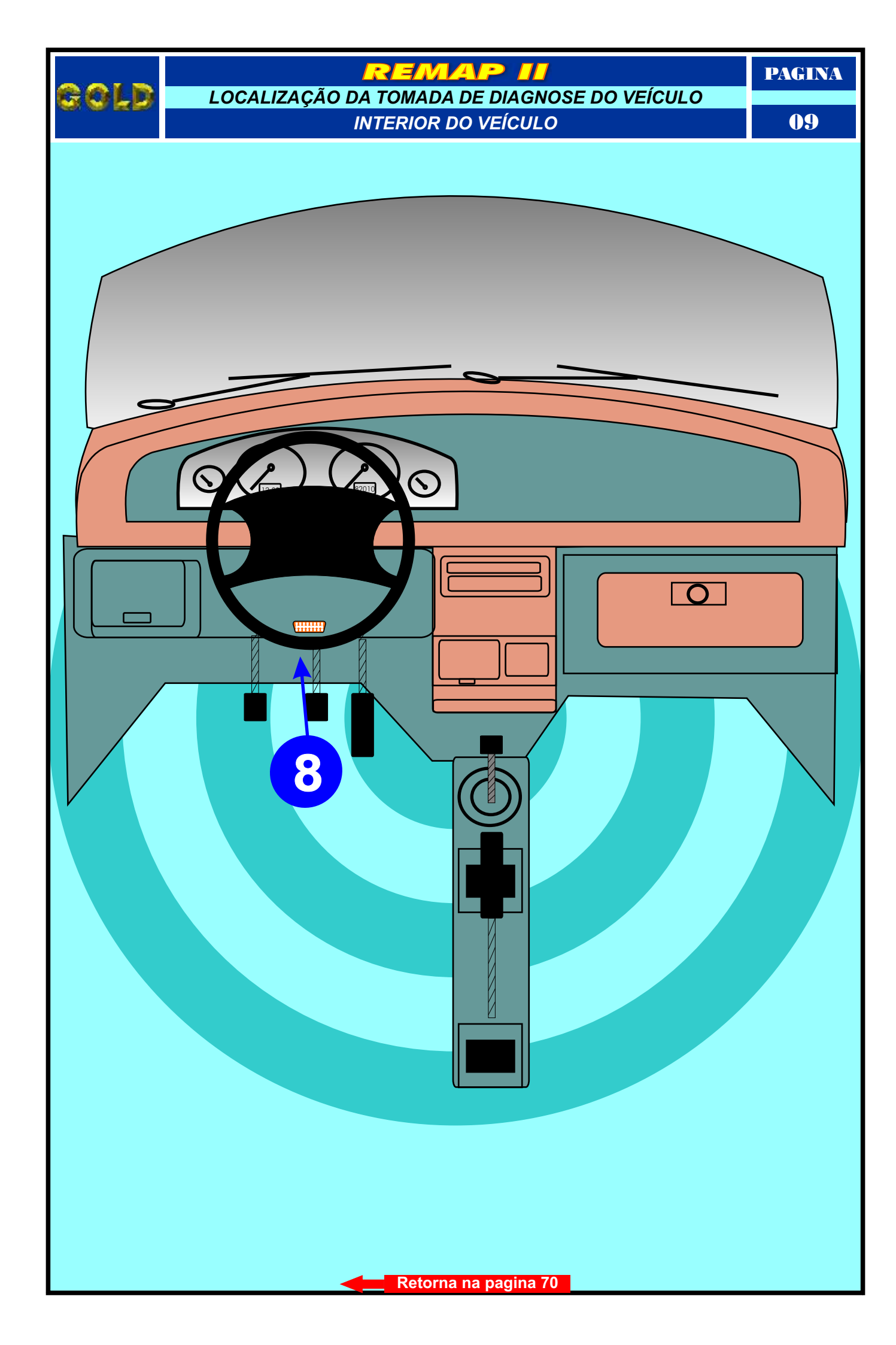

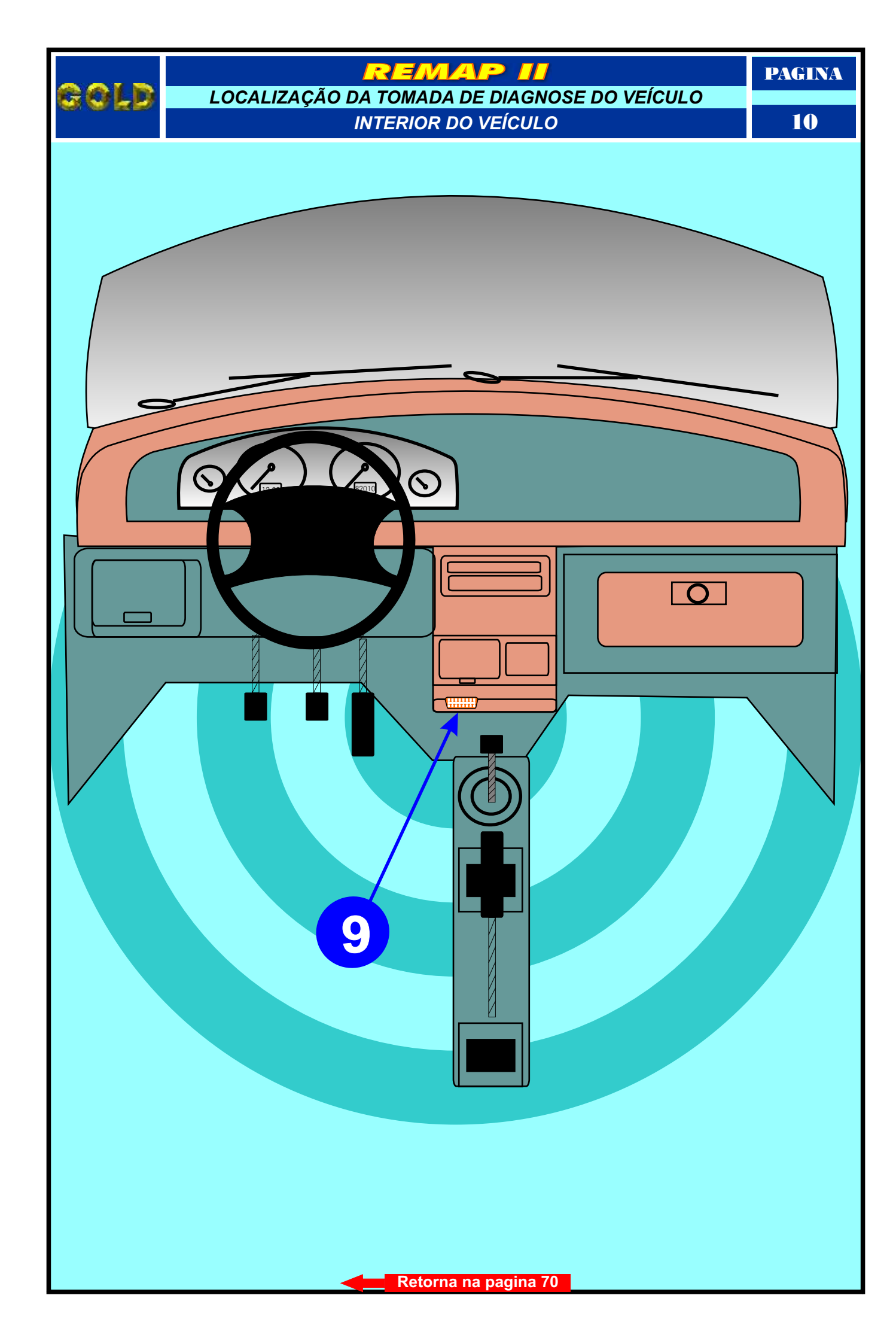

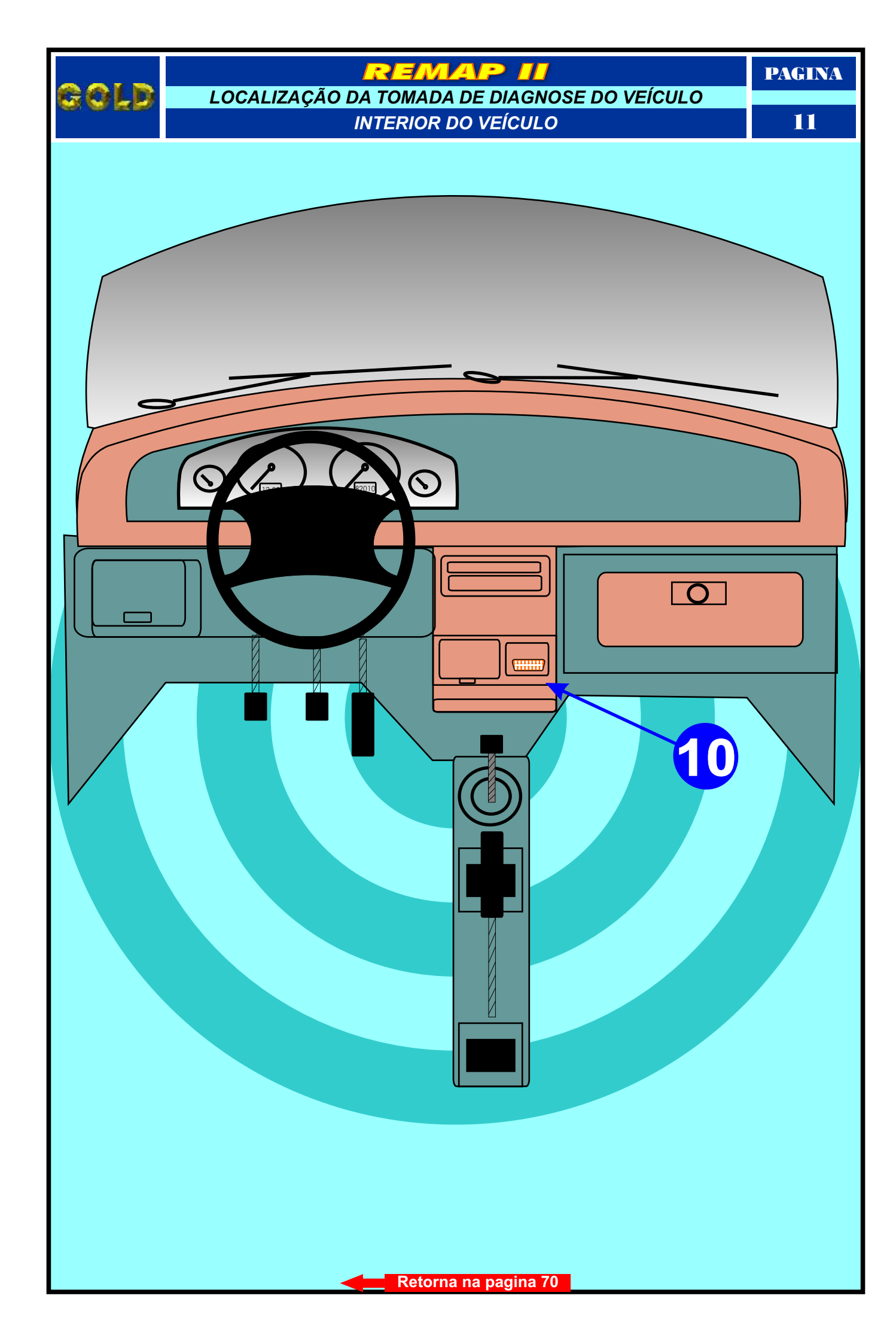

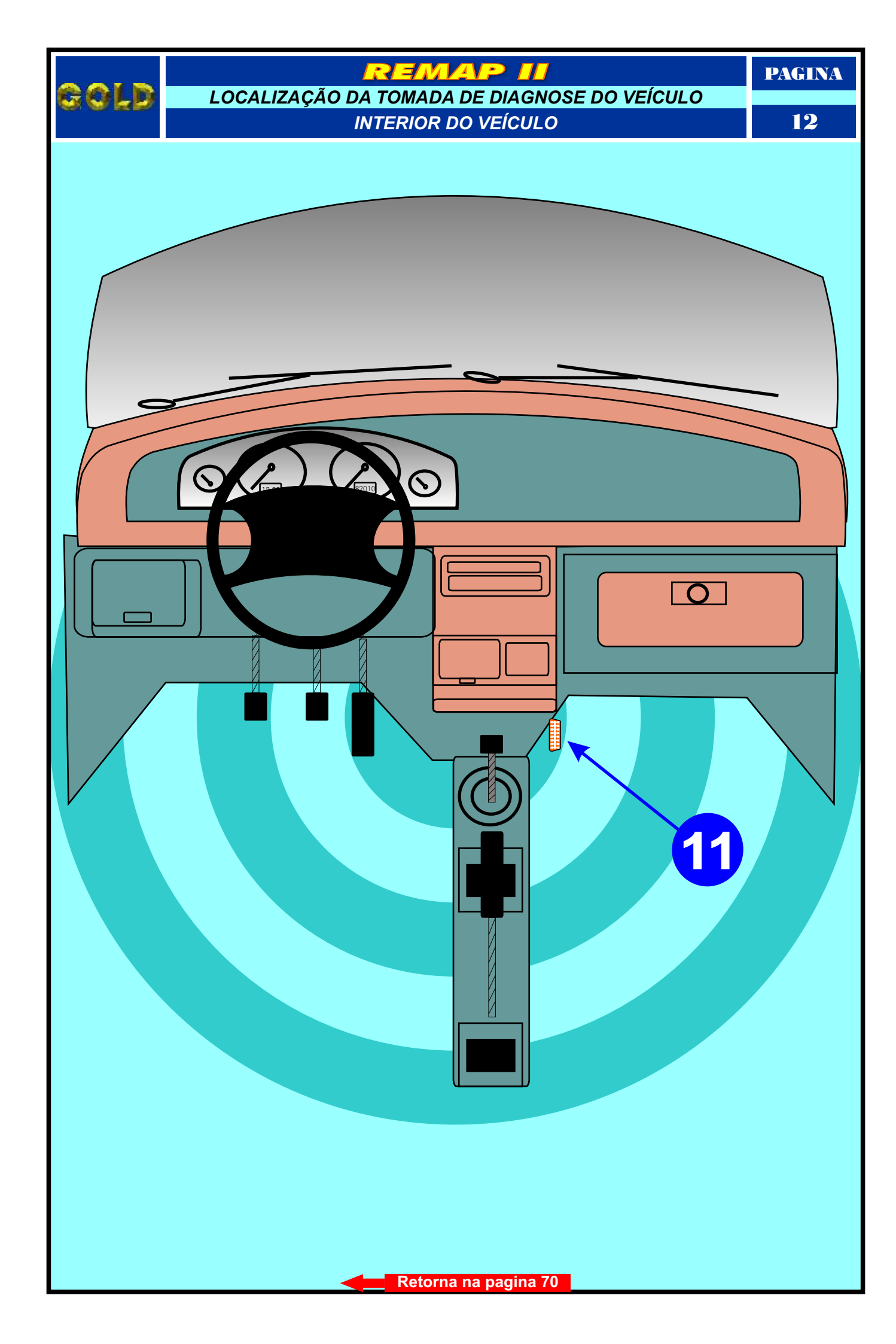

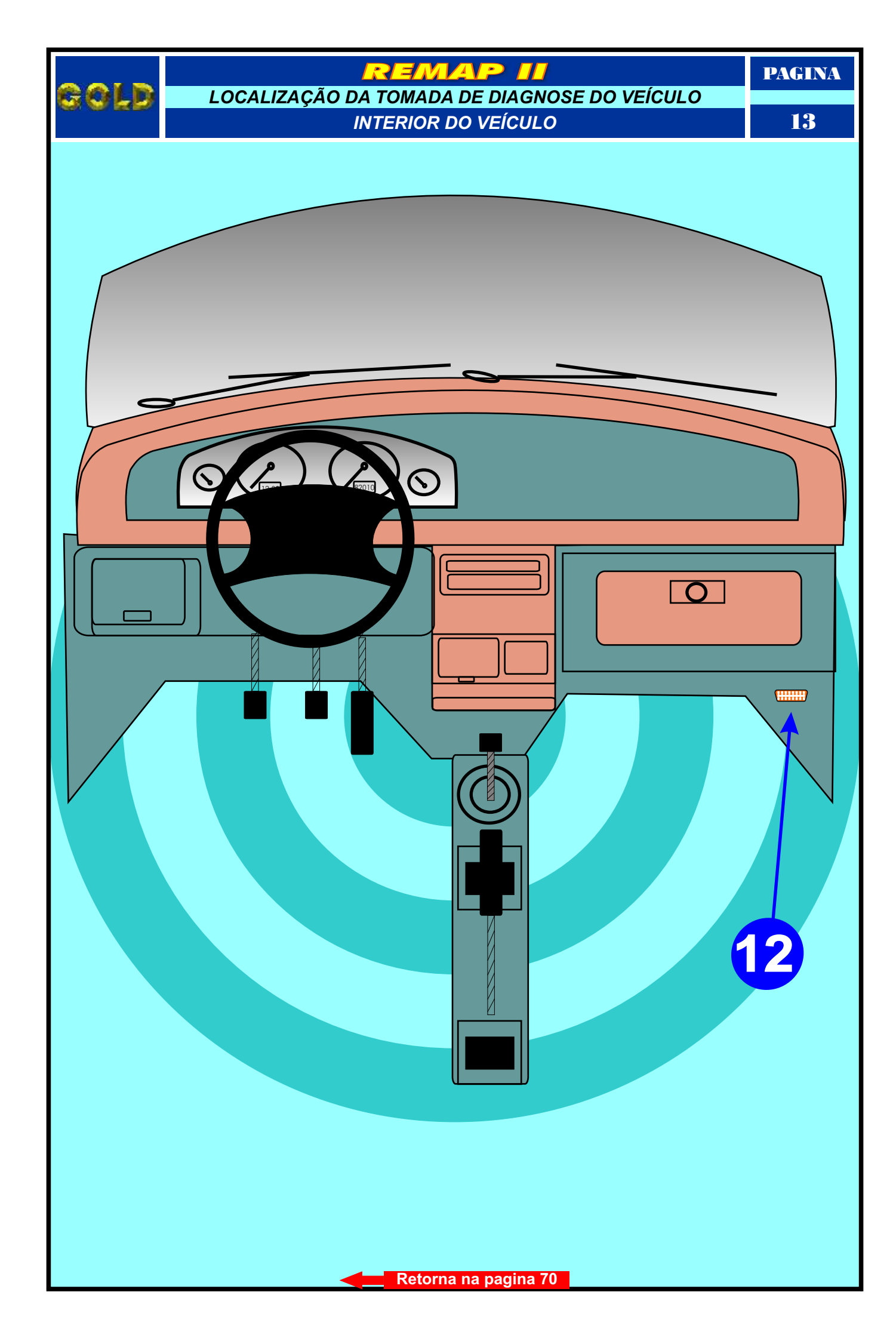

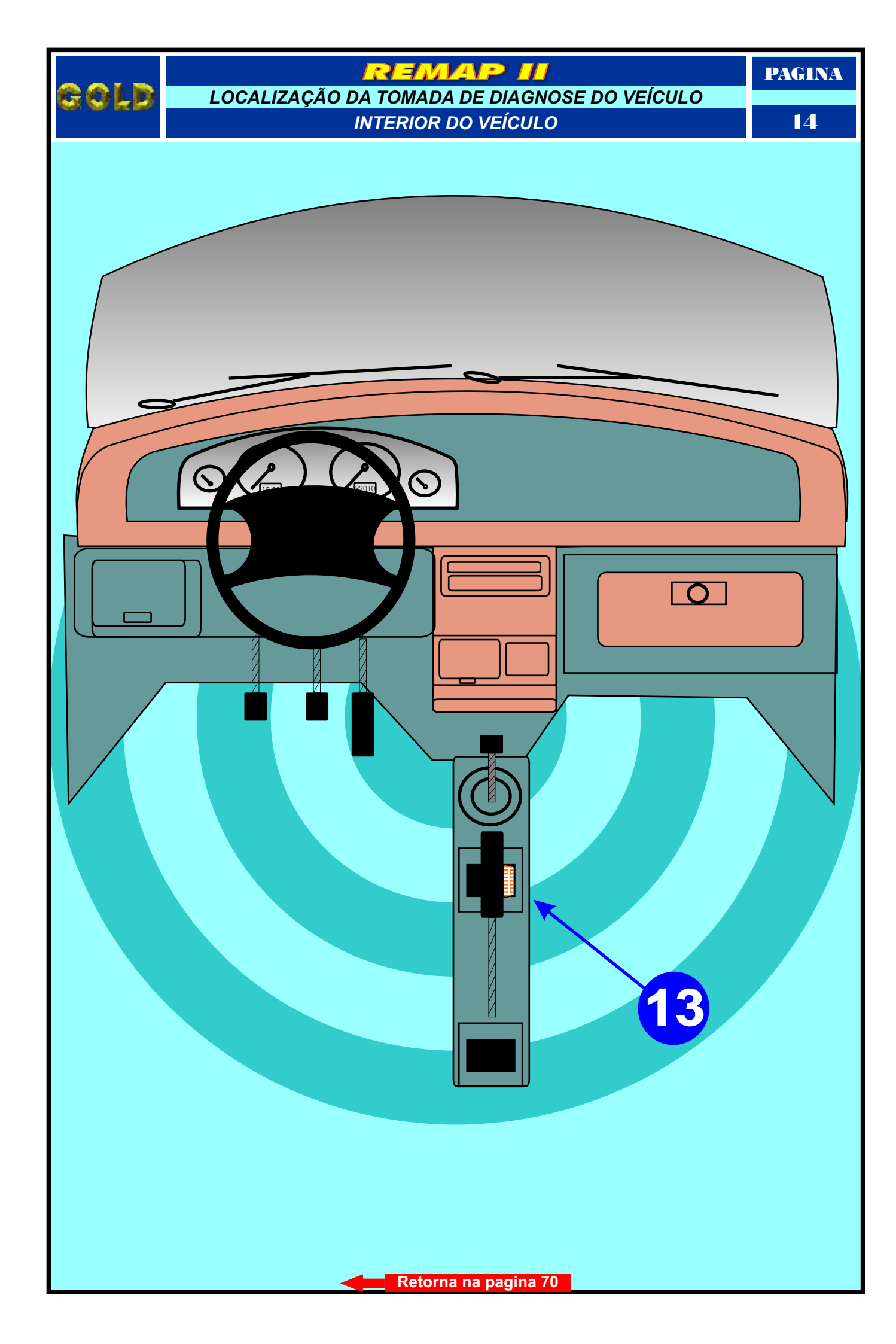

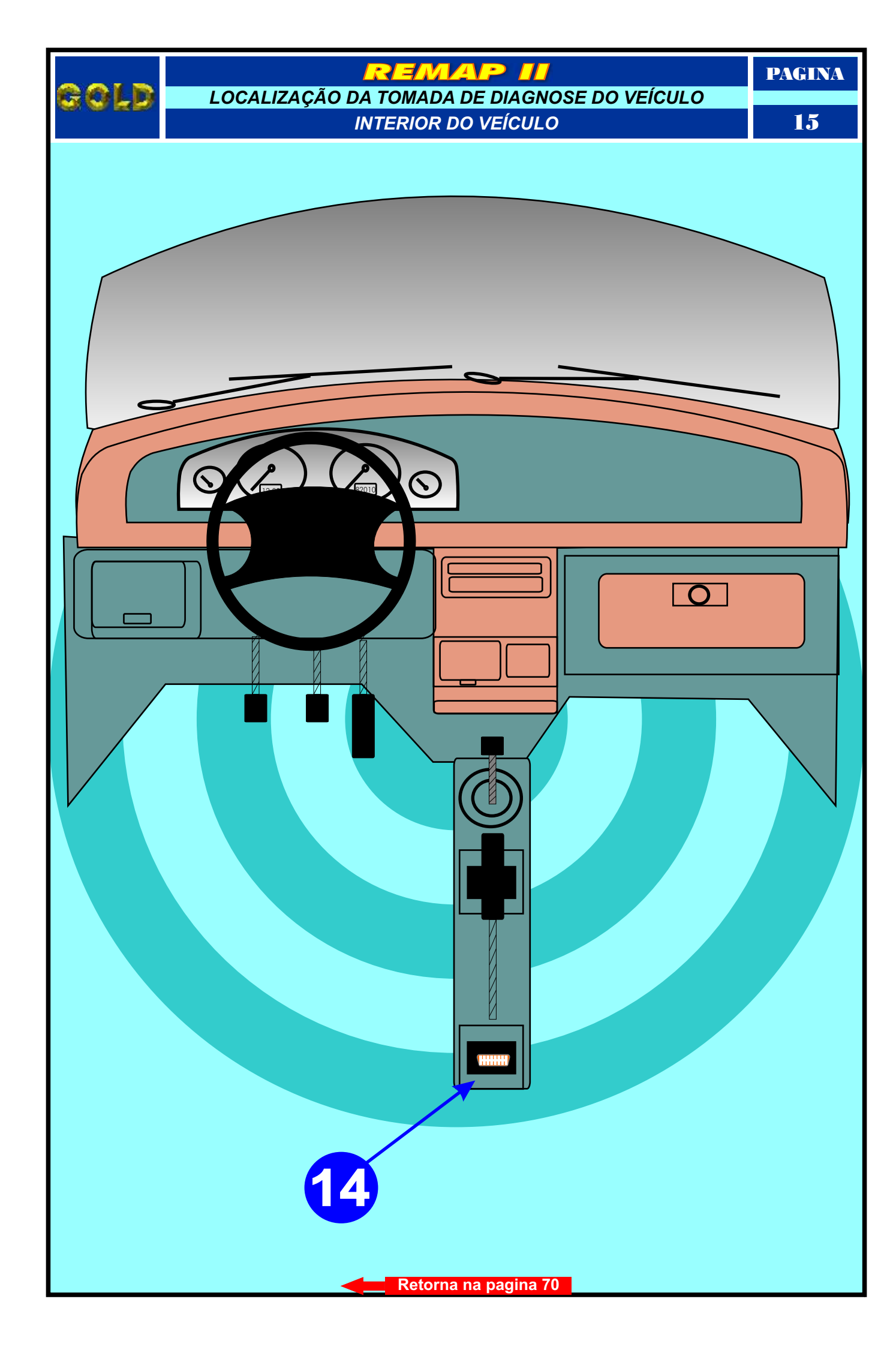

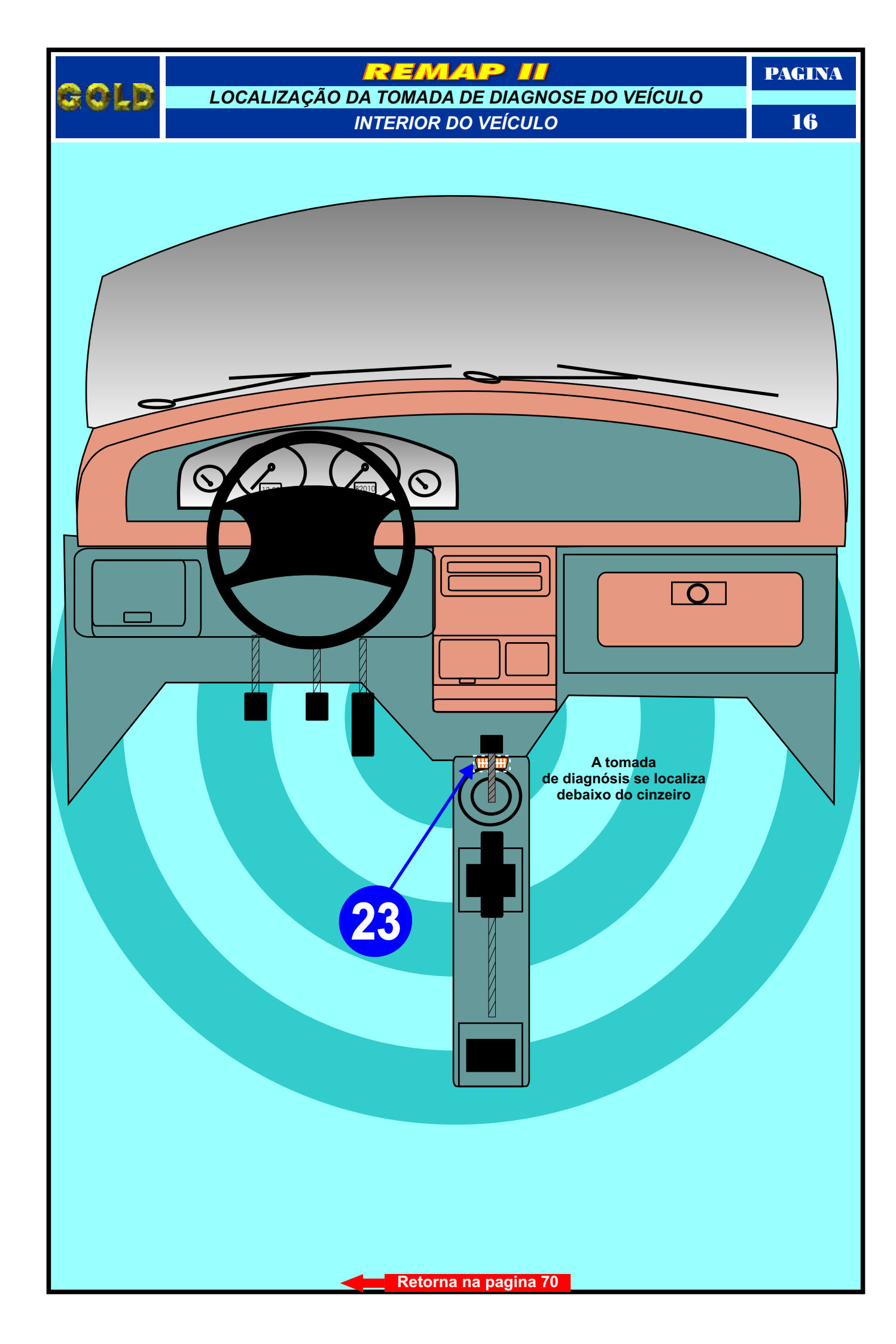

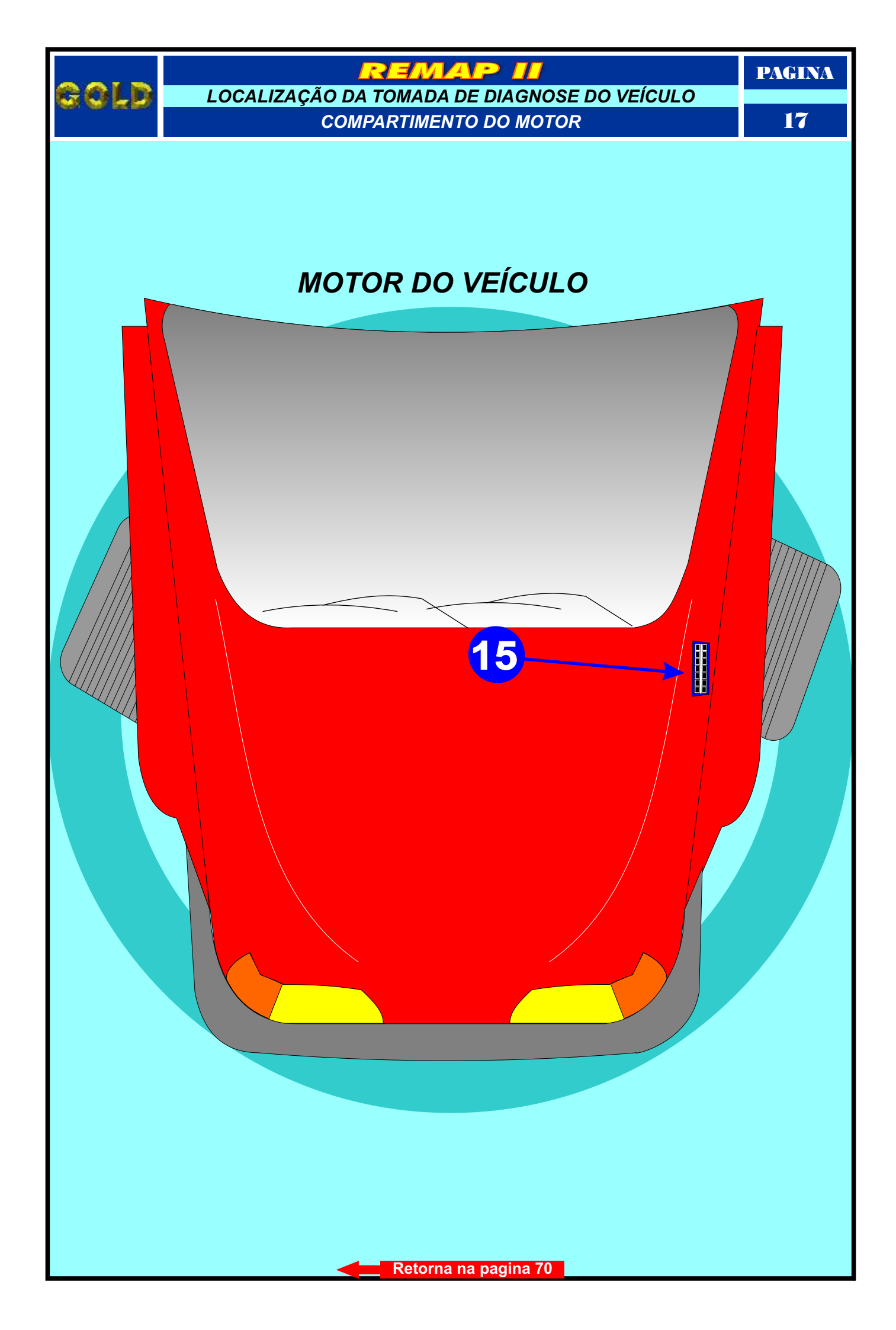

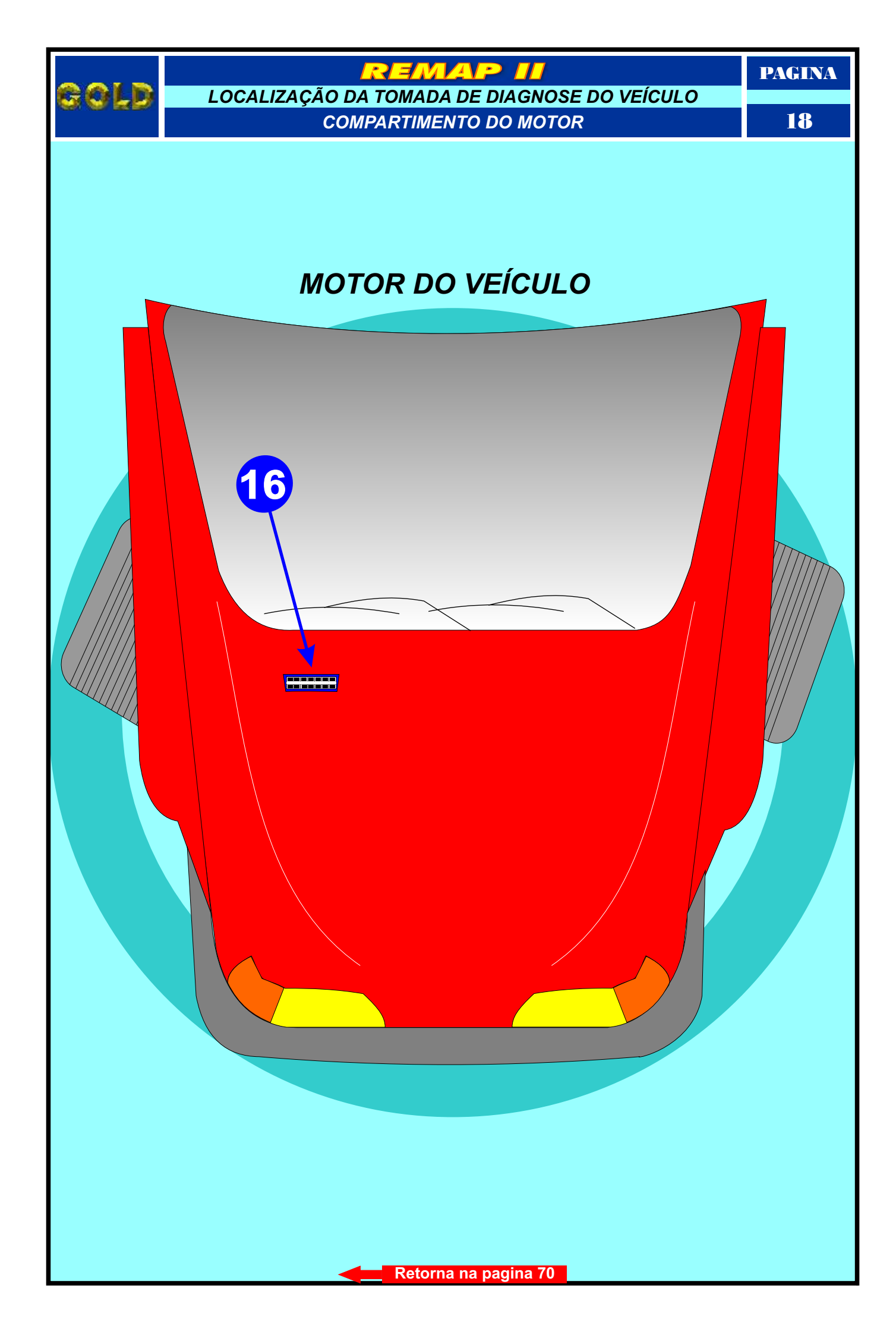

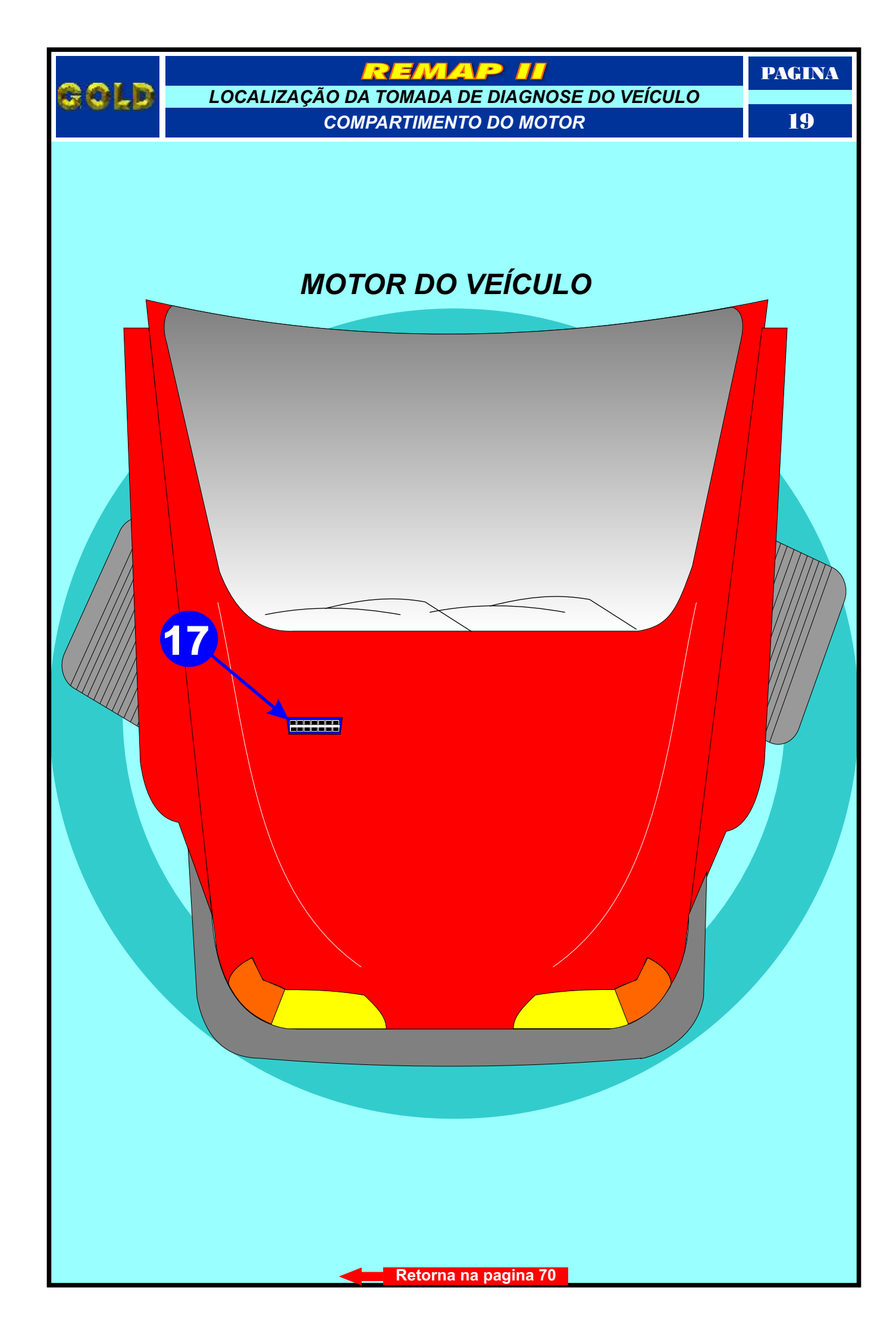

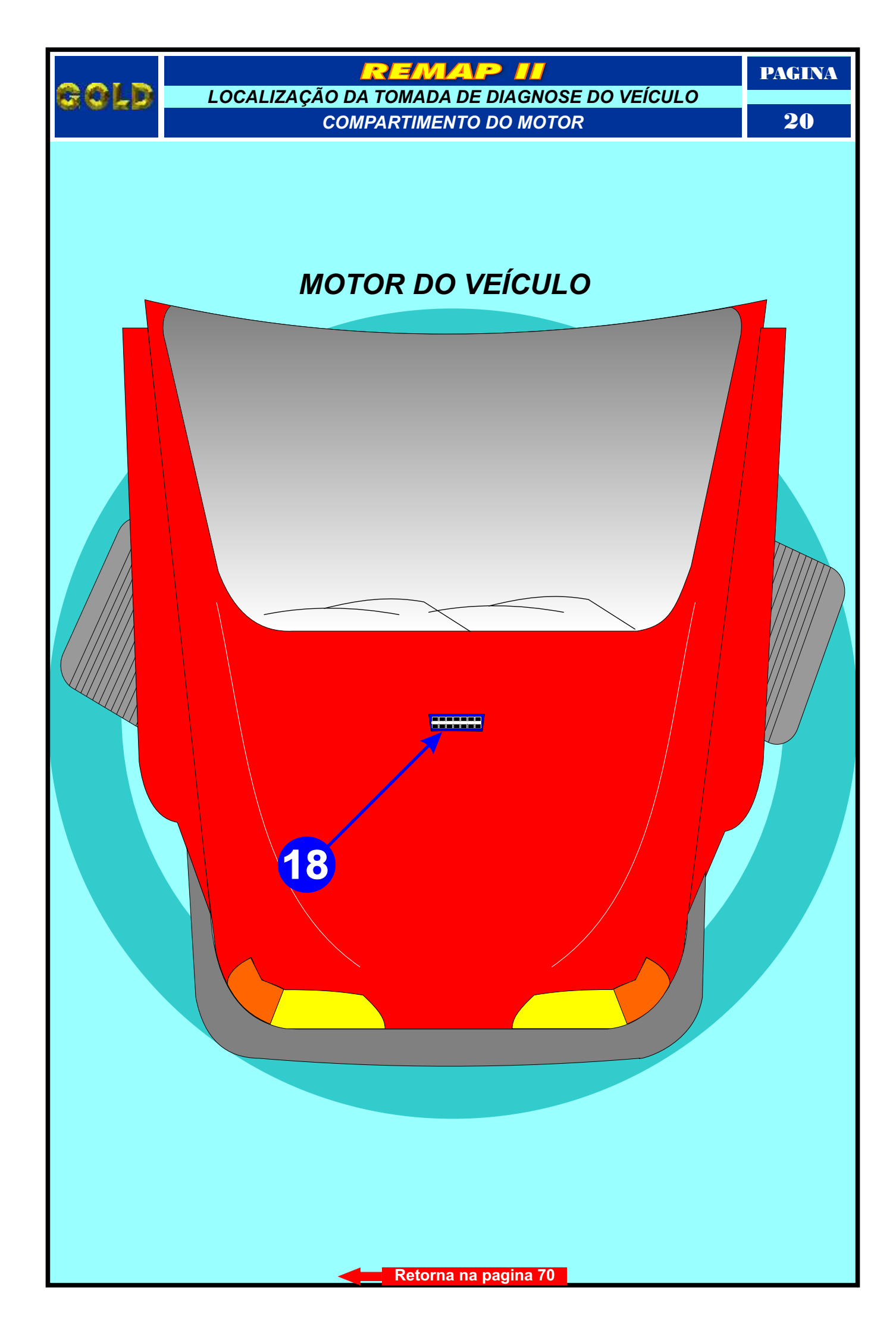

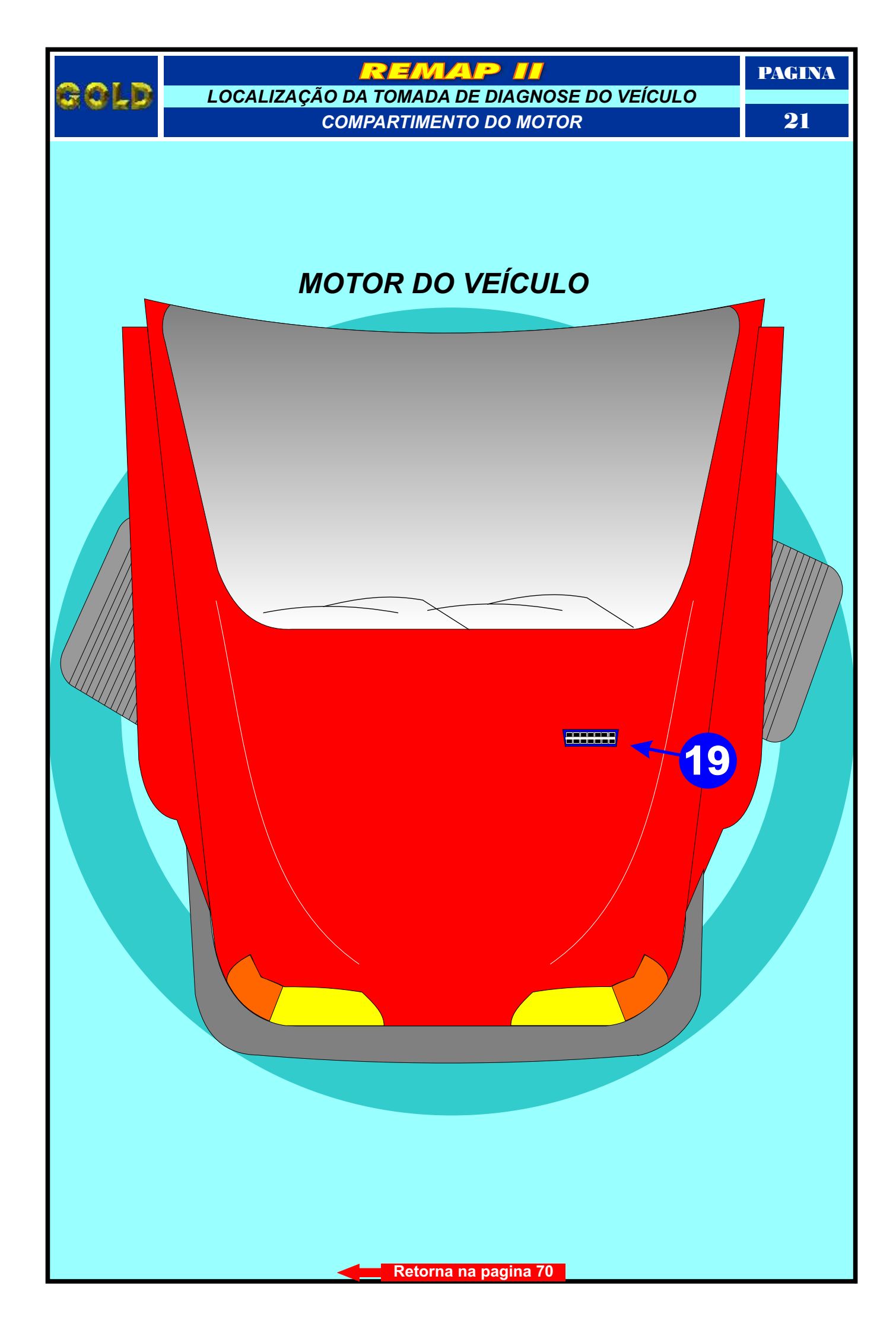

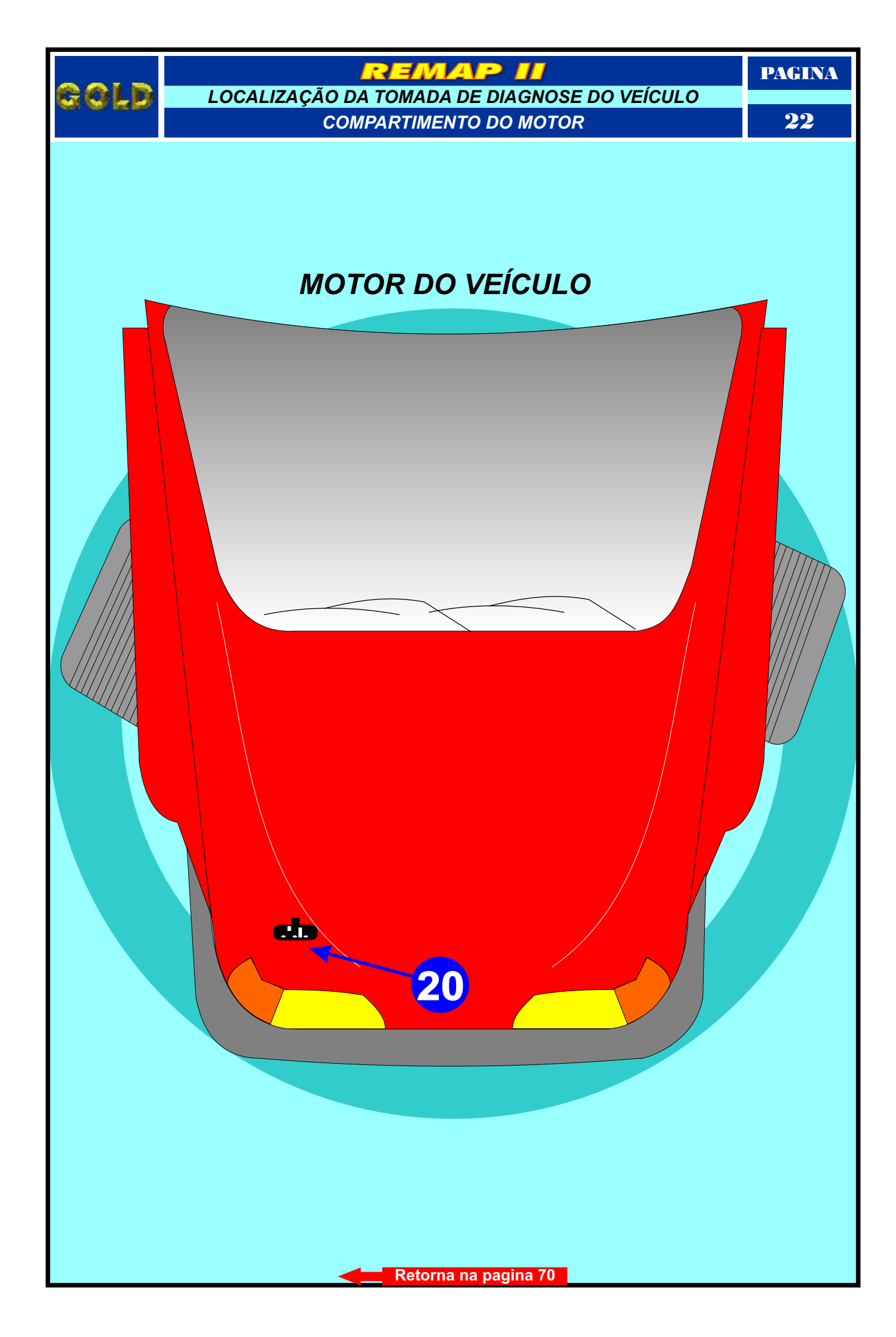

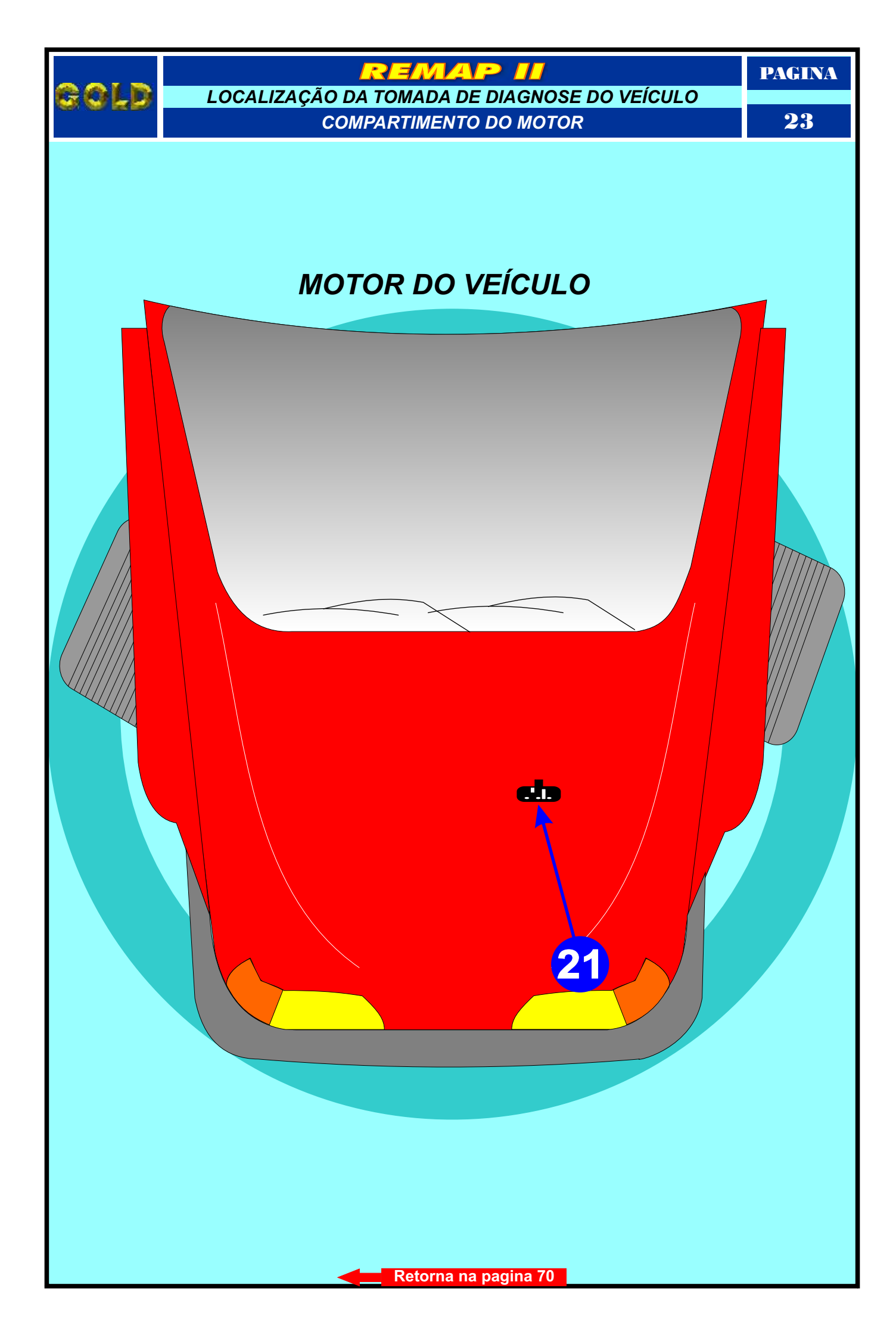

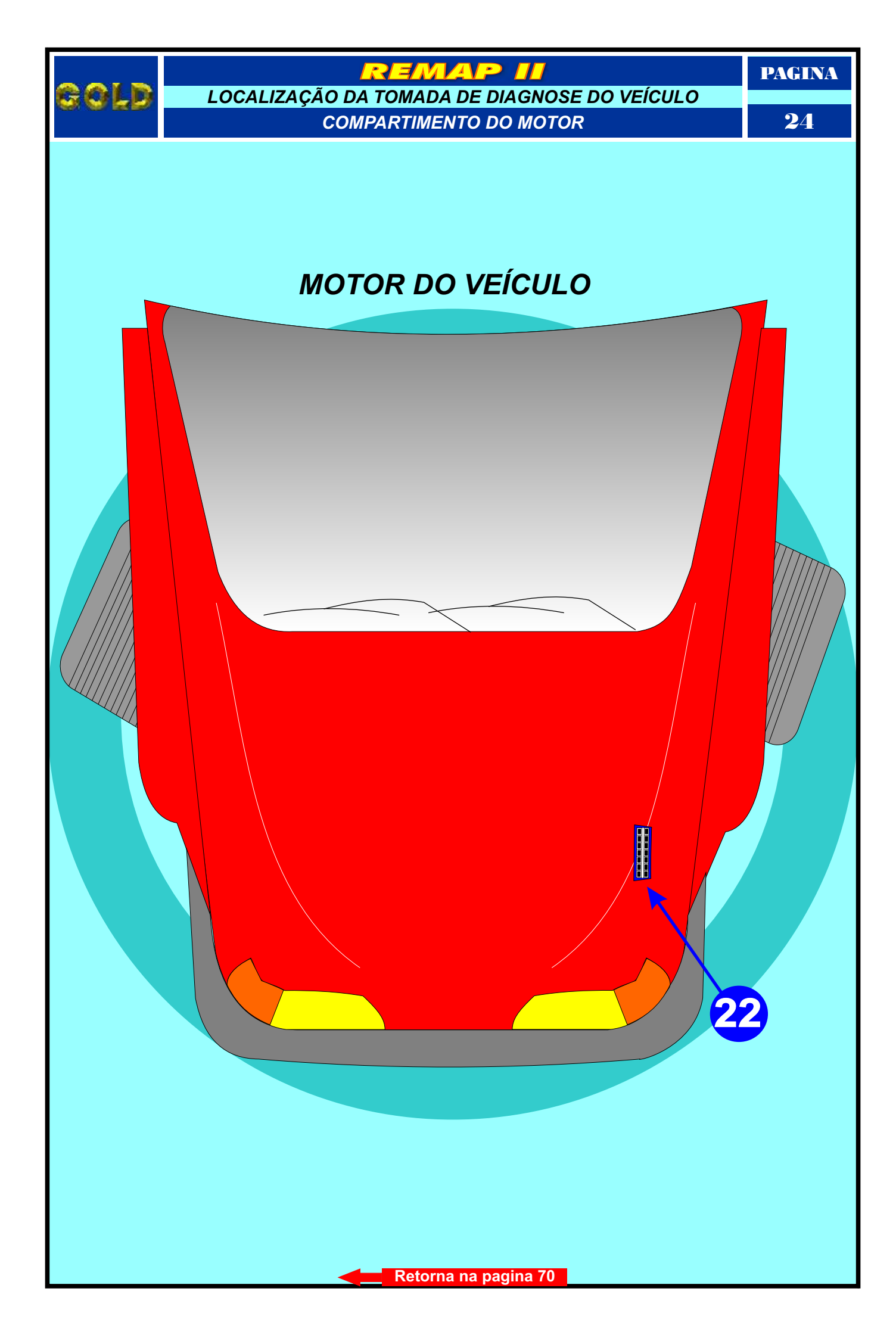

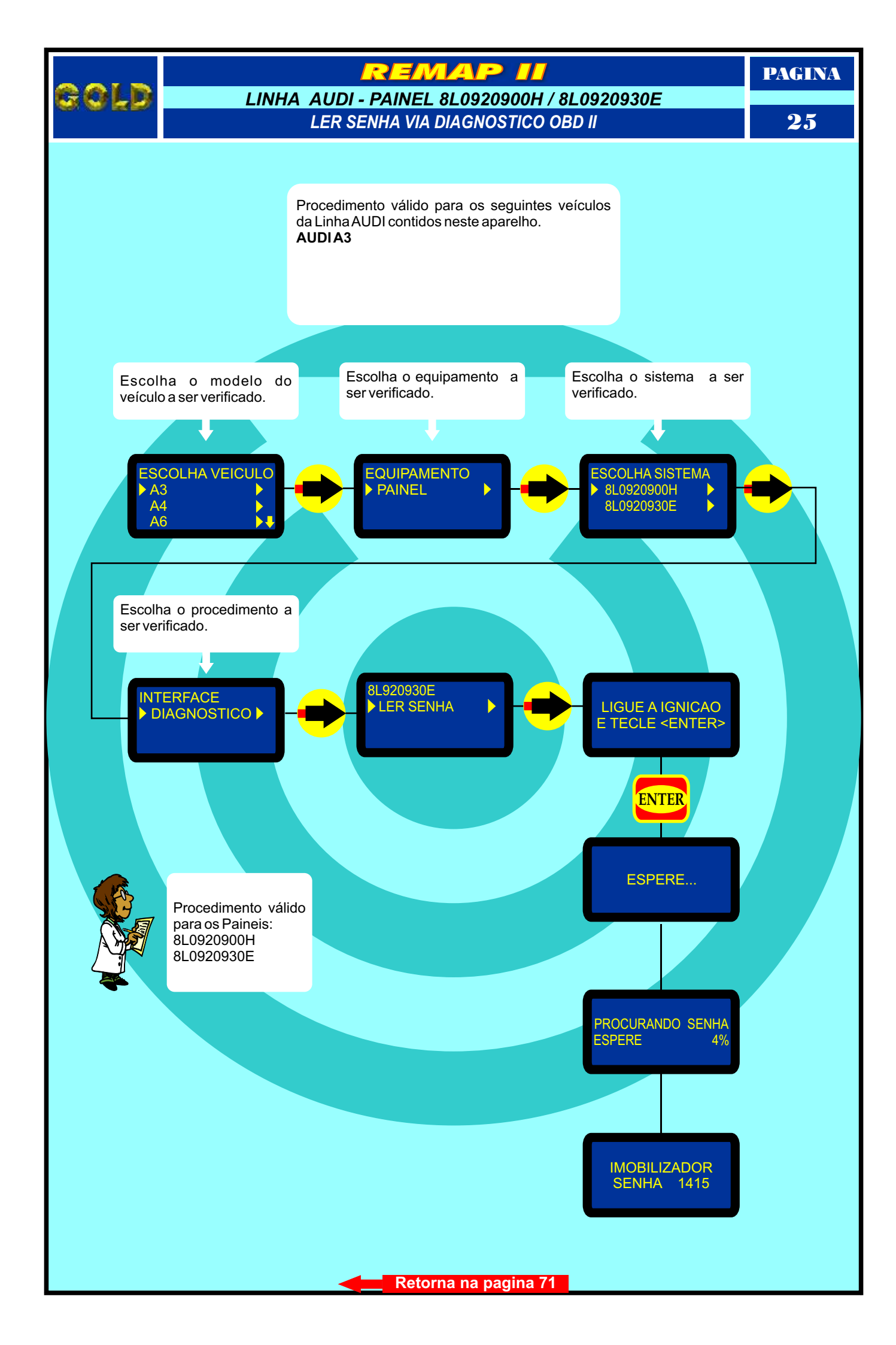

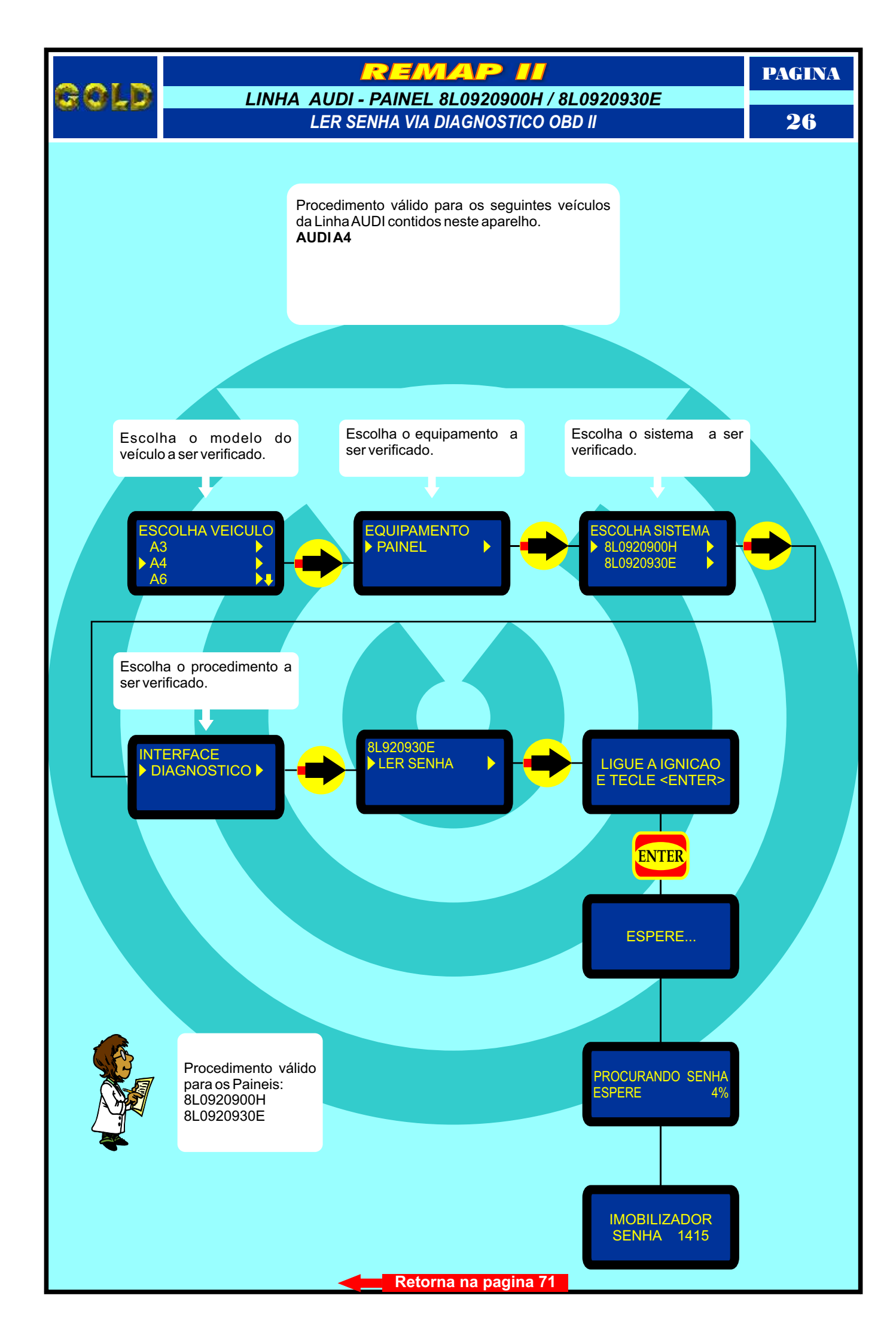

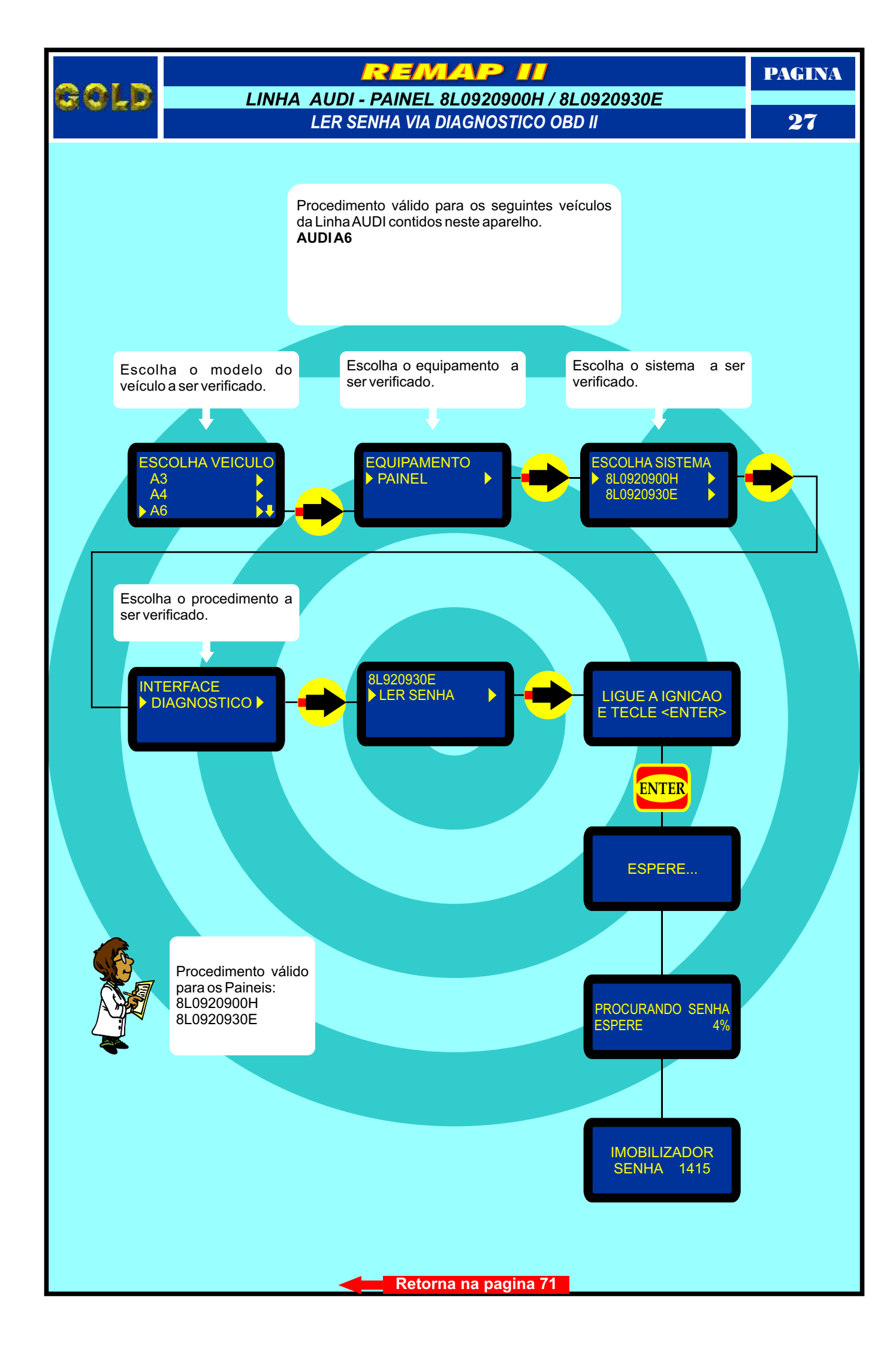

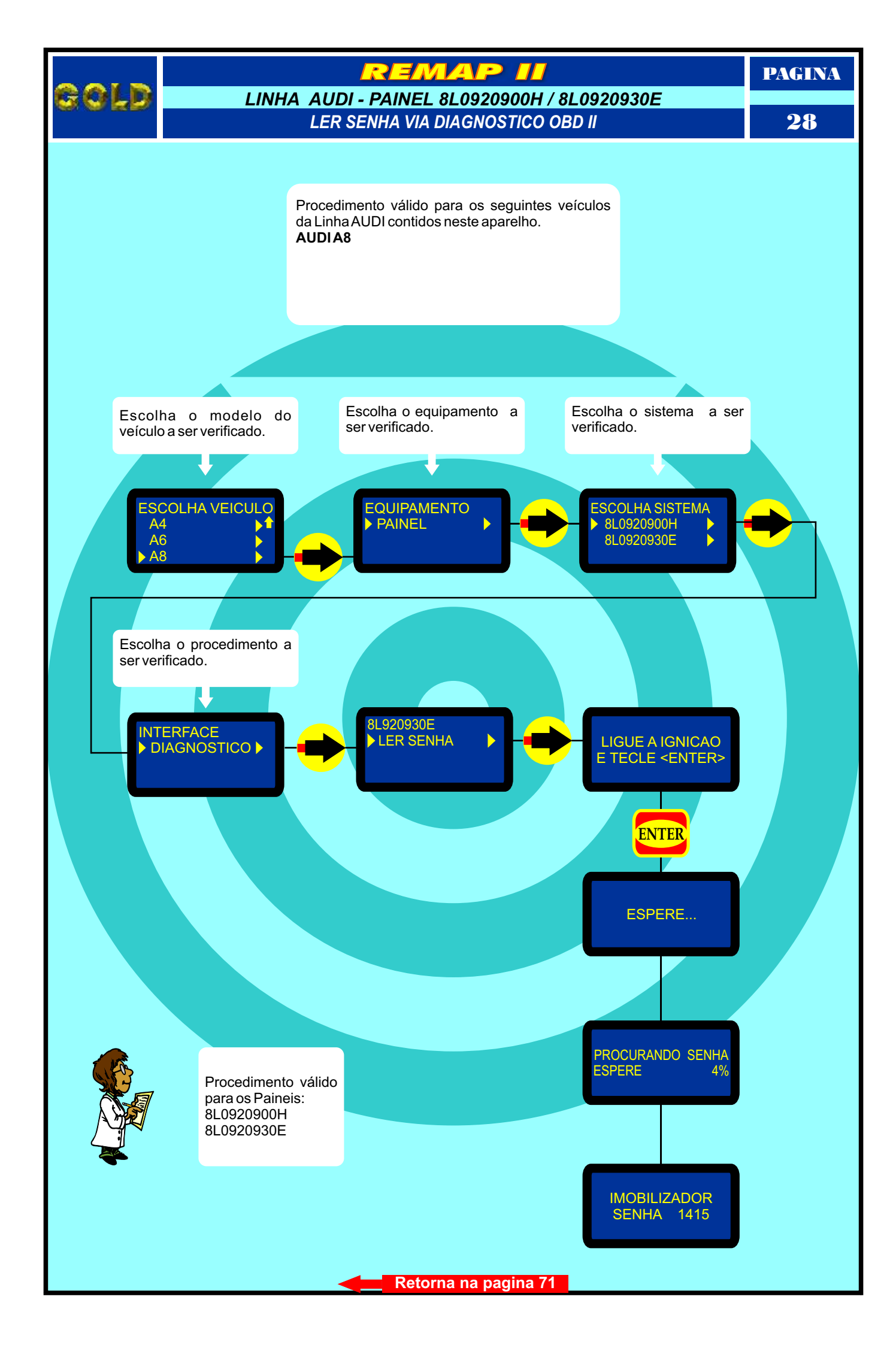

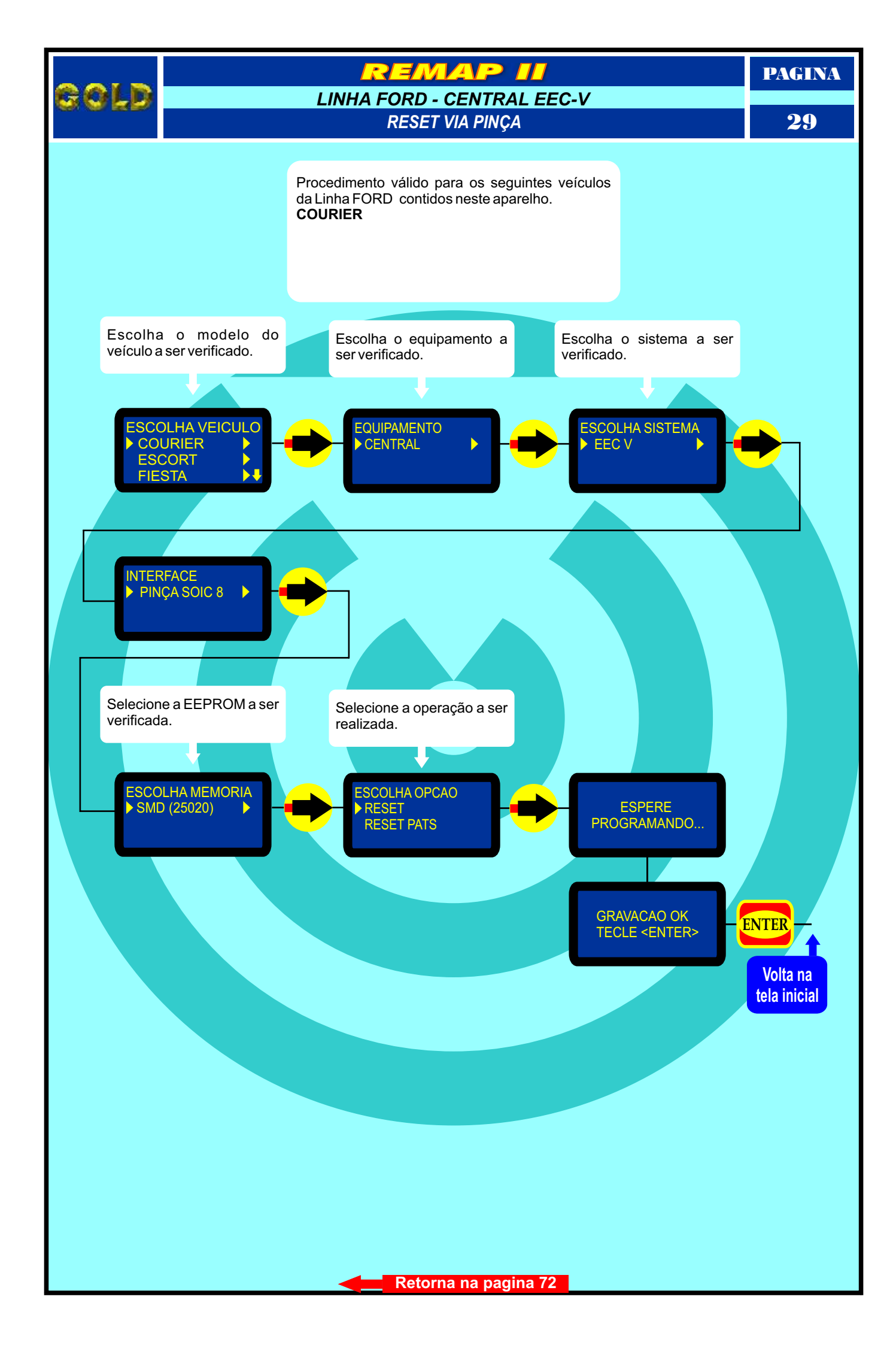

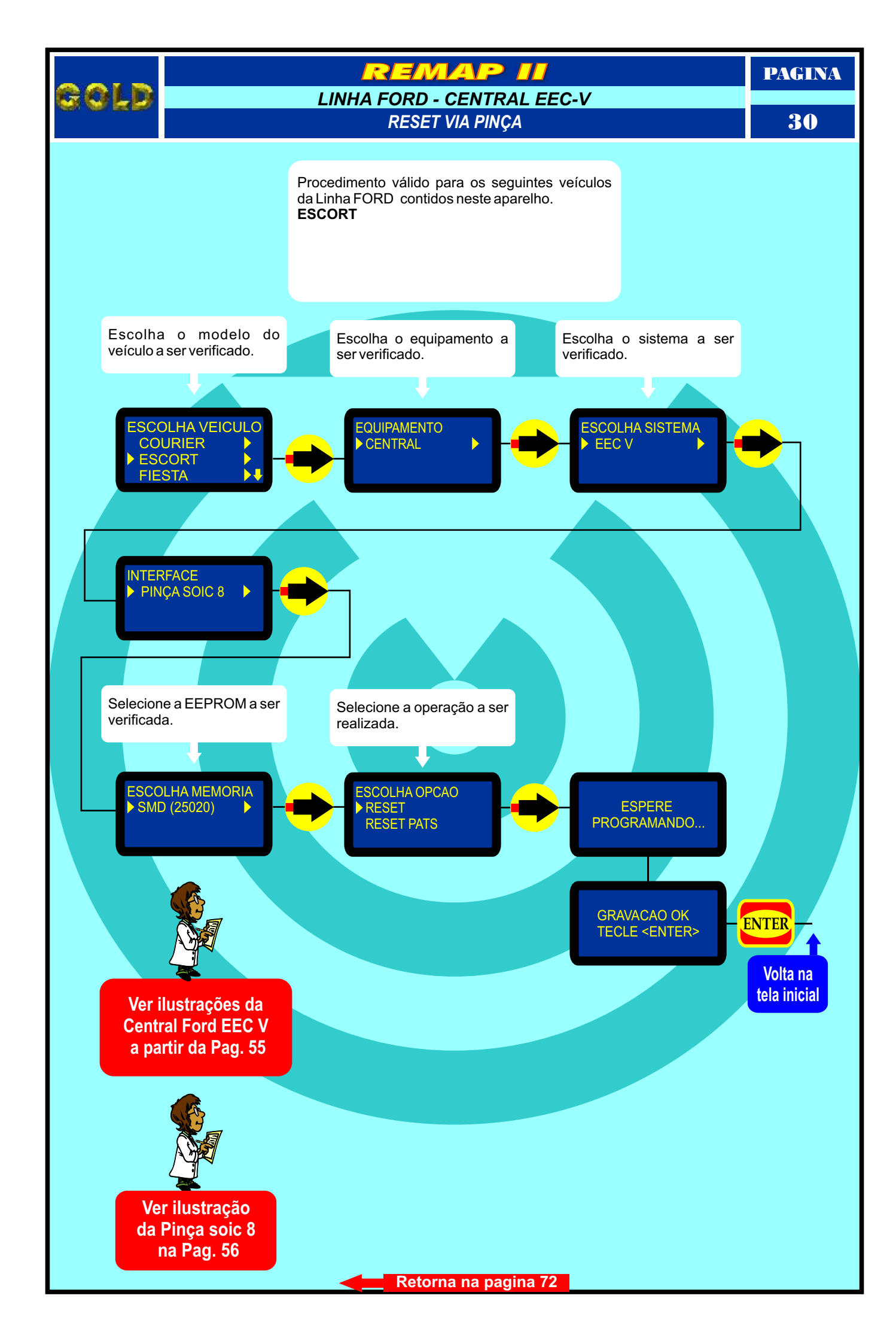

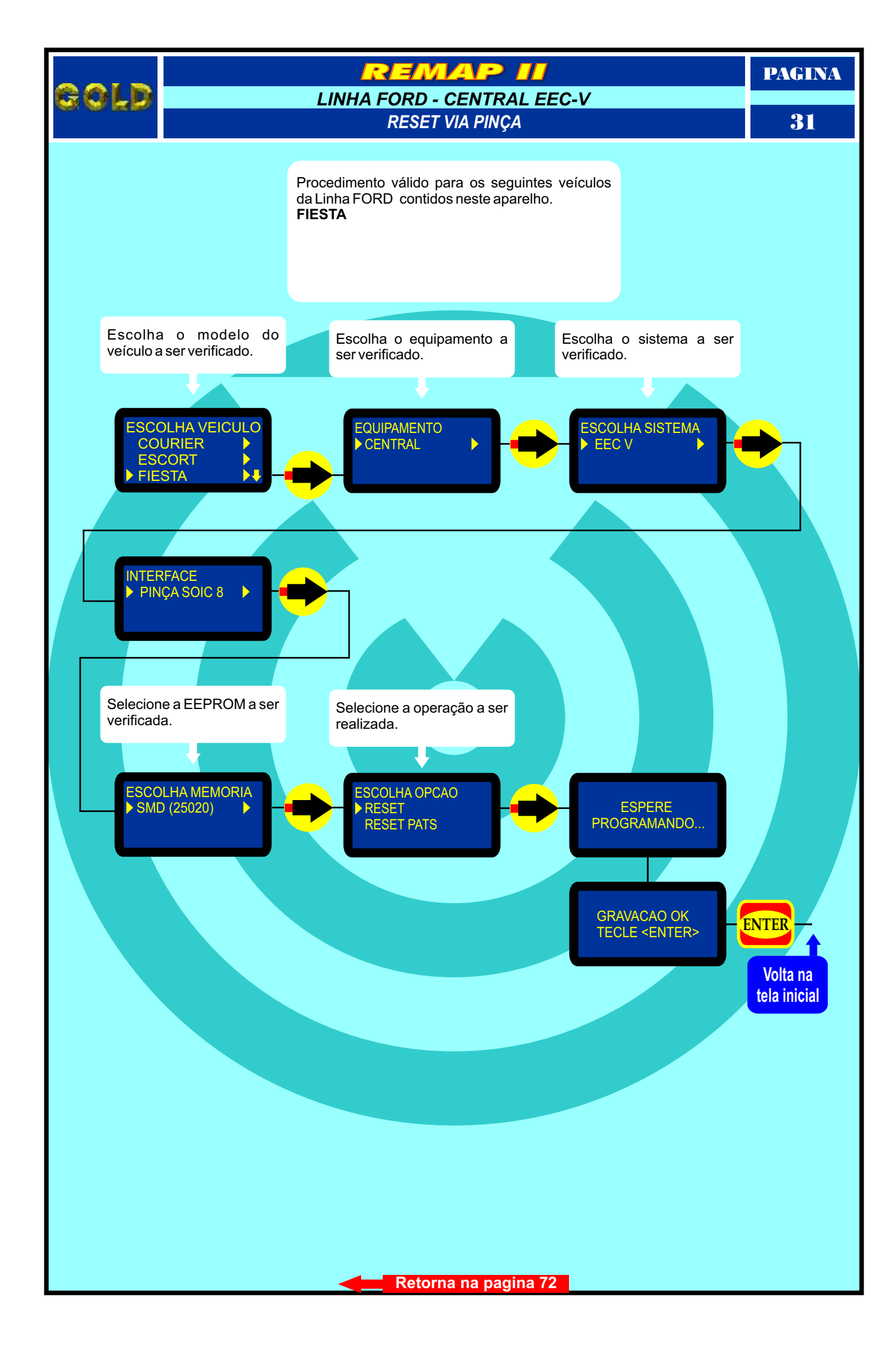

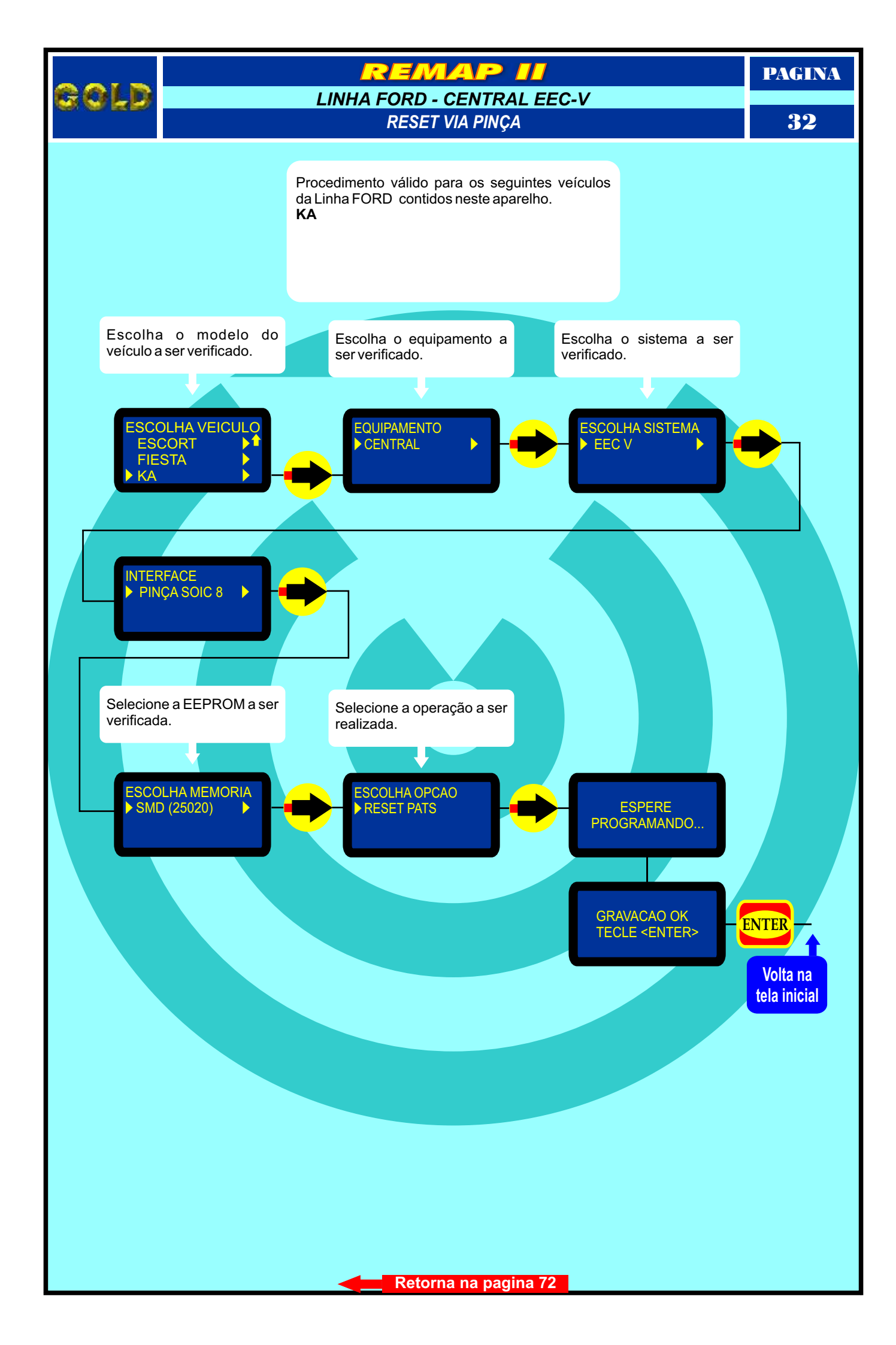

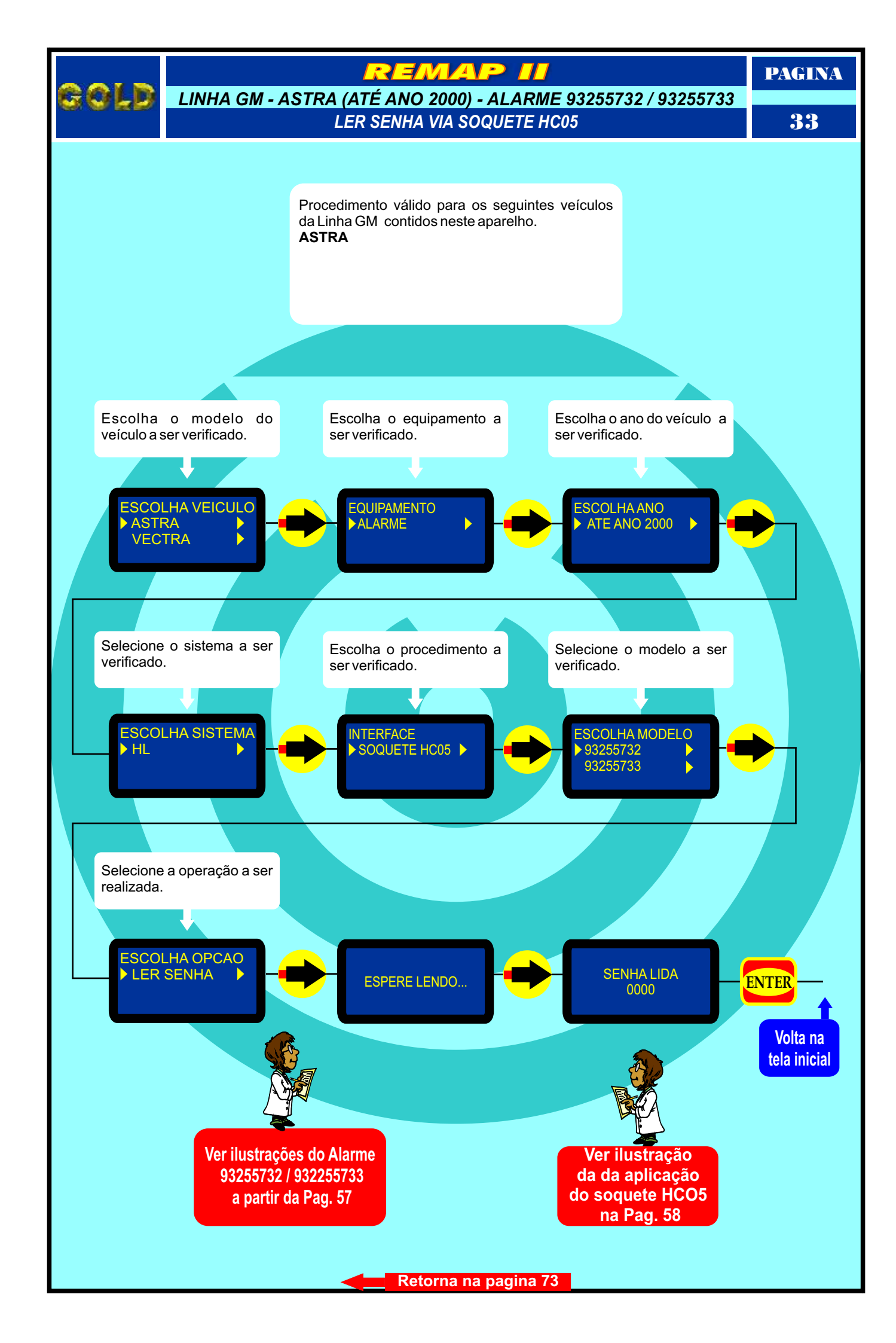

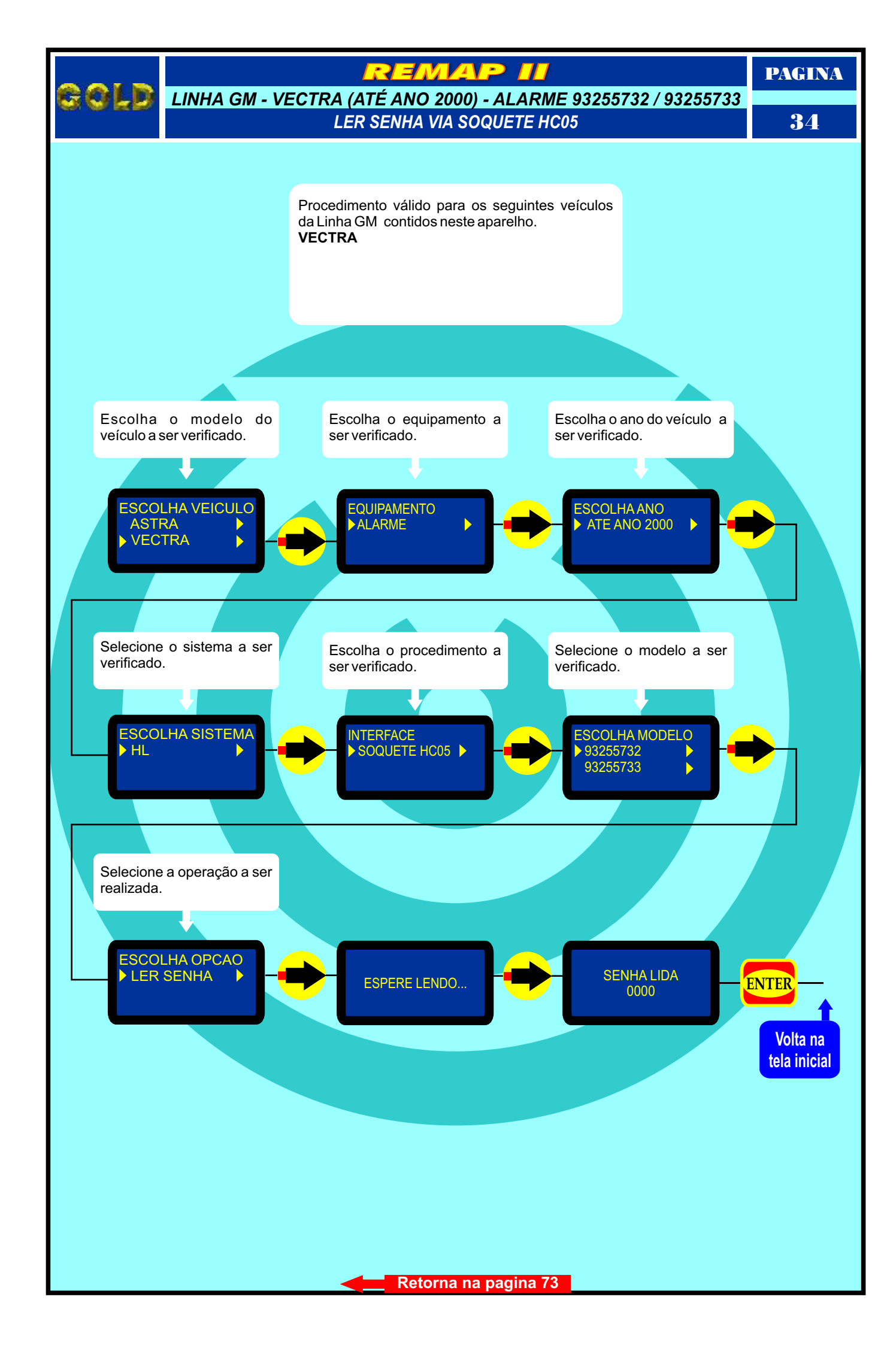

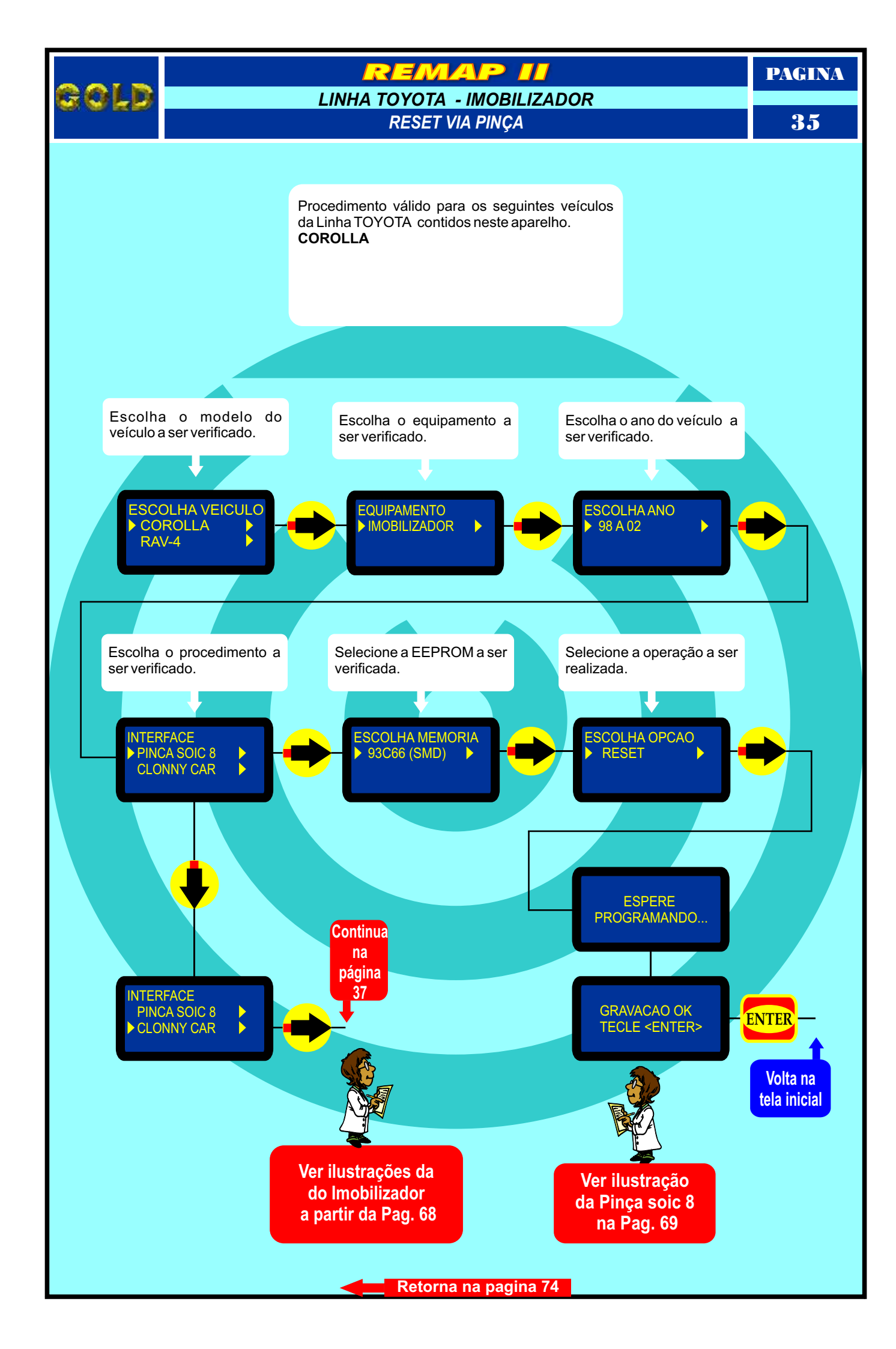

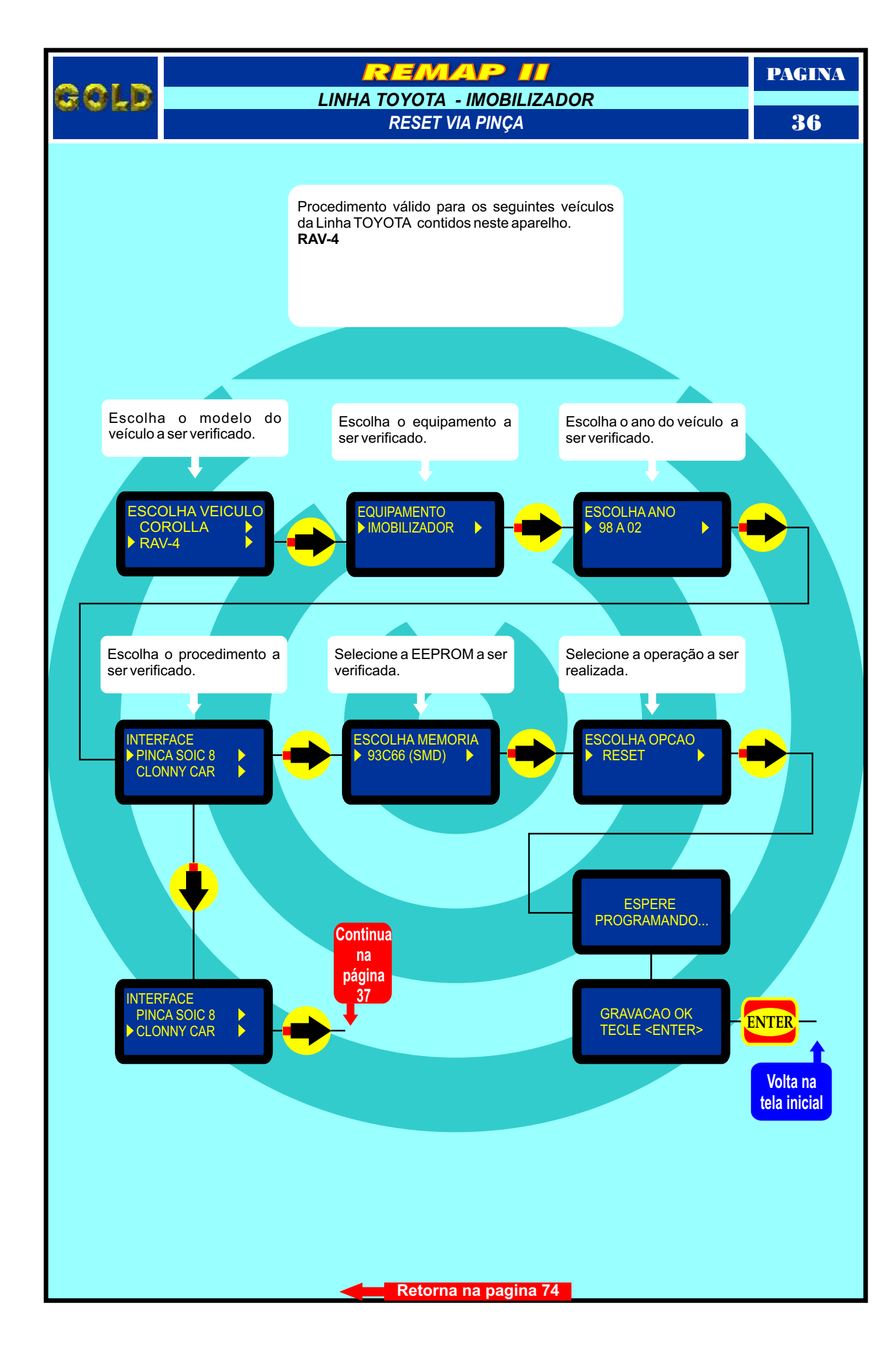
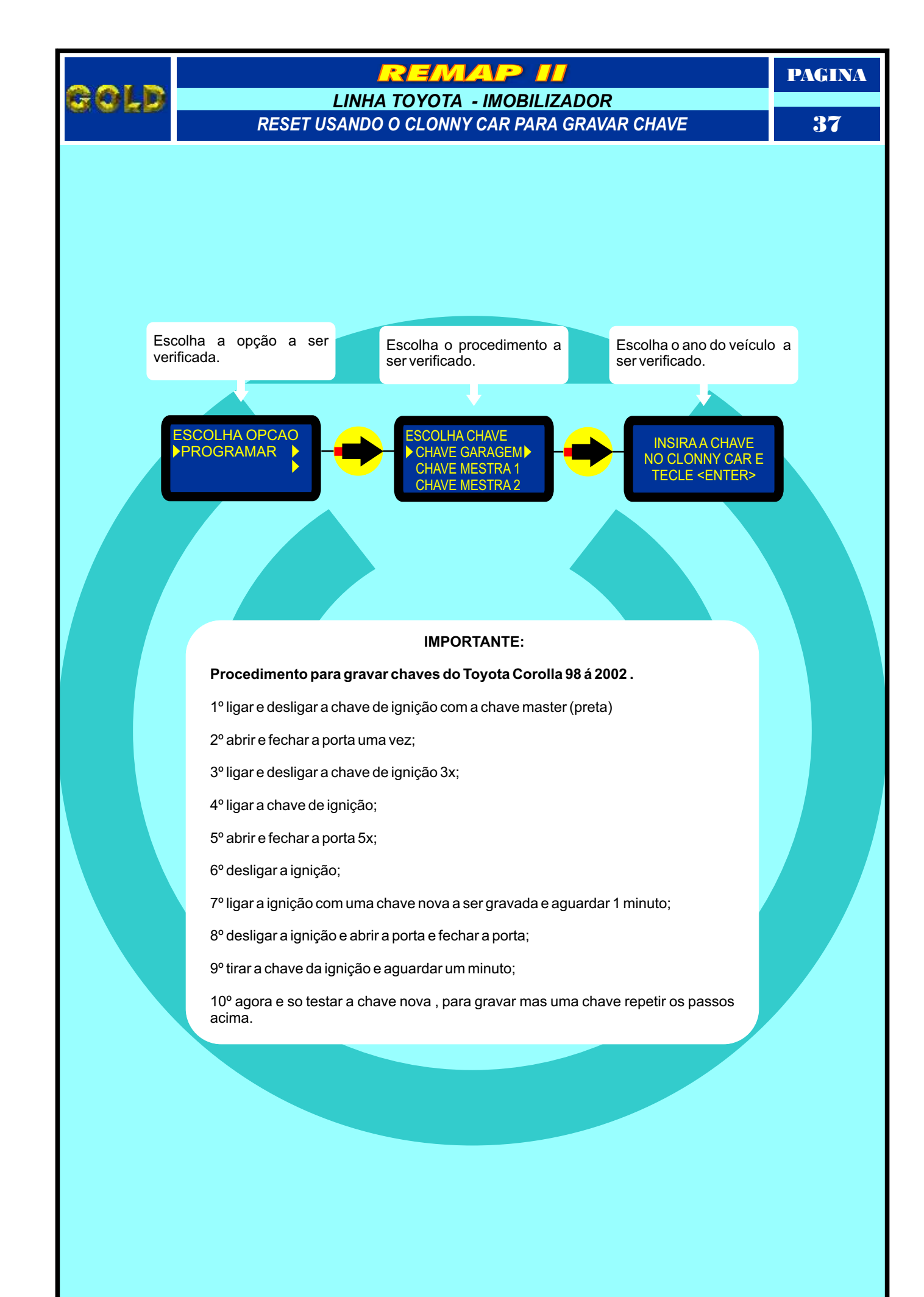

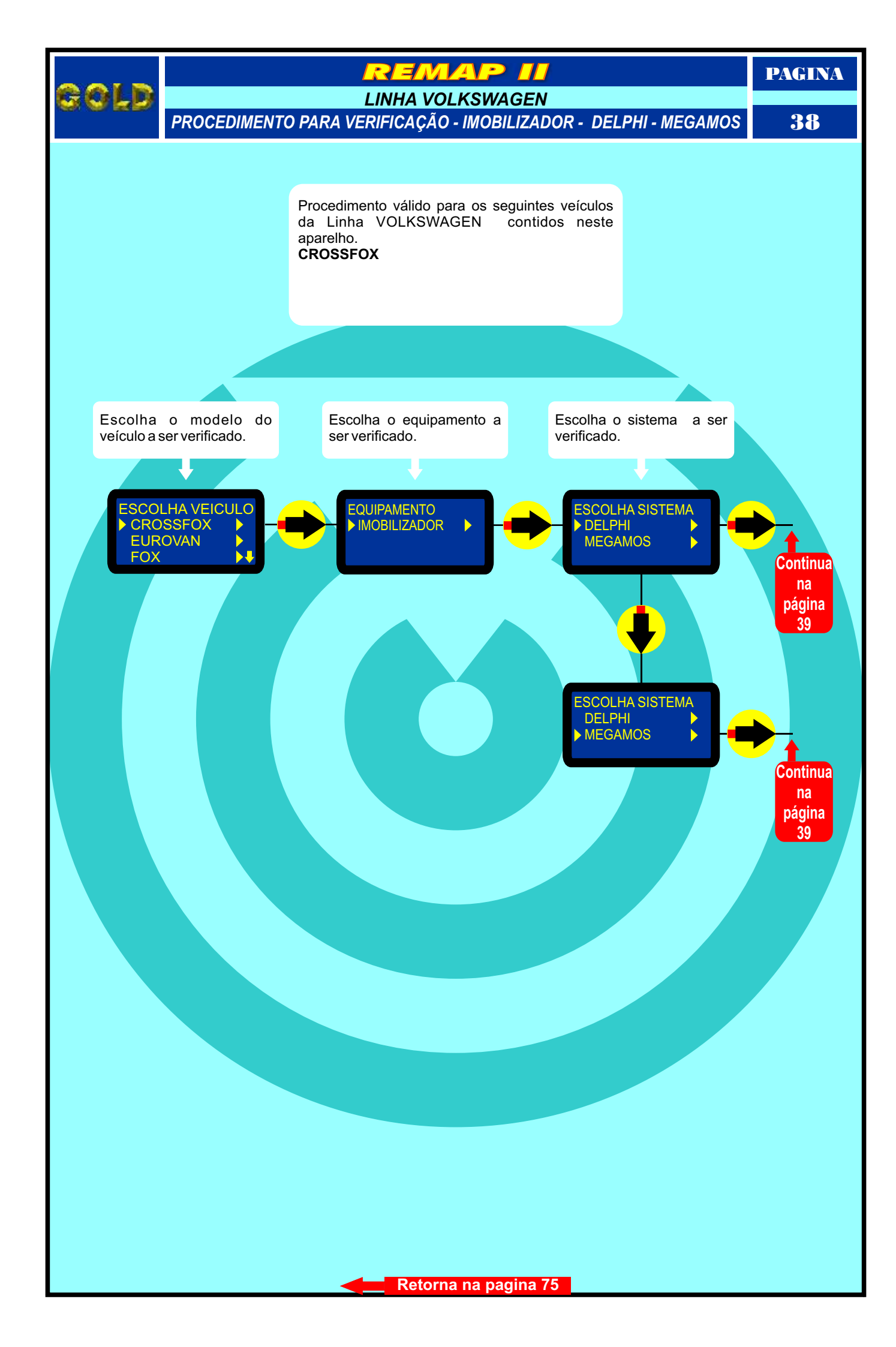

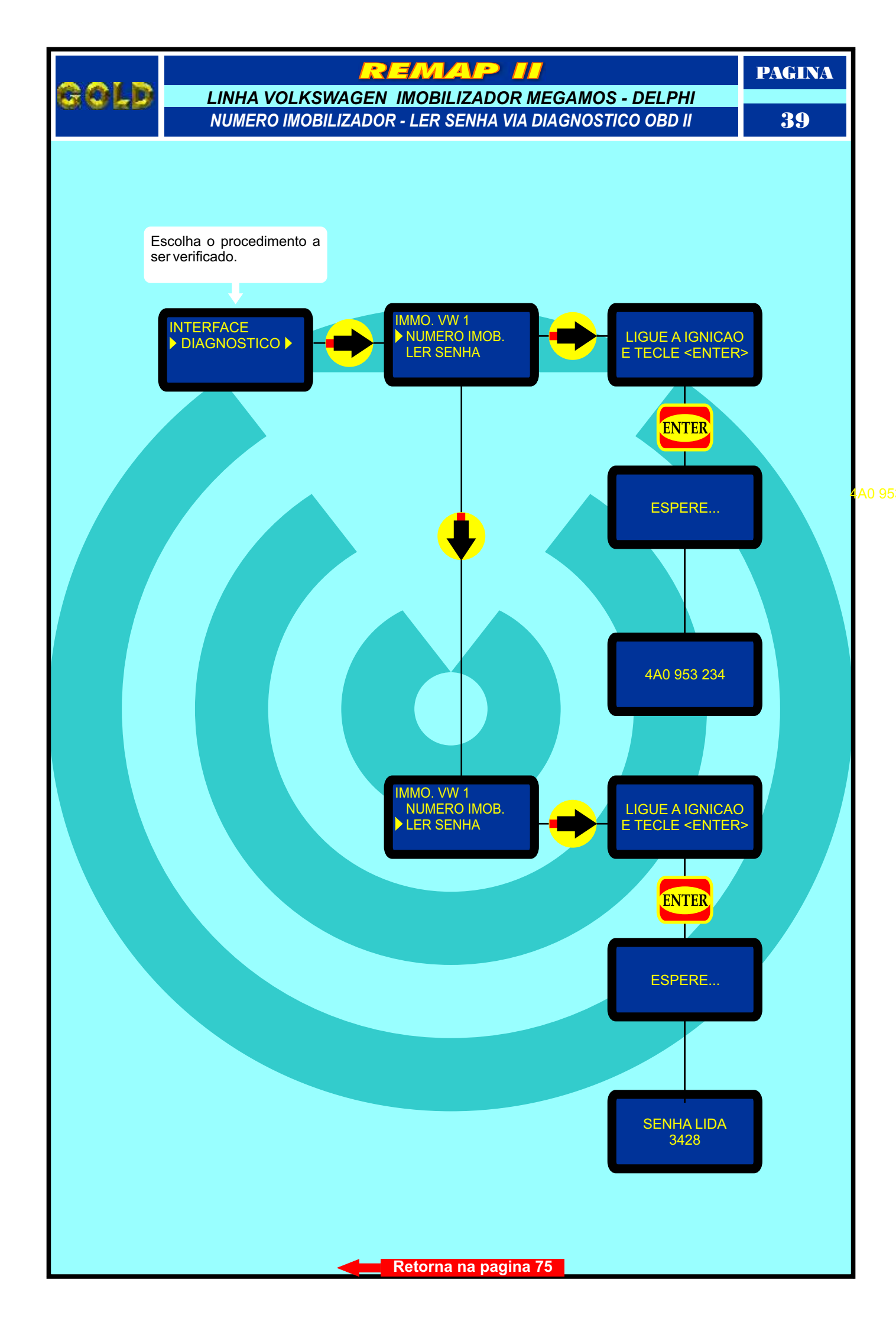

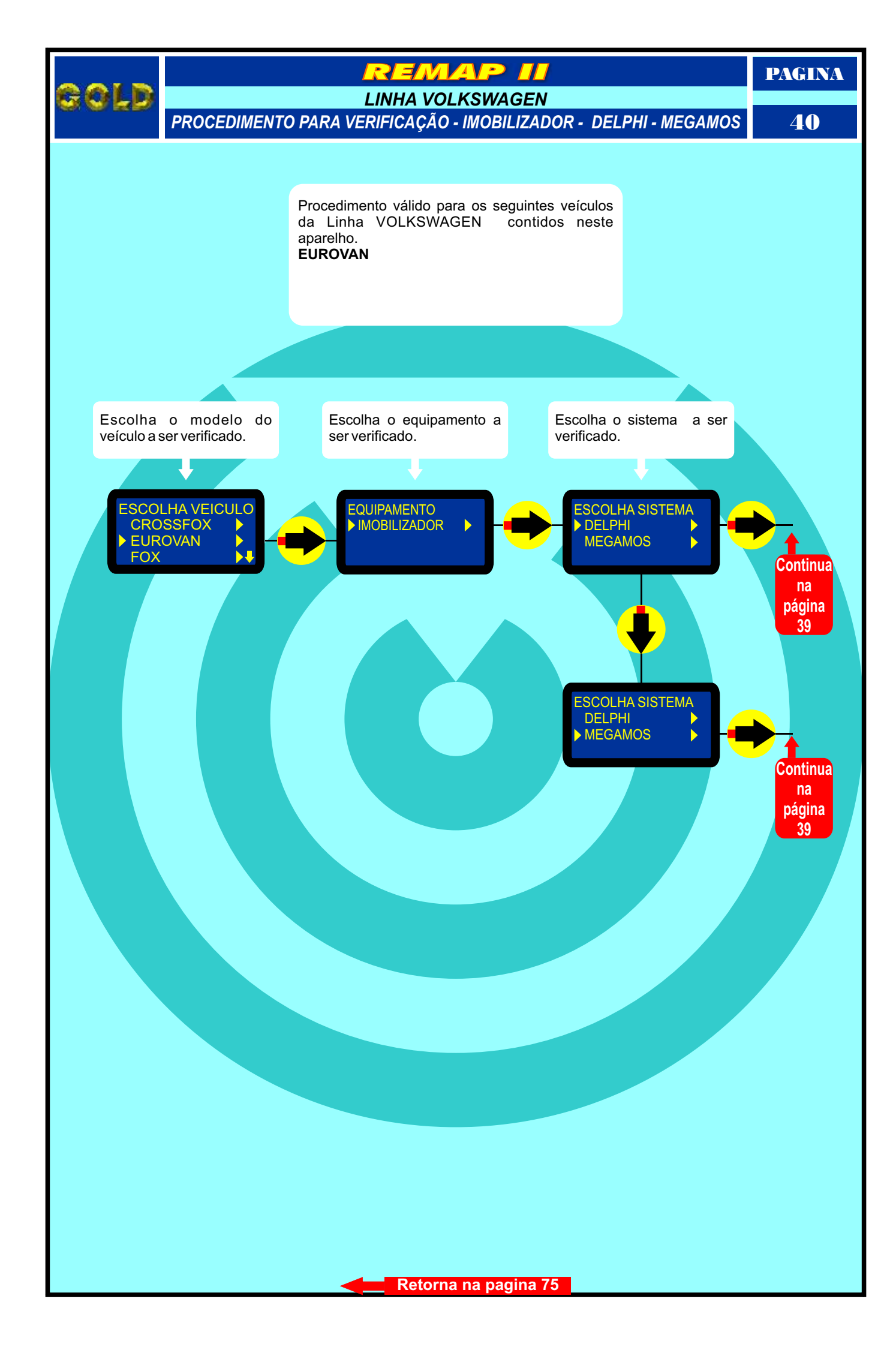

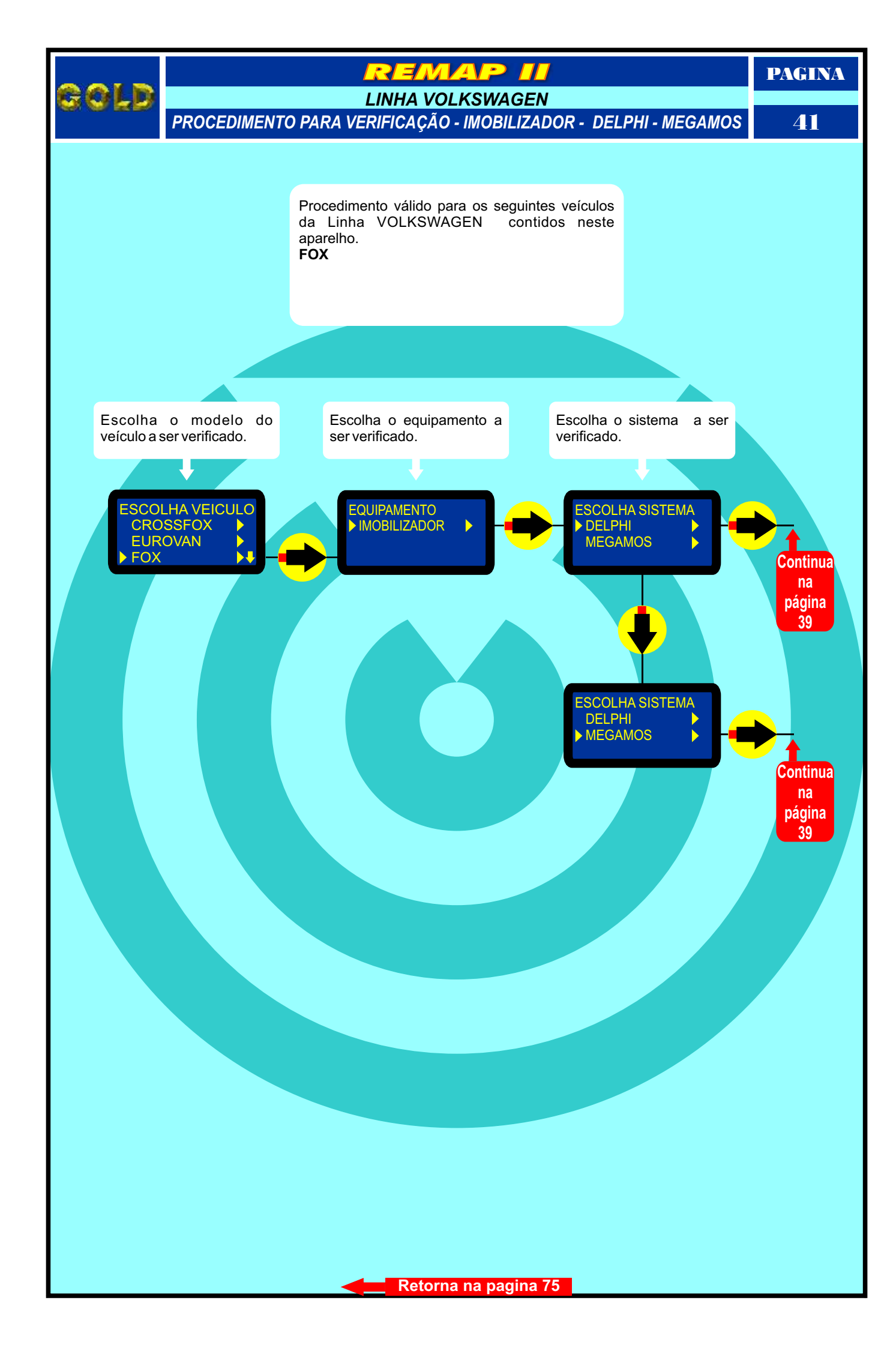

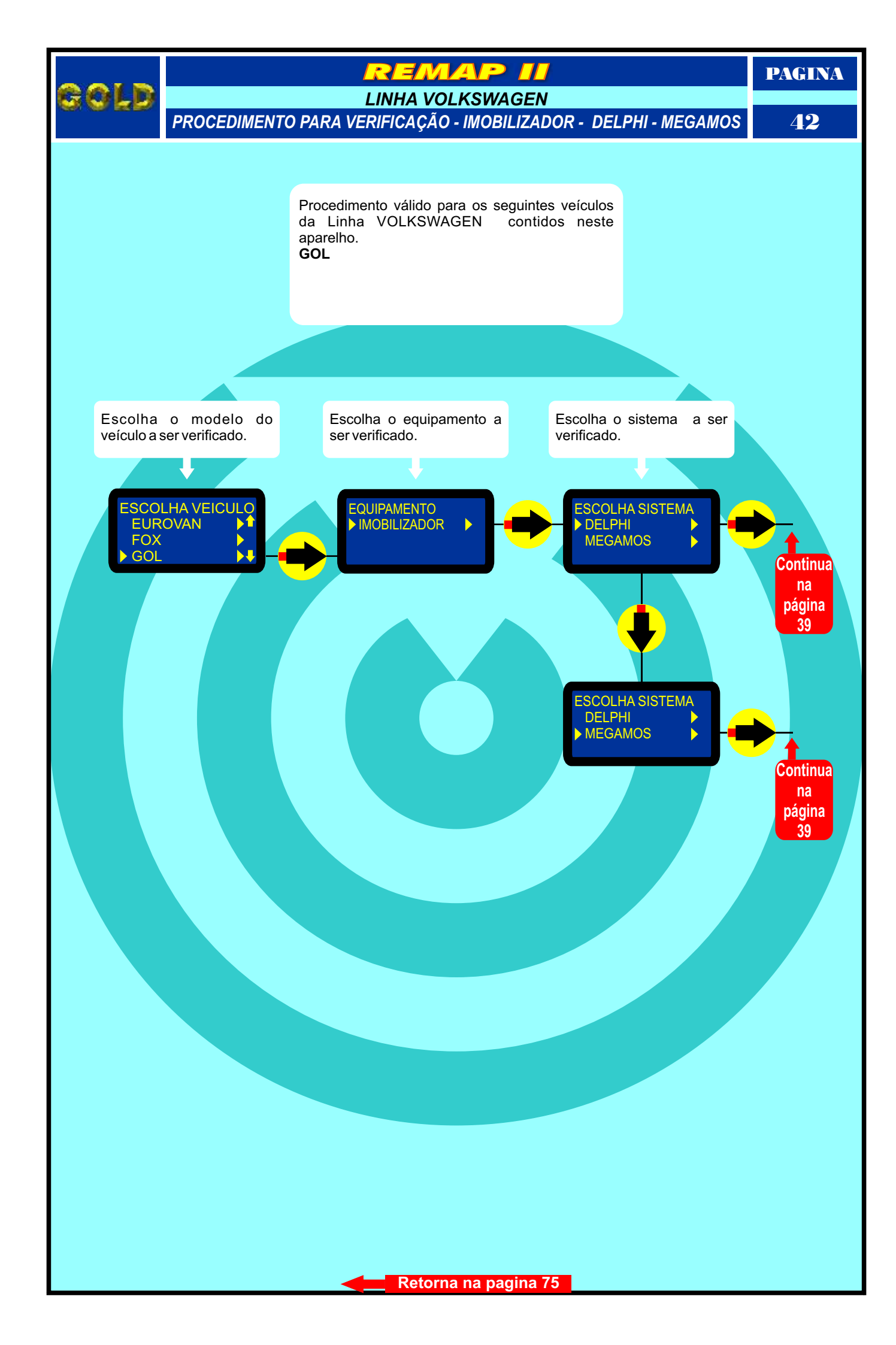

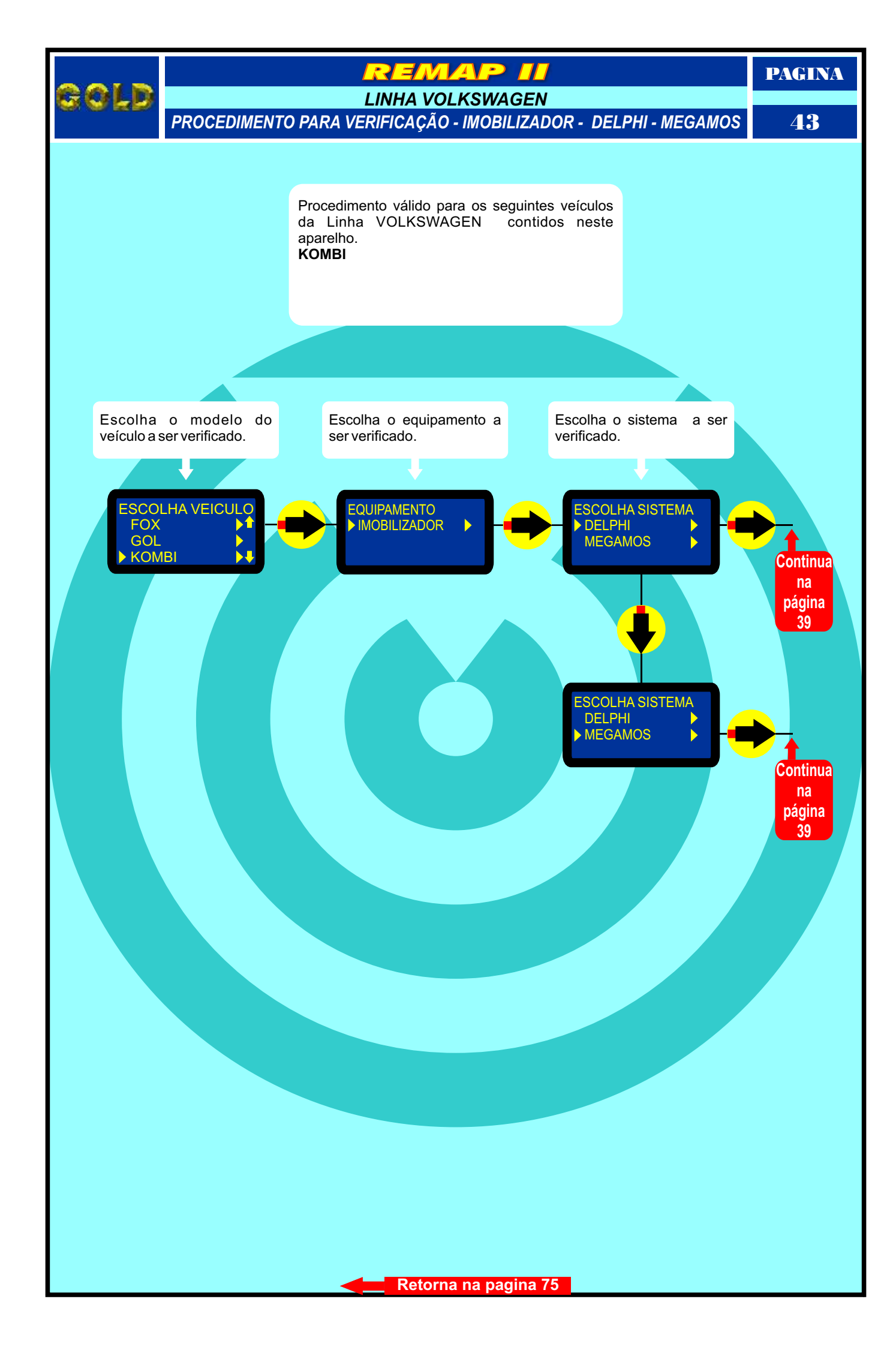

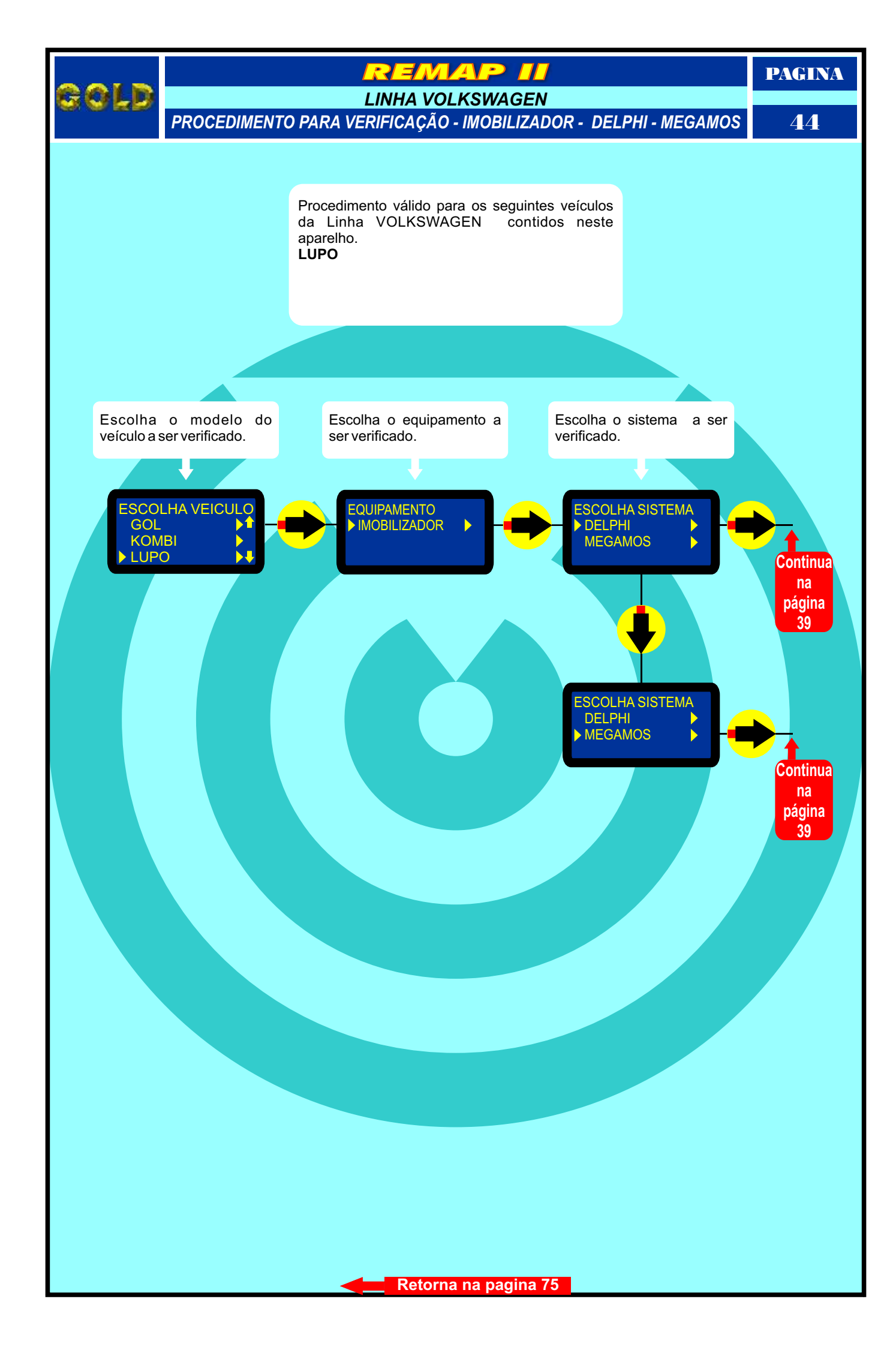

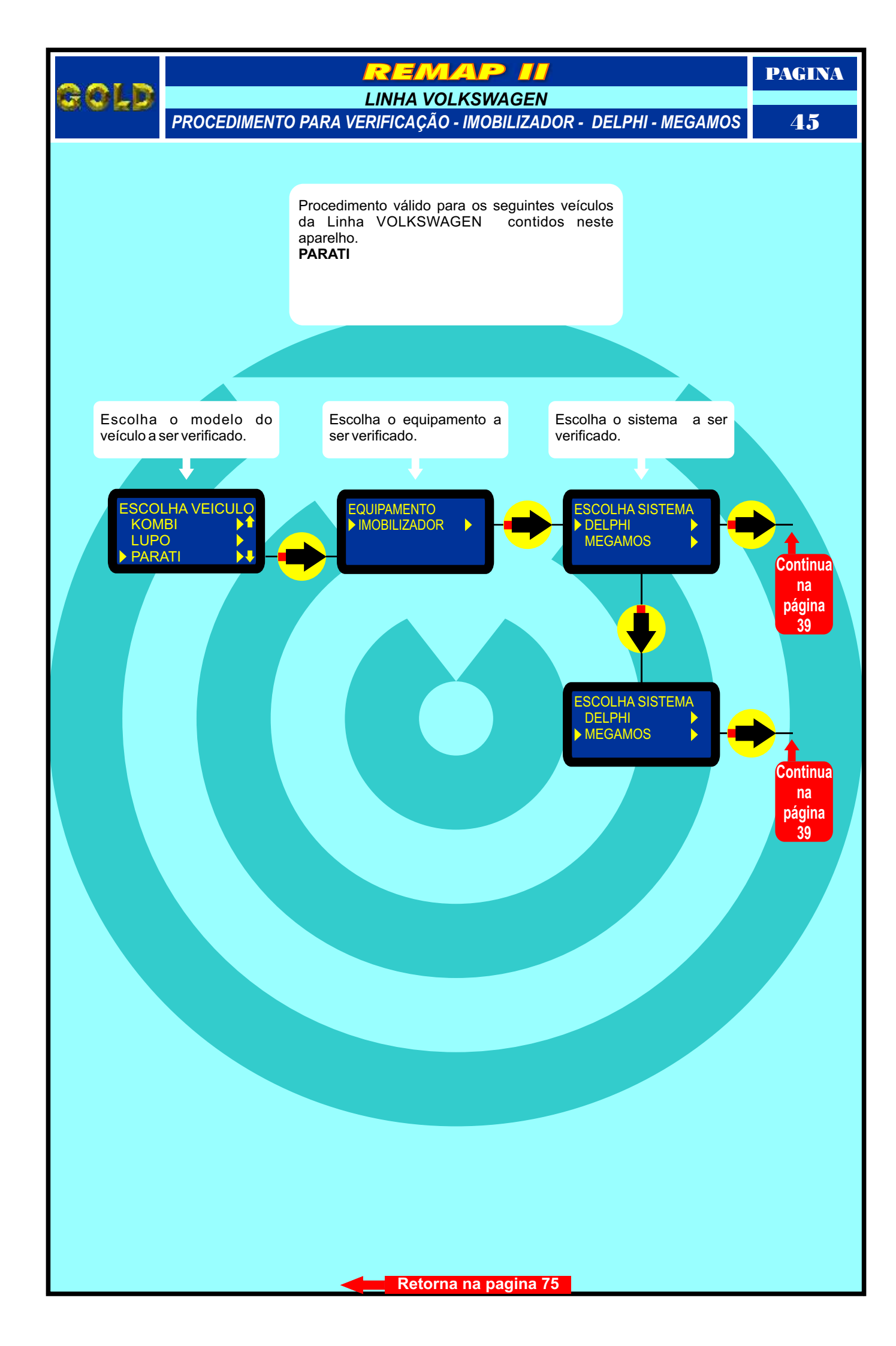

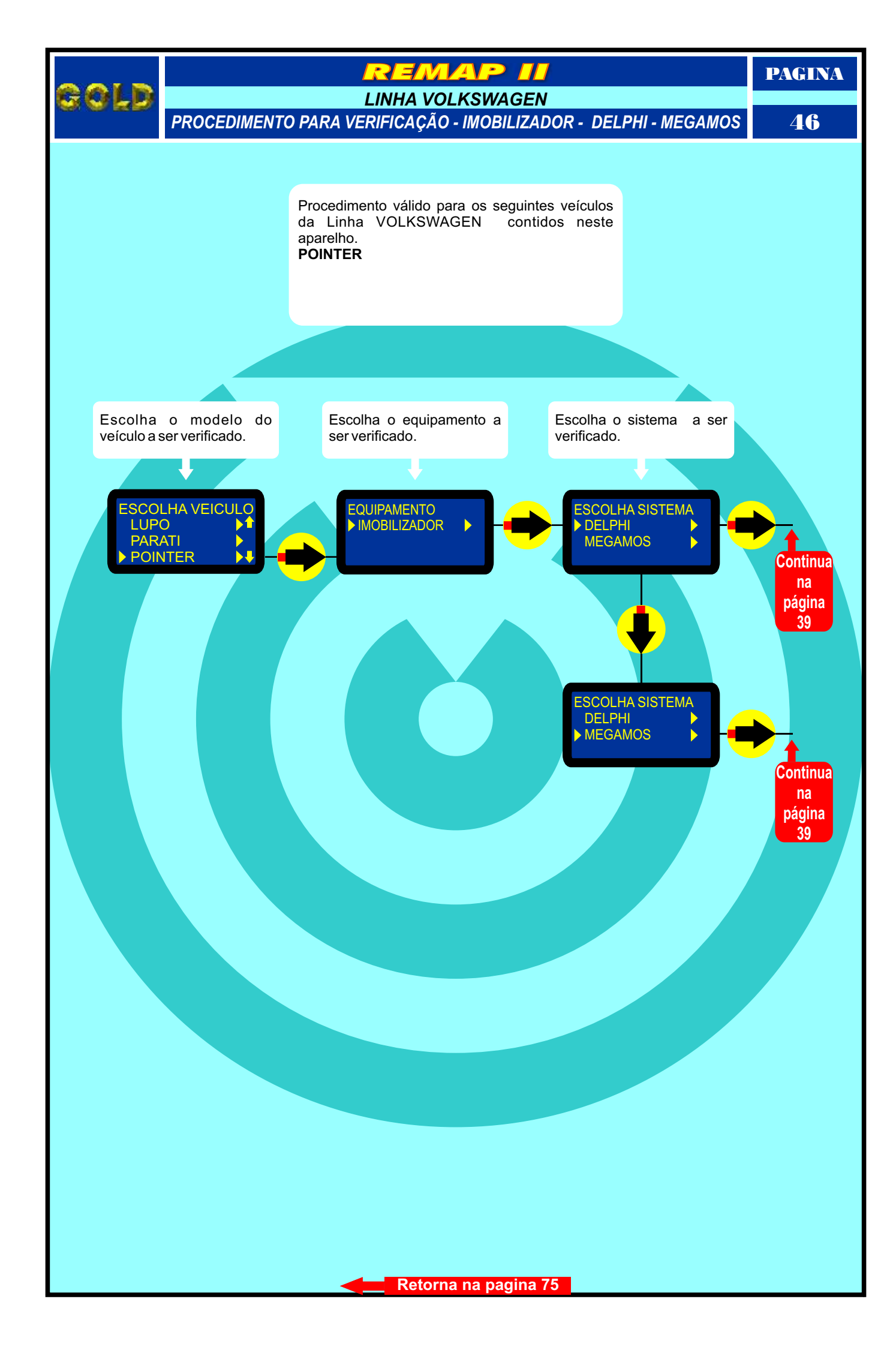

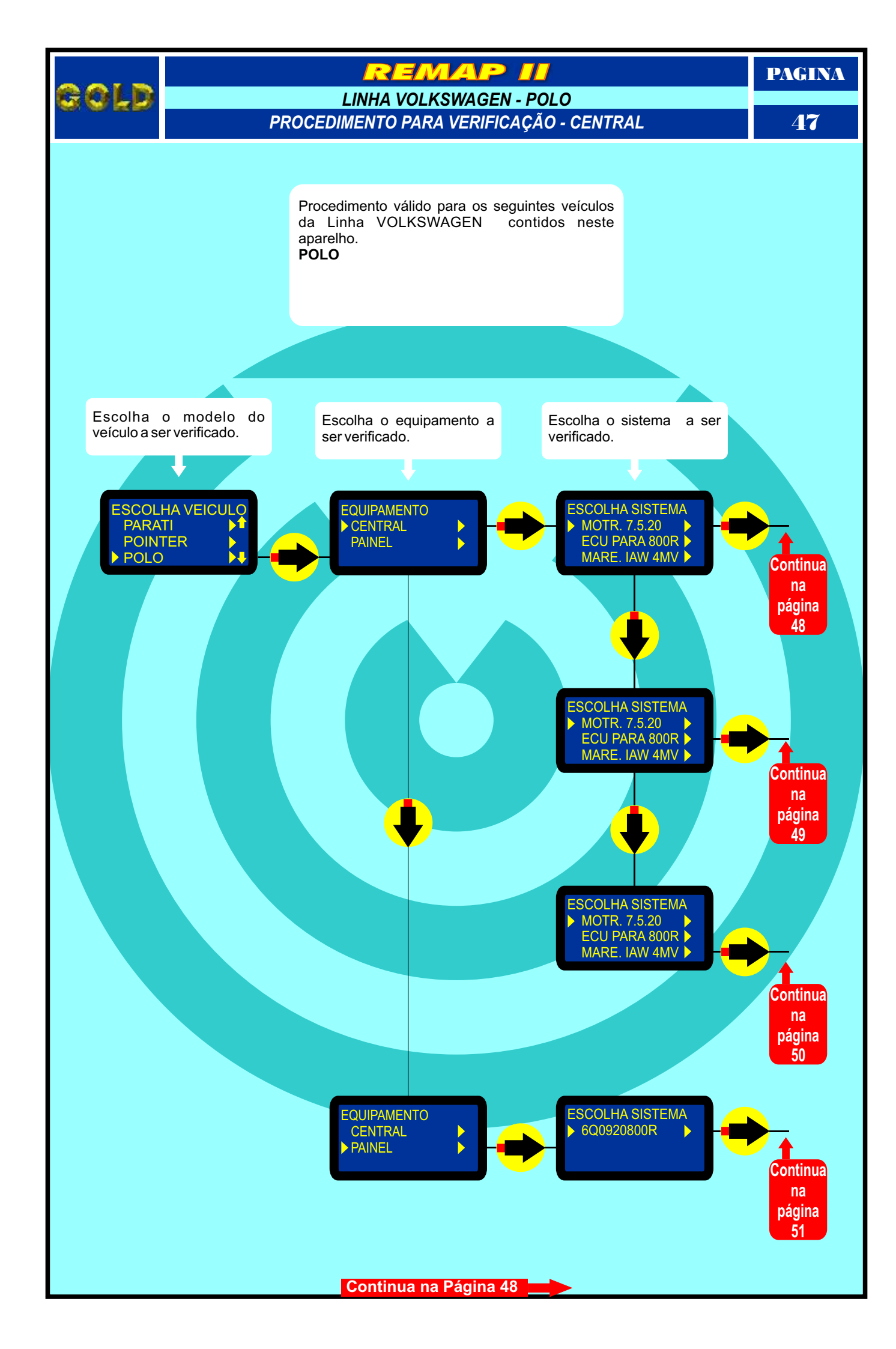

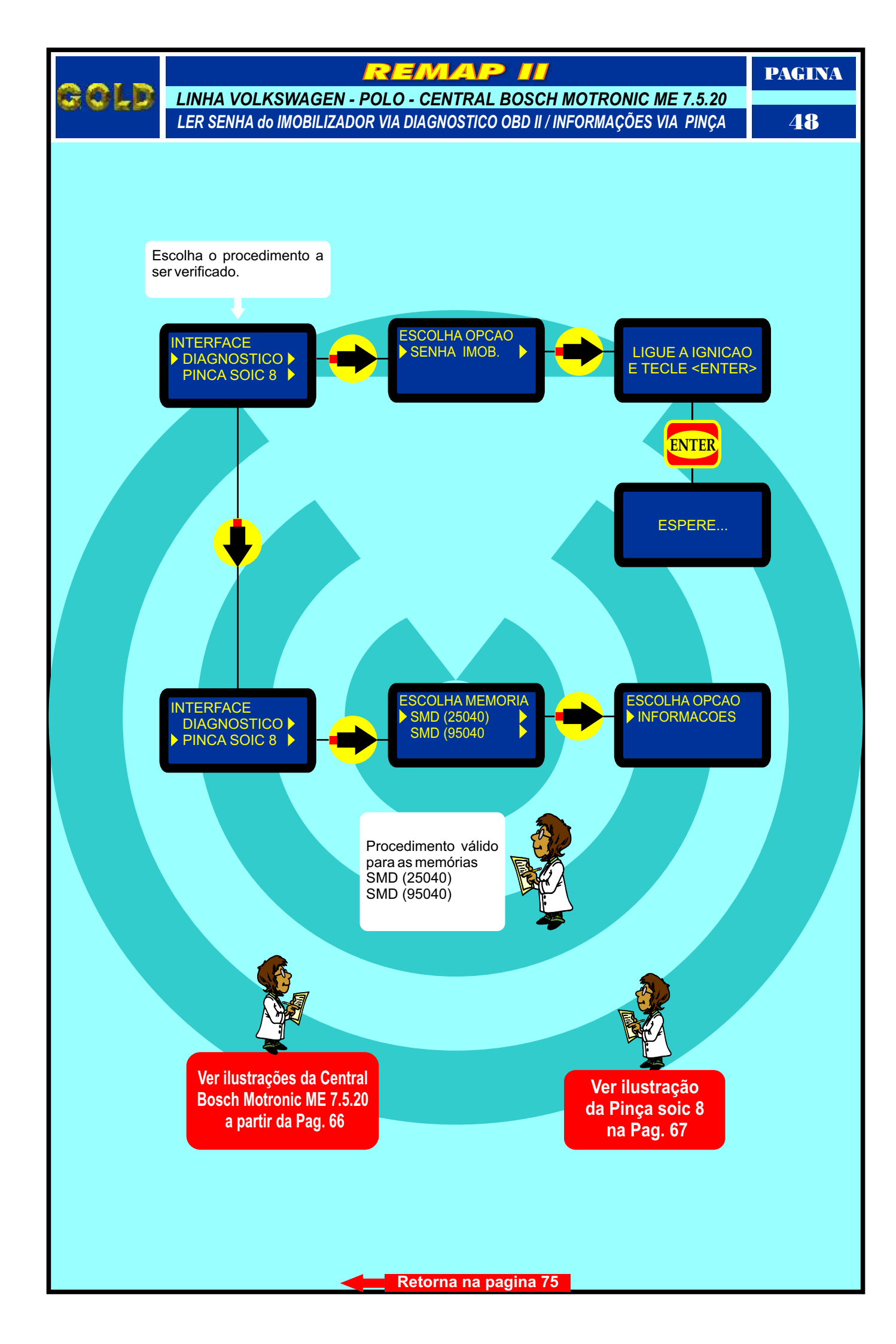

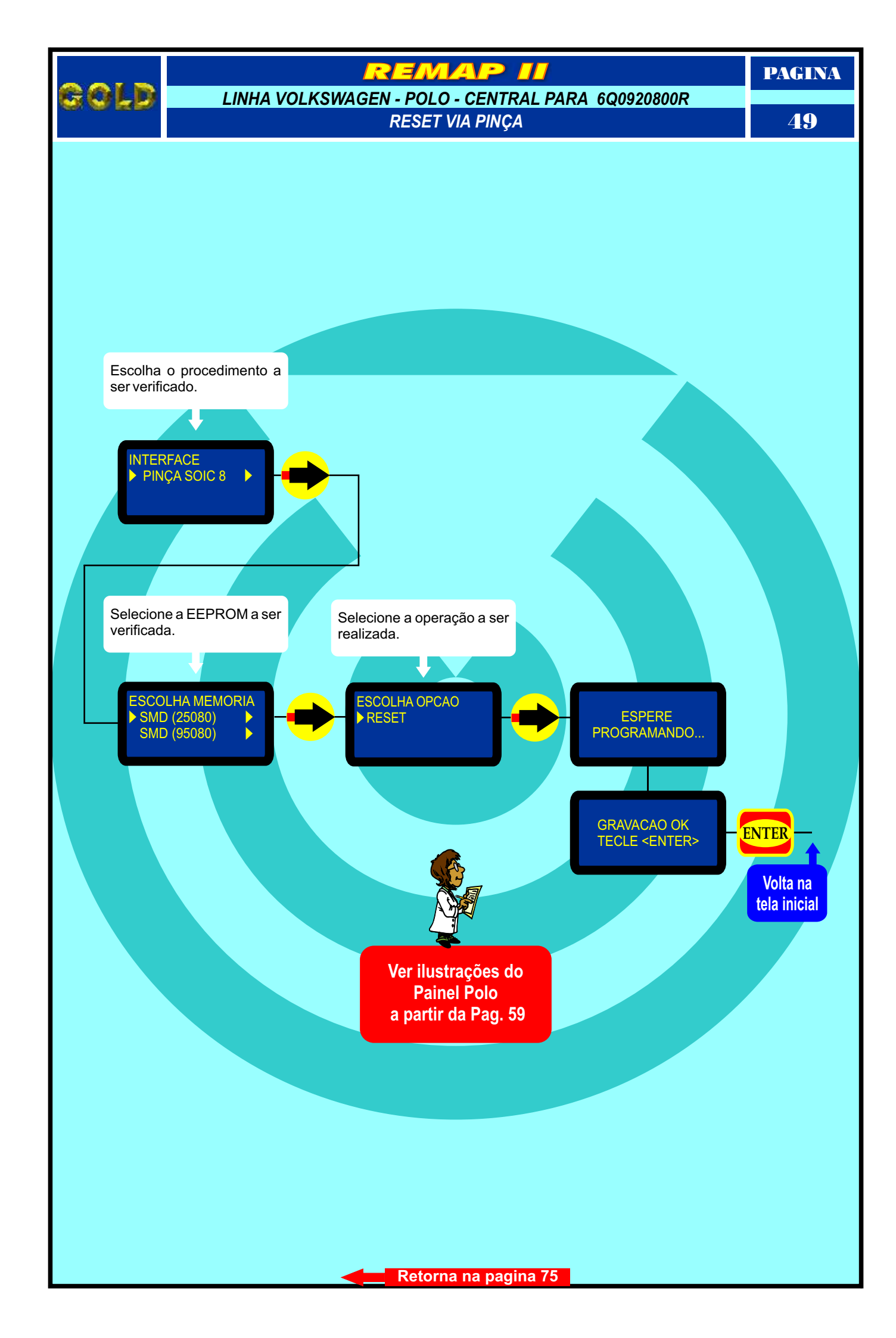

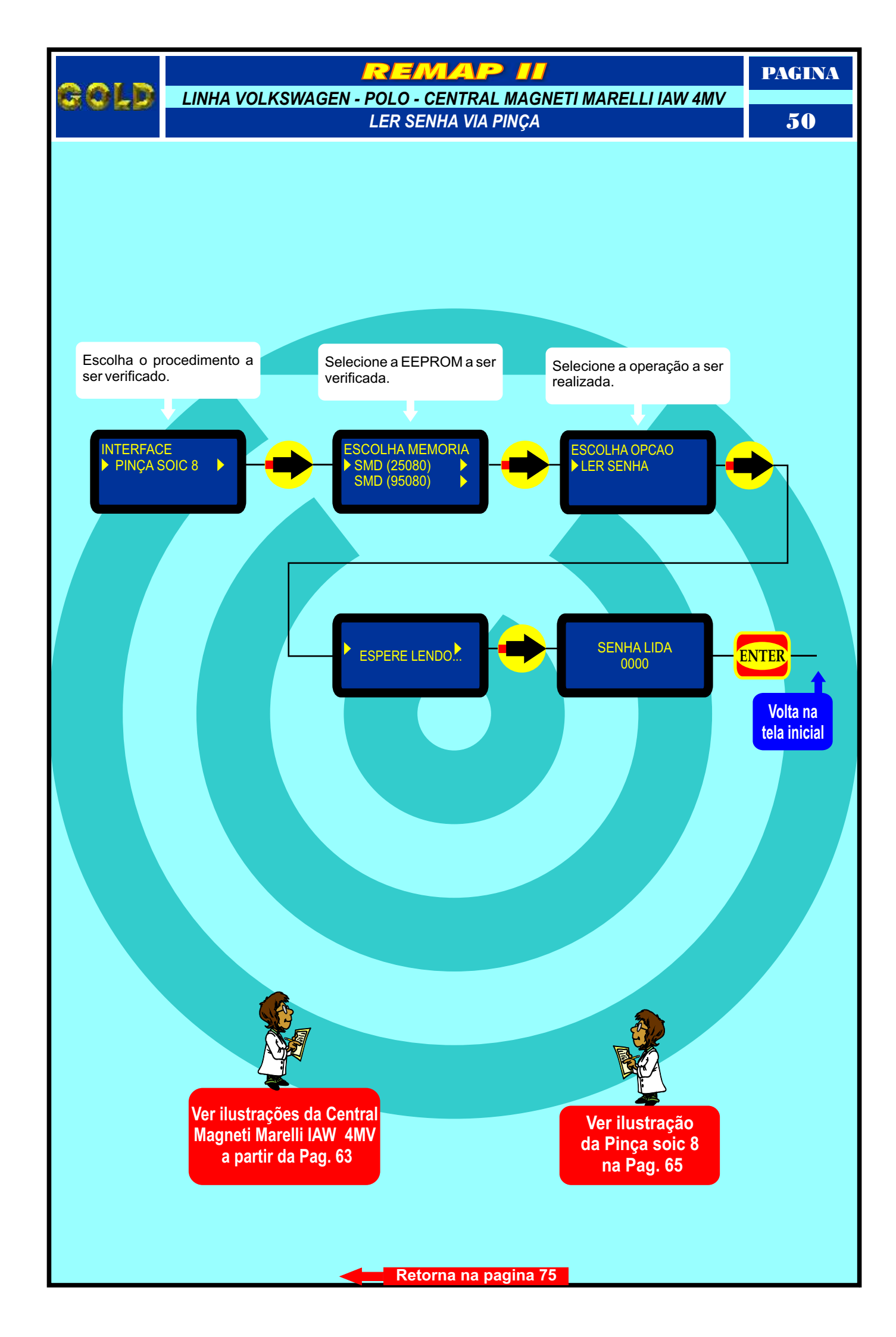

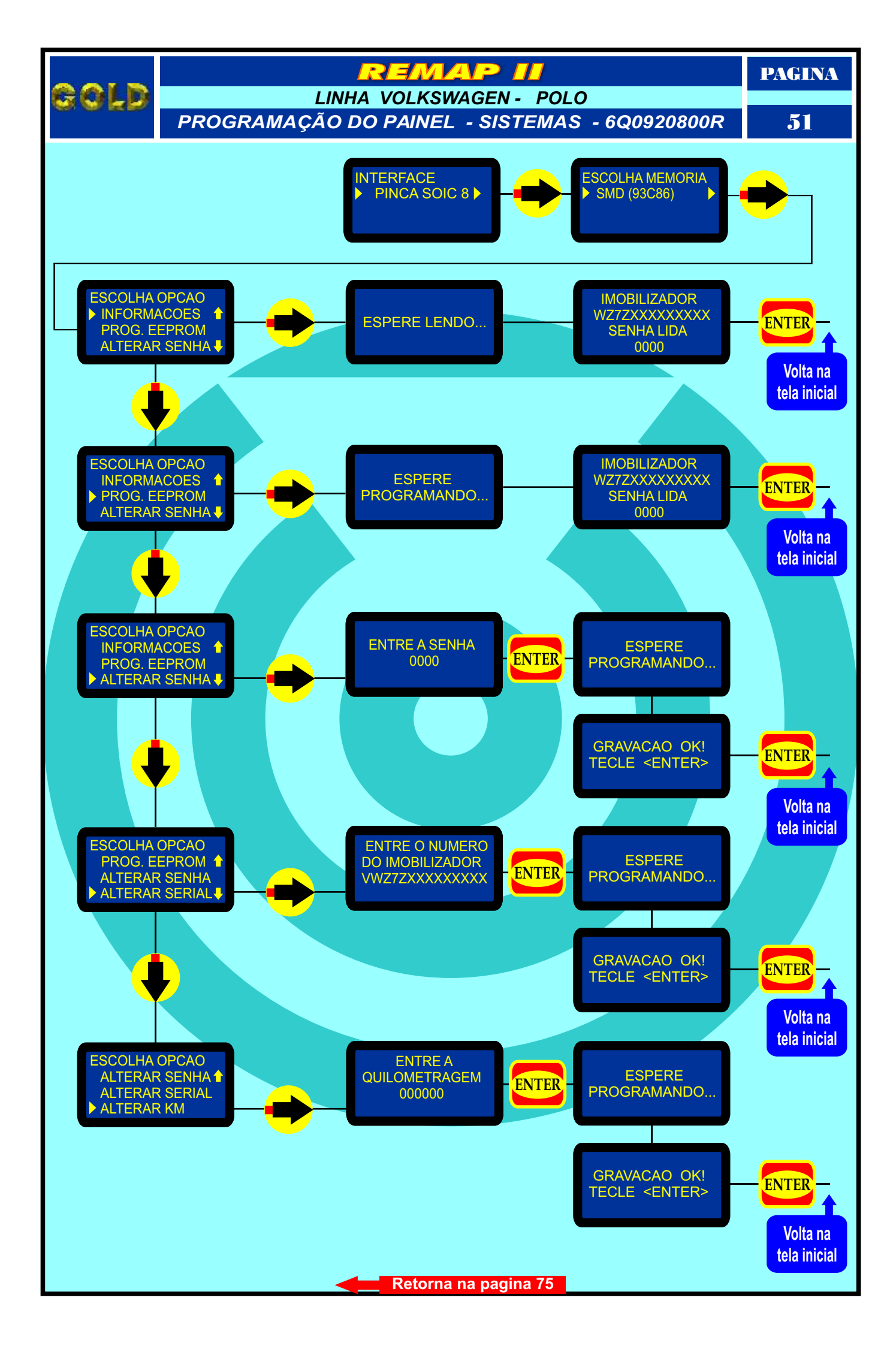

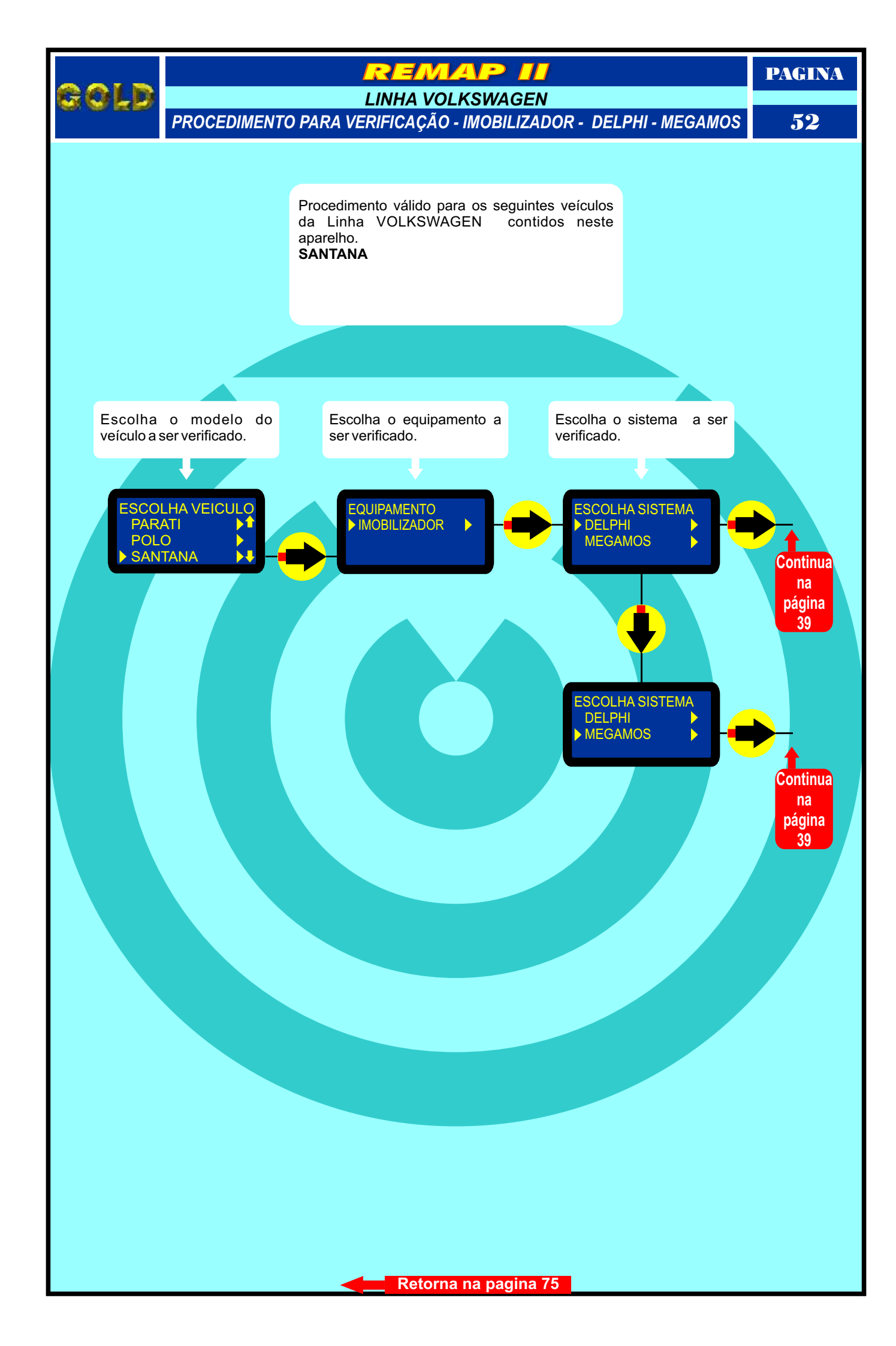

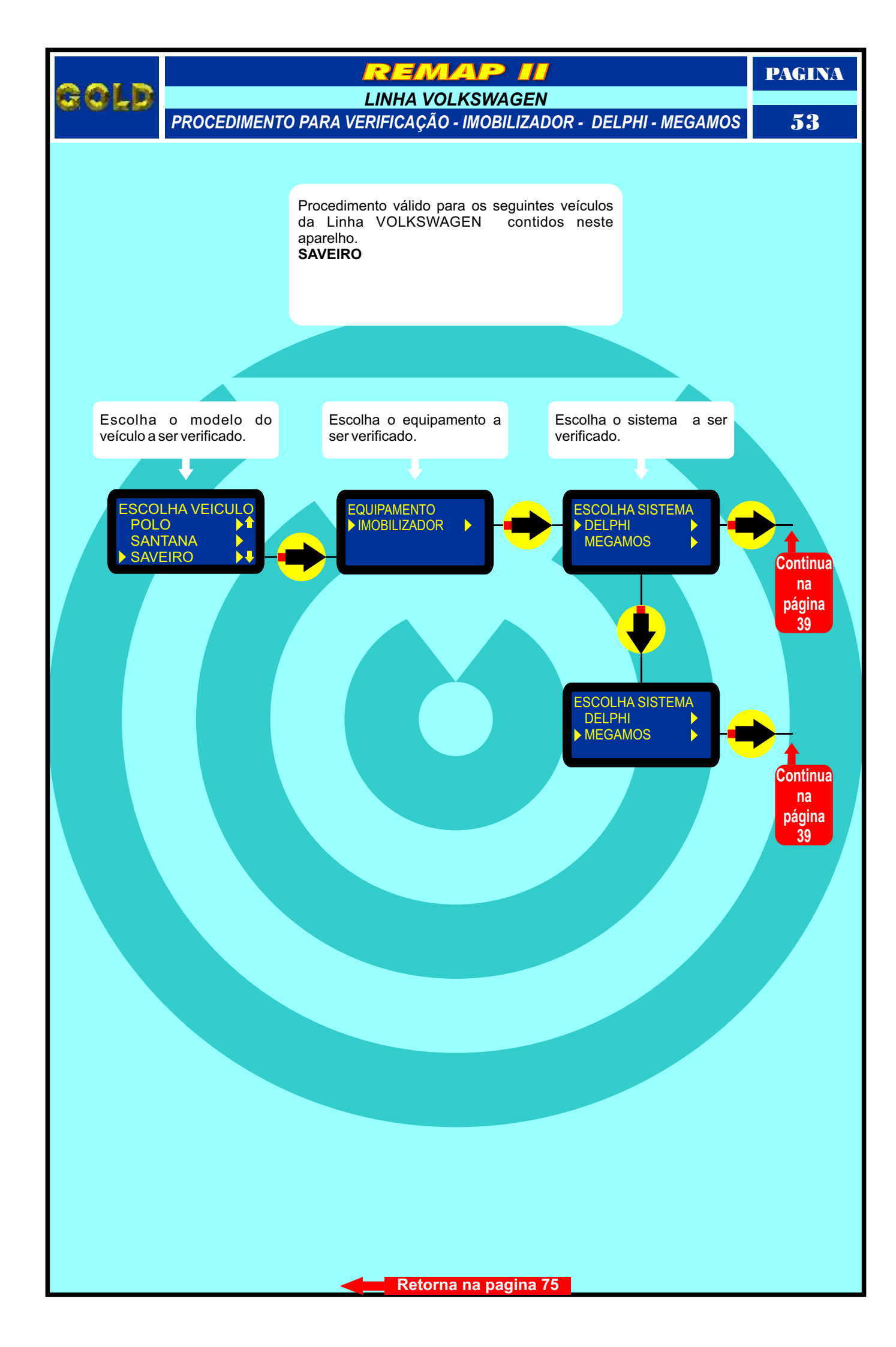

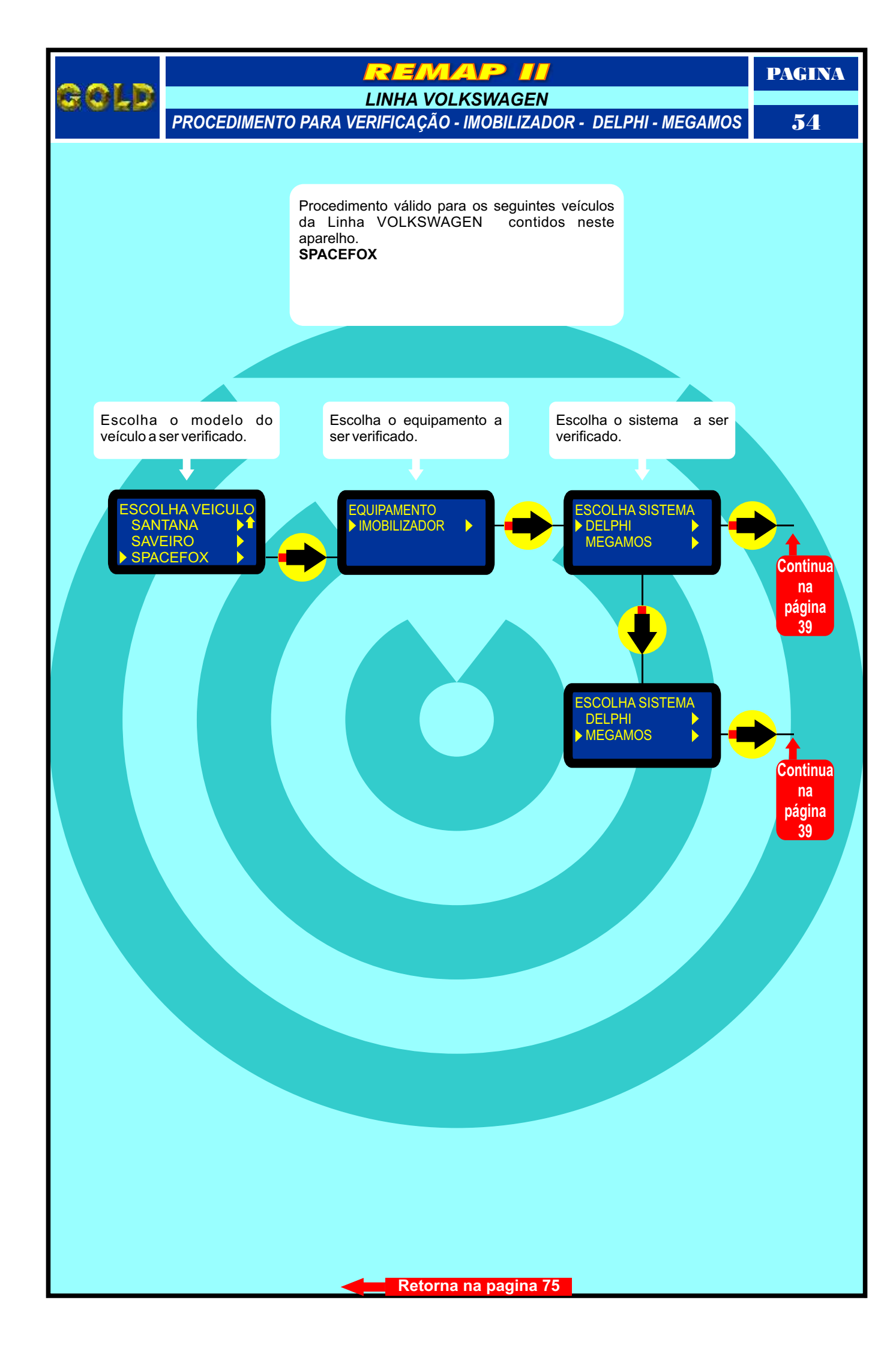

Gold

REMAP II

RESET CENTRAL FORD EEC-V ANIL

IDENTIFICANDO CENTRALINA FORD EEC-V ANIL

PAGINA

55

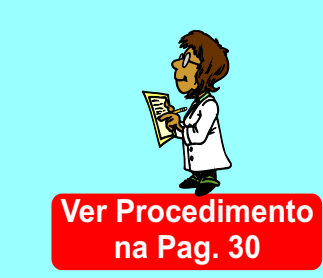

Unidade Central Eletrônica Ford EEC-V Fiesta / KA Anil

EEC-V

ANTI

LP4-121

XS6F-12A650-AC

Ford

C09121KX0YS5\* SAEO 1J211

Identificação da Central Ford EEC-V Fiesta / KA Anil que pode ser desbloqueada quando estiver pedindo código ou não conseguir gravar chaves.

Localização do chip a ser programado na centralina Ford EEC-V Fiesta / KA Anil

PAGINA

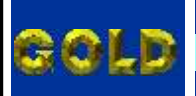

RESET CENTRAL FORD EEC-V CONECTANDO A PINÇA SOIC 8 NA CENTRAL FORD EEC-V

EMAP

**56** 

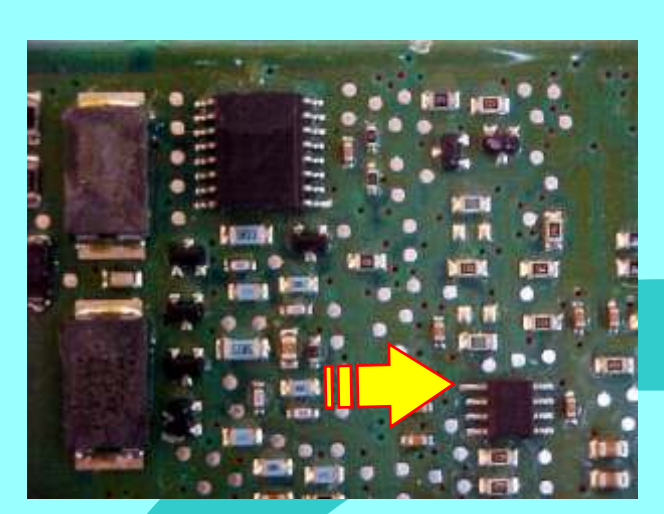

A Seta amarela indica o pino 1 da Central Eletrônica Ford EEC-V Fiesta / KA Anil

Visualização mais ampliada Serial EEPROM a ser programada na ECU Ford EEC-V Fiesta / KA Anil

> 6366 149624 98 0108 014 G2694 2/ГОННИ

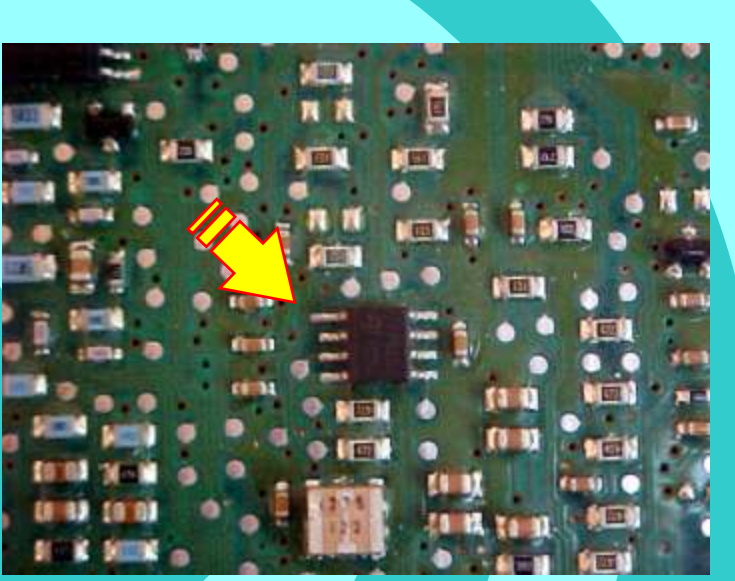

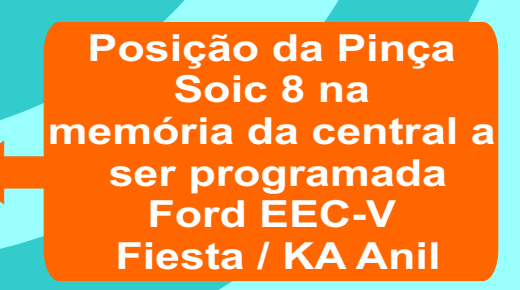

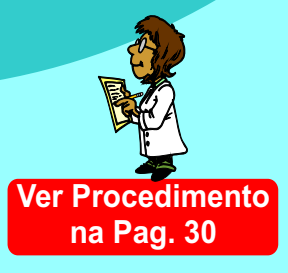

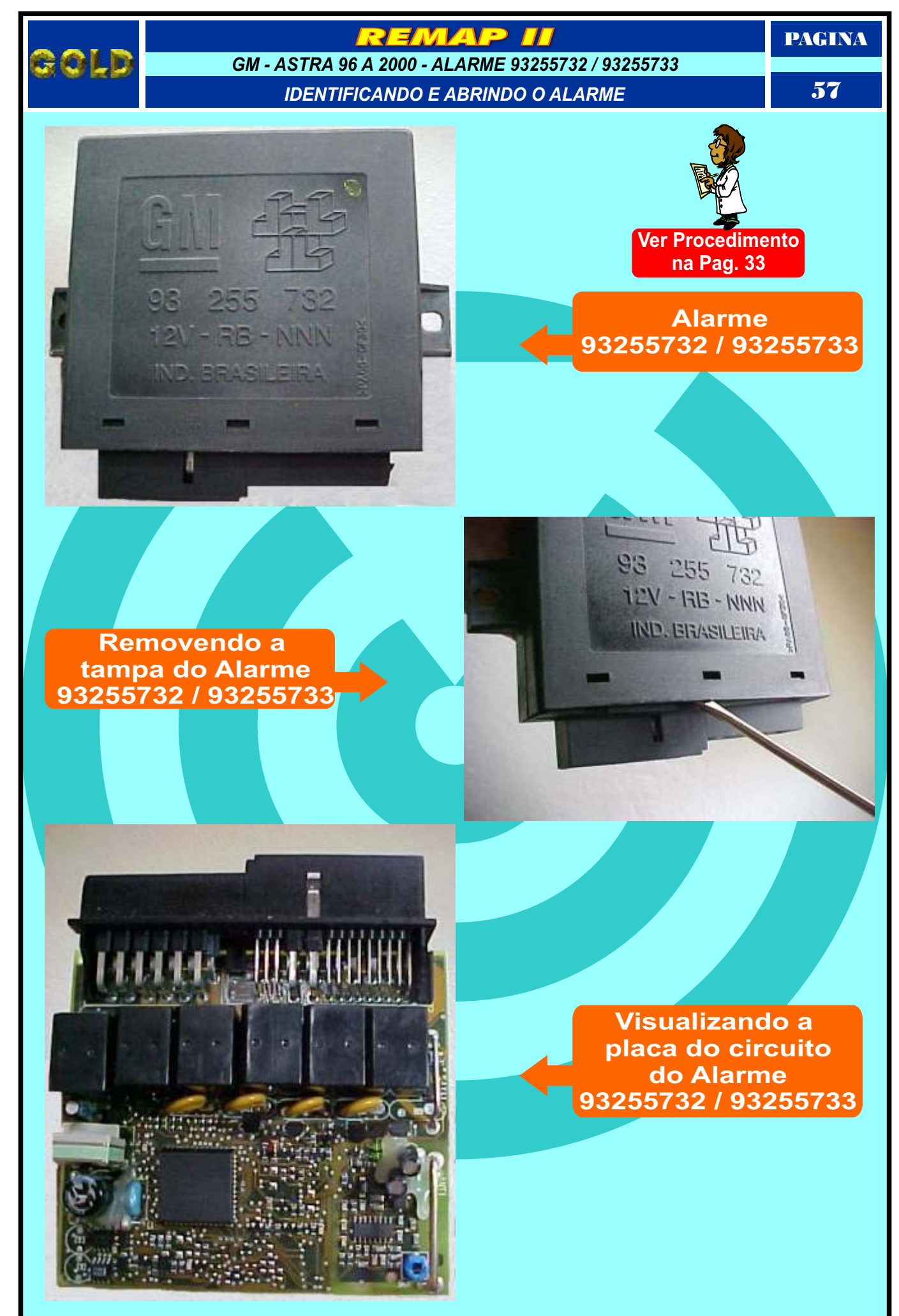

PAGINA

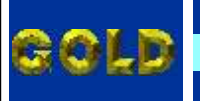

#### REMAP II

# GM - ASTRA 96 A 2000 - ALARME 93255732 / 93255733

APLICAÇÃO DO SOQUETE HC05

58

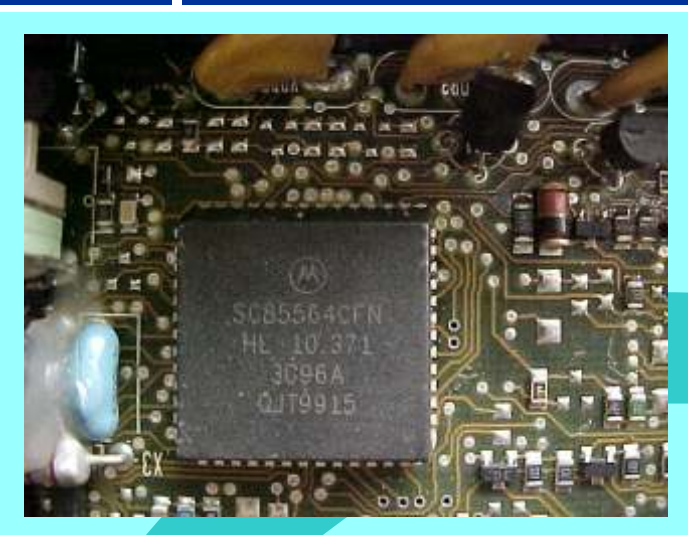

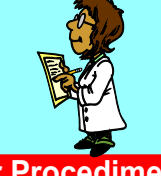

Ver Procedimento na Pag. 33

Identificando o Microprocessador 3G96A na placa de circuito

## Encaixando o Soquete HC05

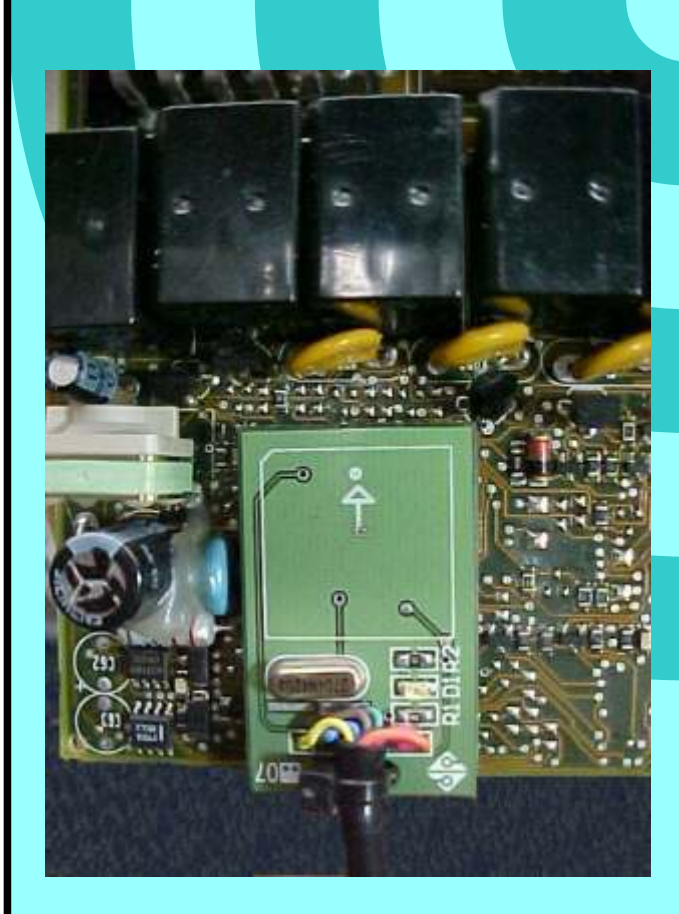

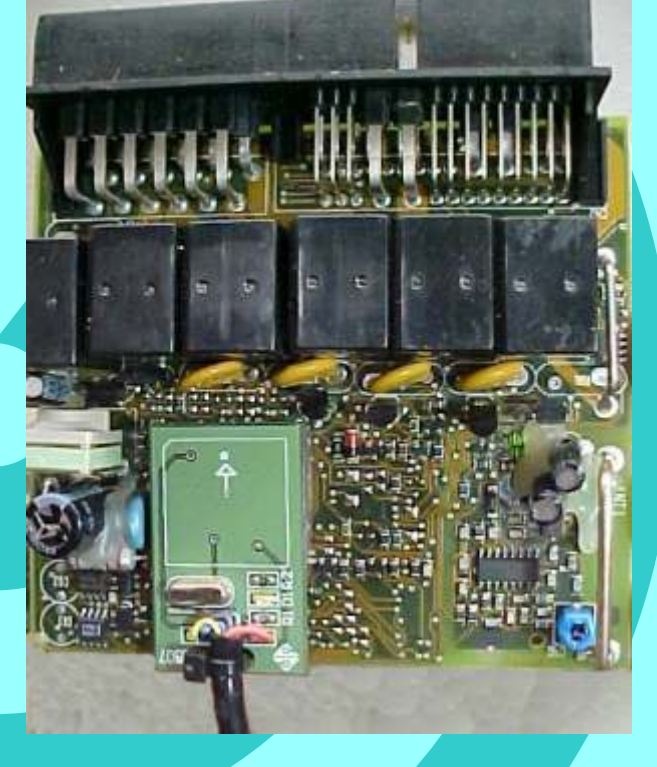

Quando indica erro na Leitura ou leitura incorreta, procedimento necessário:

Faça a limpeza das pernas do microprocessador usando Álcool Isopropilico e escova de dentes.

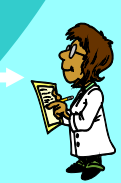

Visualização mais ampliada da aplicação do Soquete HC05

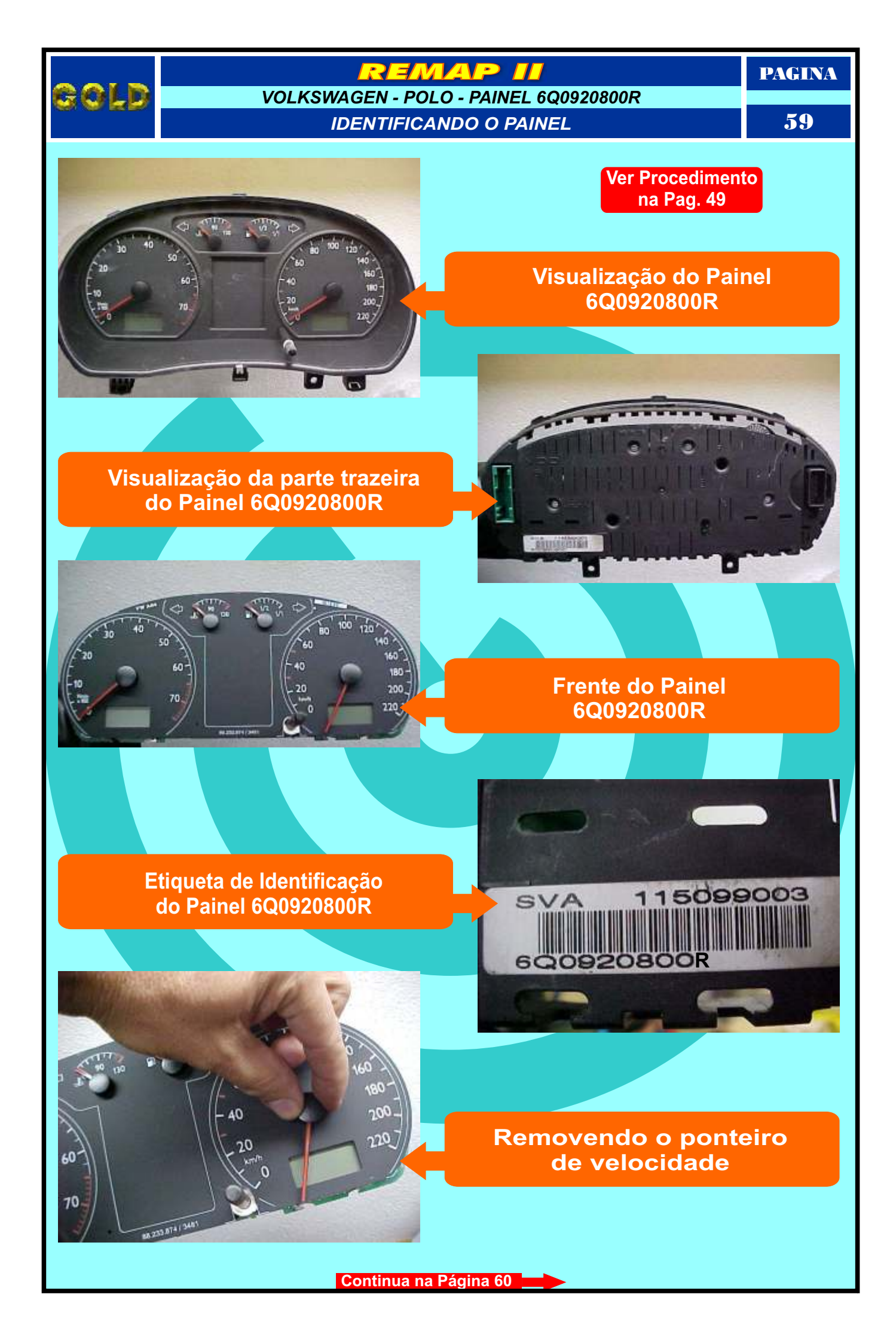

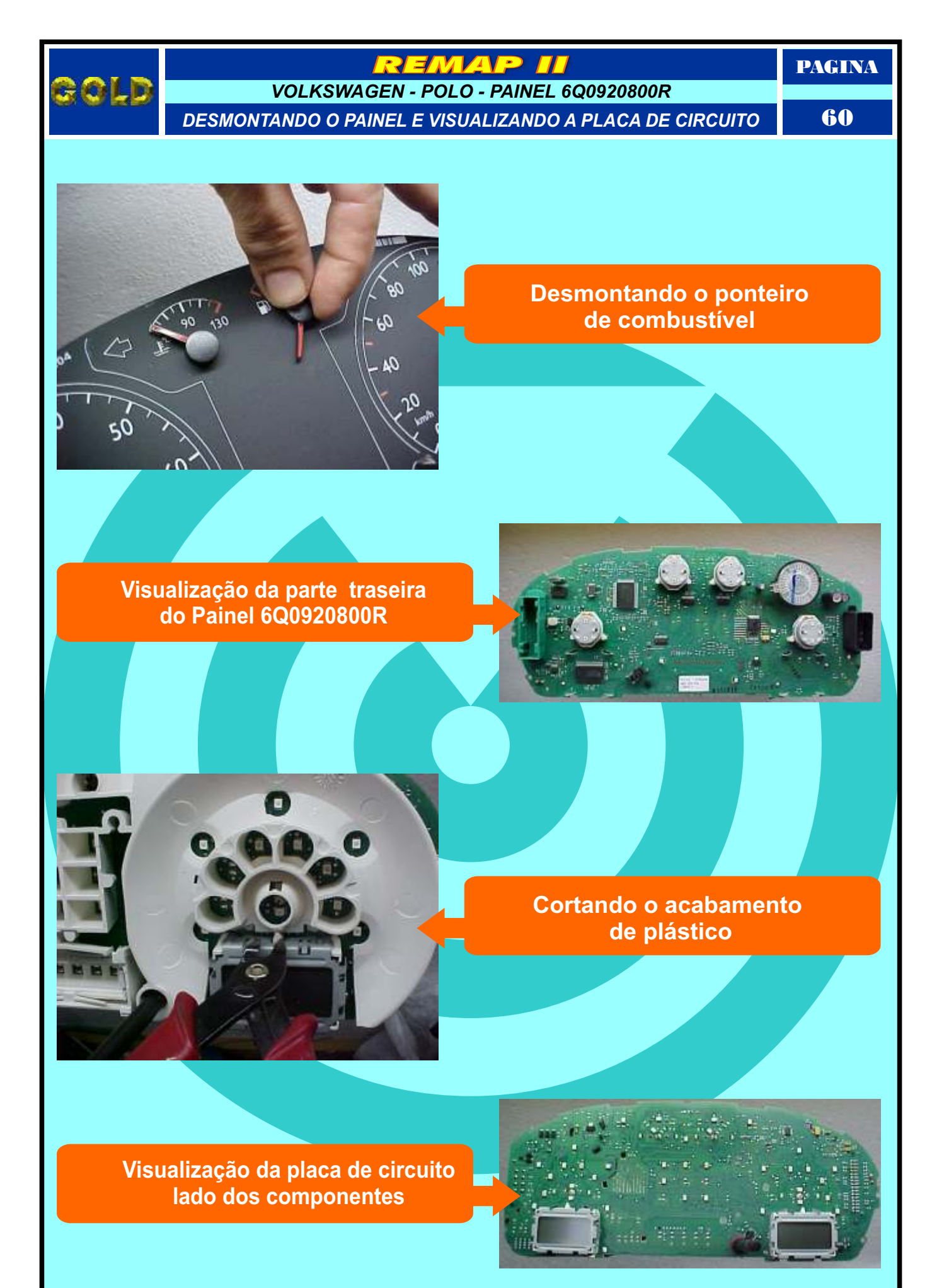

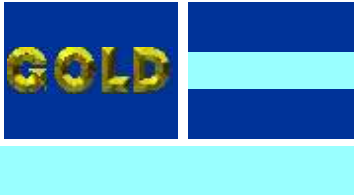

## VOLKSWAGEN - POLO - PAINEL 6Q0920800R LOCALIZANDO A SERIAL EEPROM 93C86

PAGINA

61

Localizando a memória

Identificando a Serial EEPROM

Visualização mais ampliada da Serial EEPROM 93C86

Continua na Página 62

1

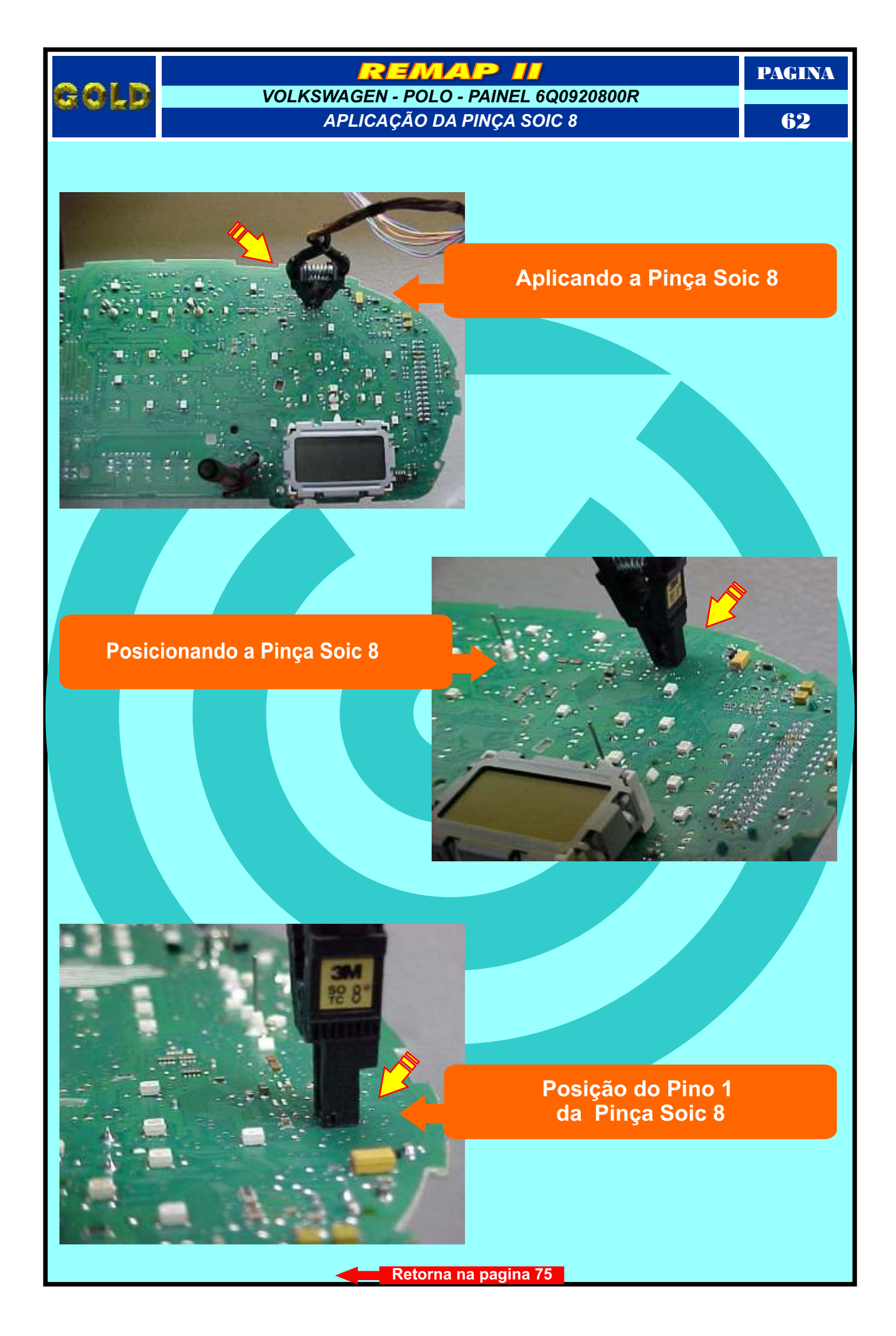

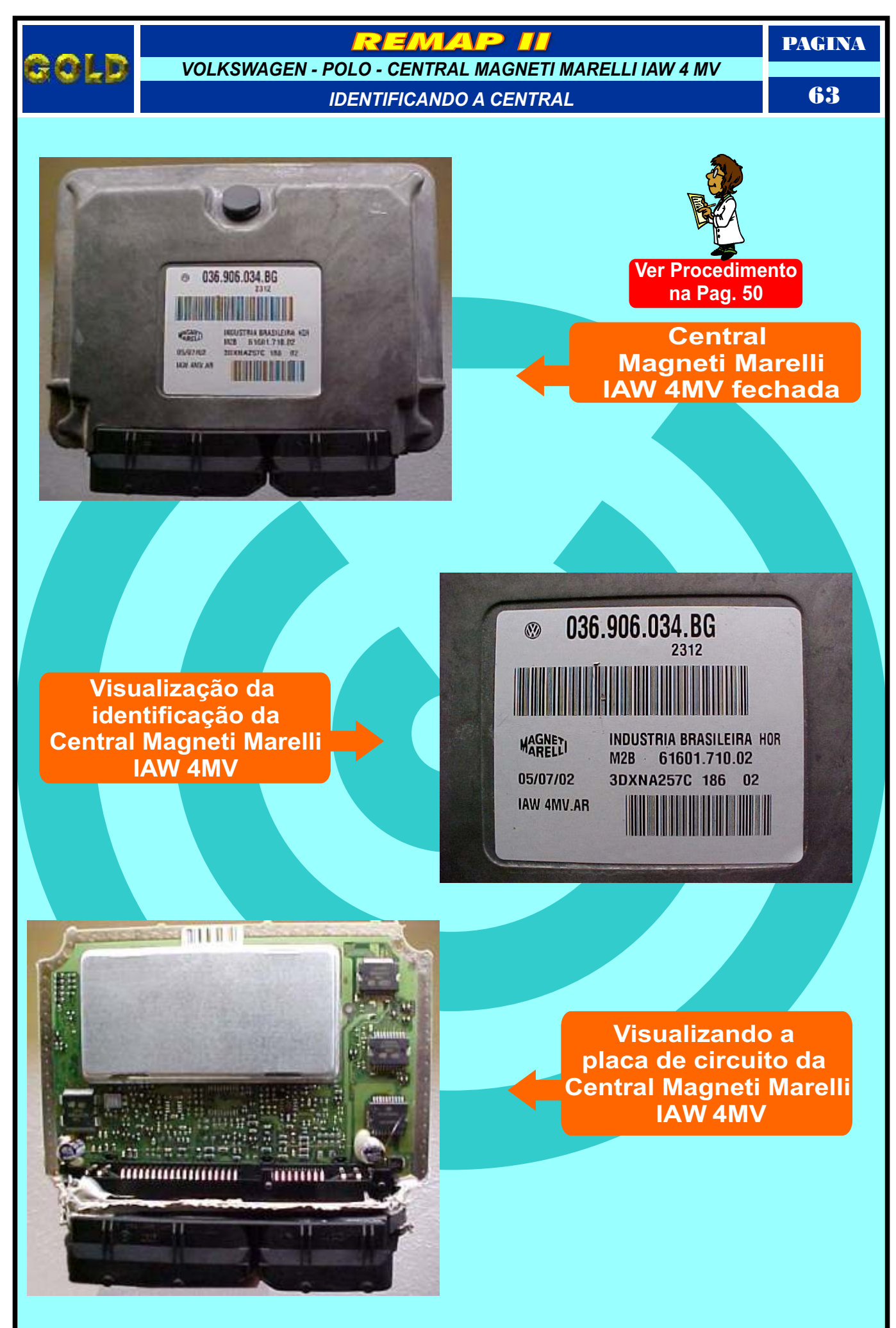

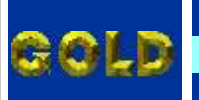

#### REMAP II

VOLKSWAGEN - POLO - CENTRAL MAGNETI MARELLI IAW 4 MV

REMOVENDO A TAMPA QUE PROTEGE A SERIAL EEPROM

PAGINA

64

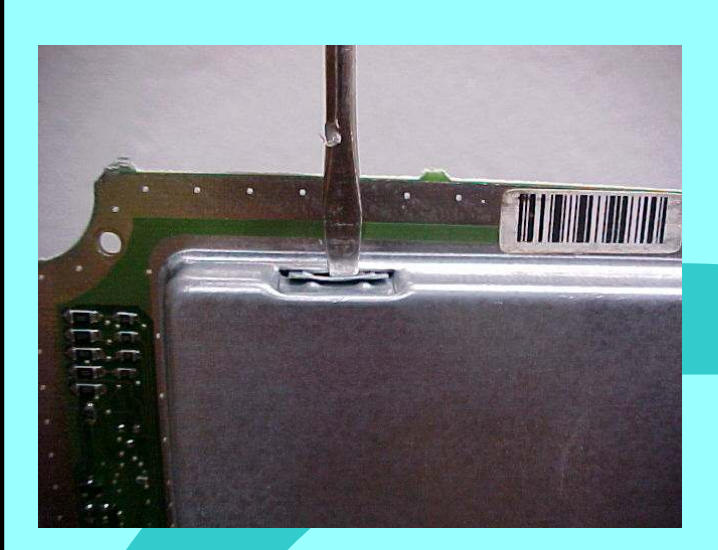

Destravando a tampa da Serial EEPROM da Central Magneti Marelli IAW 4MV

11111

Removendo a tampa da Serial EEPROM da Central Magneti Marelli IAW 4MV

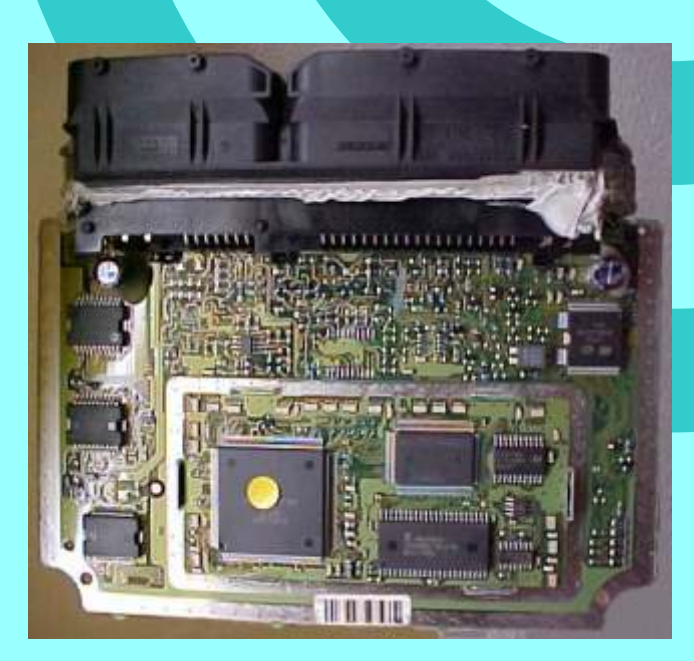

Visualizando o circuito depois da remoção da tampa da serial EEPROM

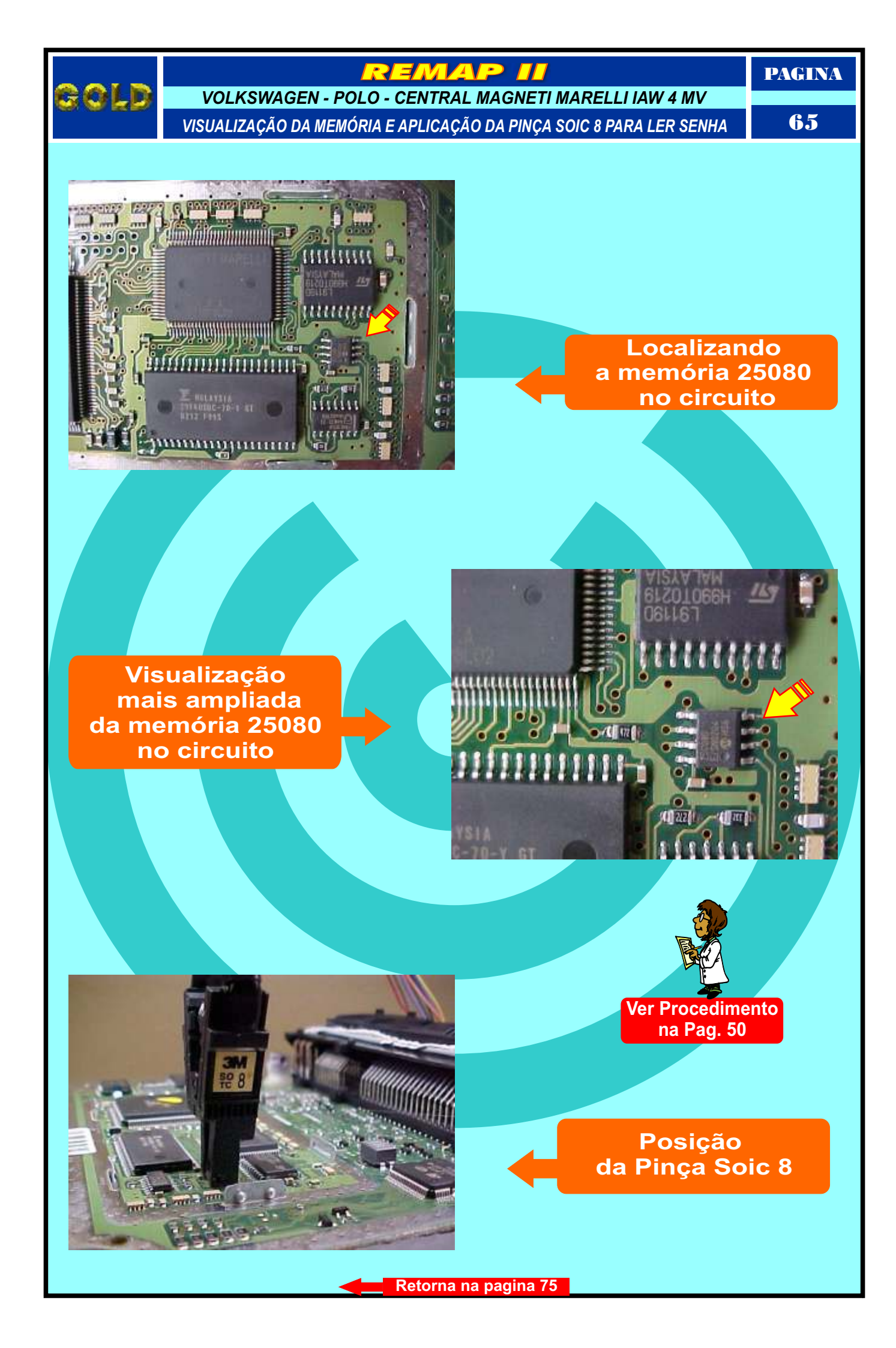

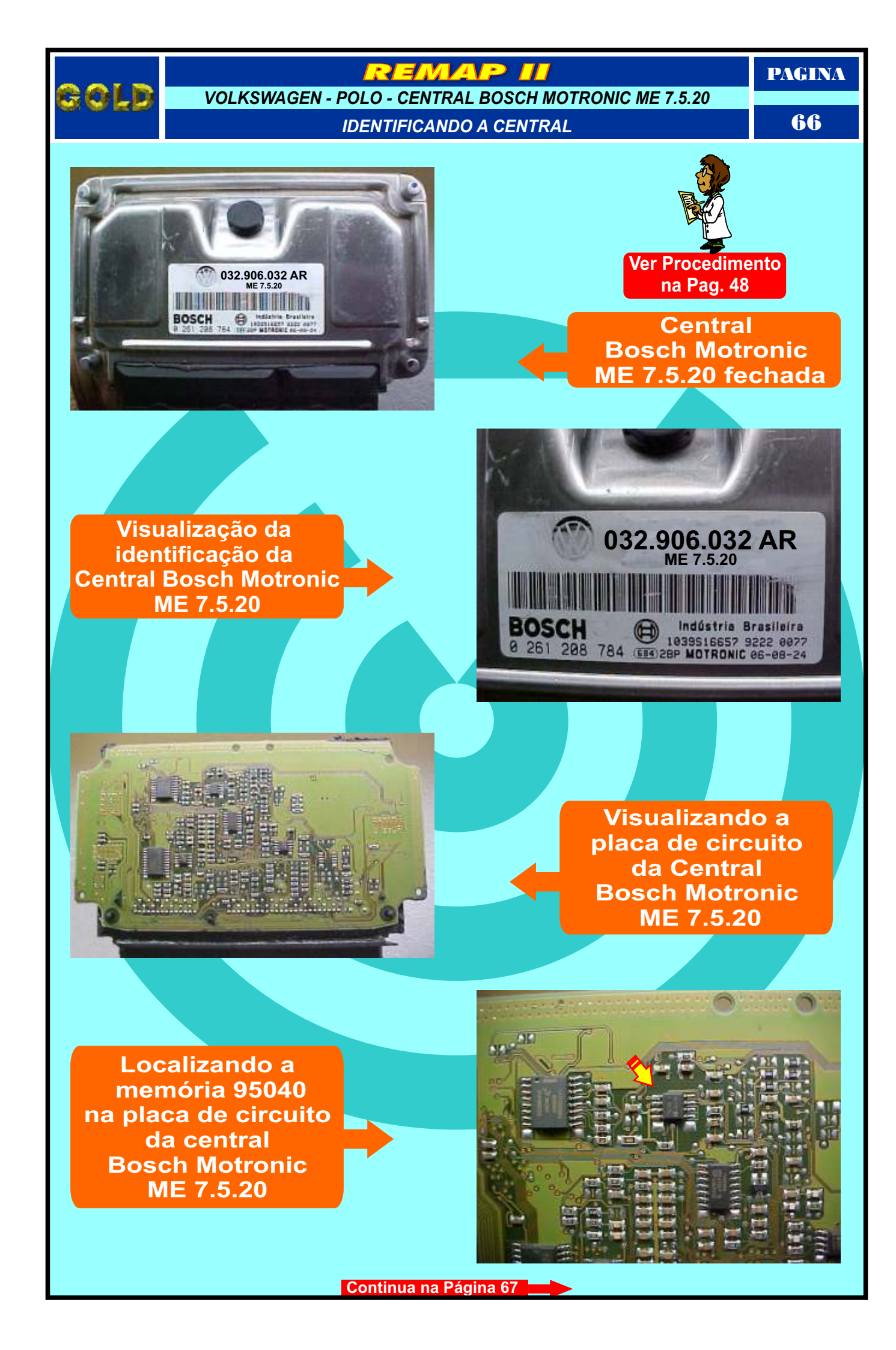

#### REMAP II

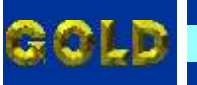

VOLKSWAGEN - POLO - CENTRAL BOSCH MOTRONIC ME 7.5.20 USANDO A PINÇA SOIC 8 PAGINA 67

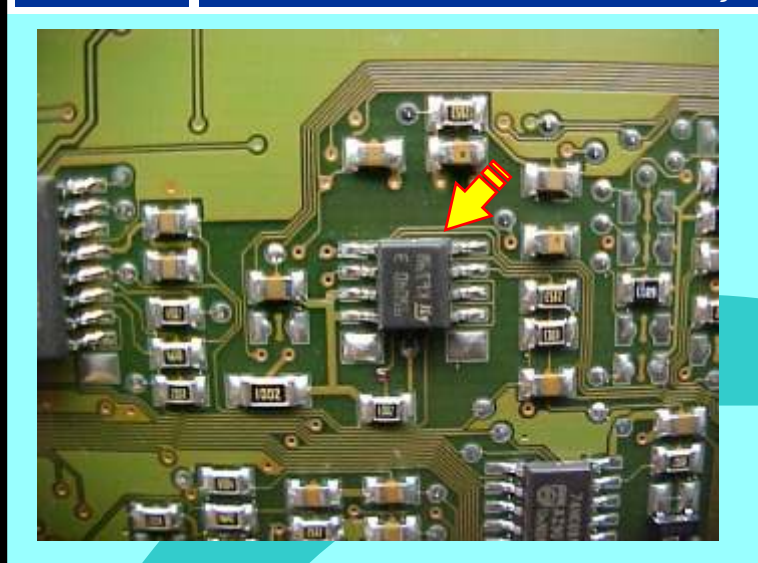

Identificando a memória 95040 na placa de circuito da Central Bosch Motronic ME 7.5.20

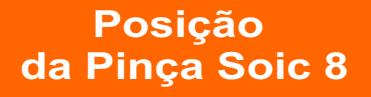

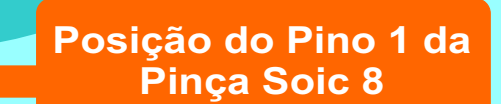

Strand States

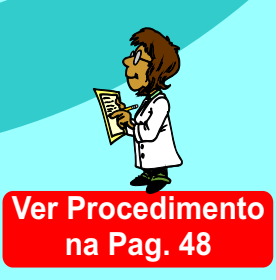

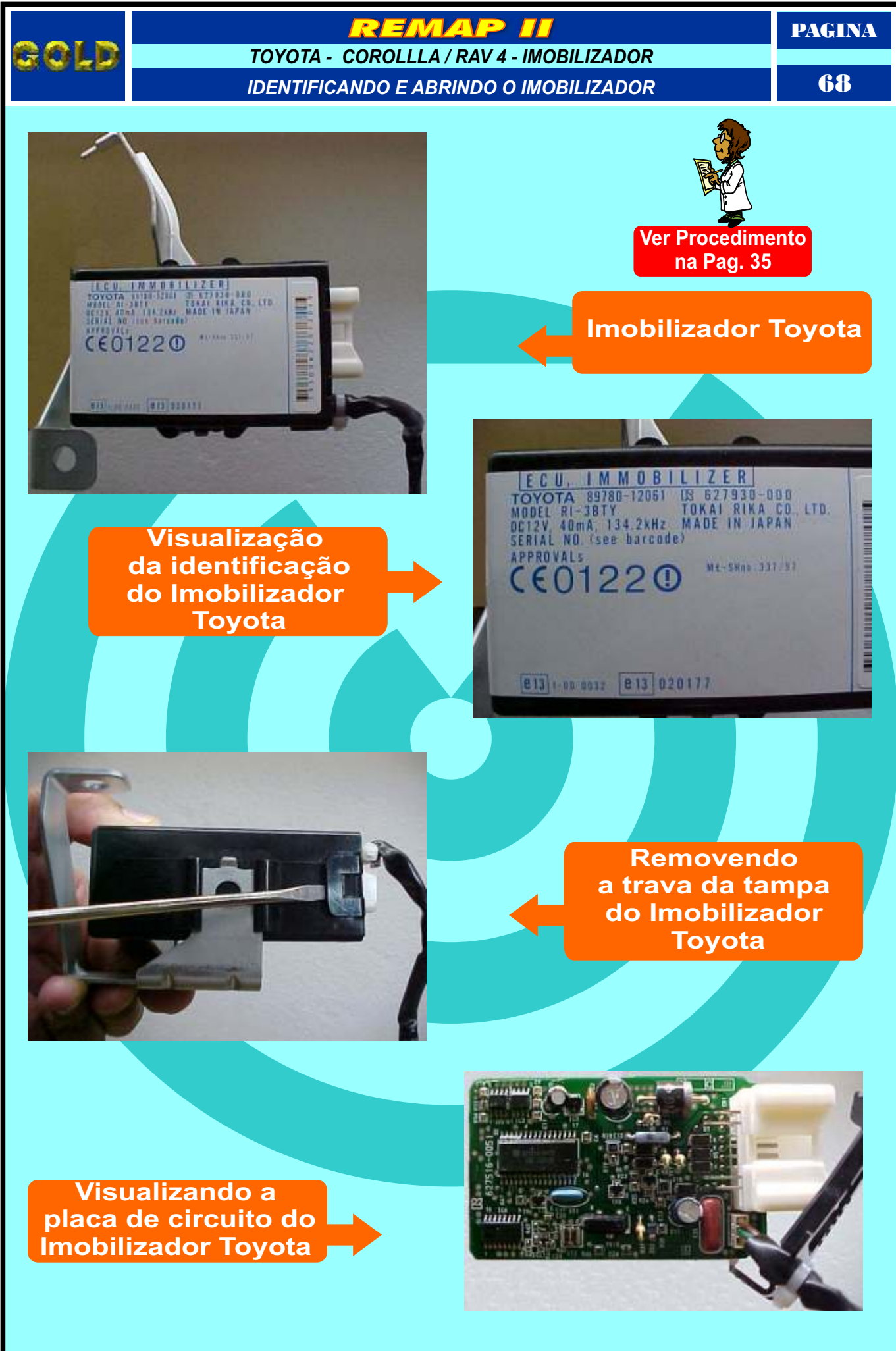

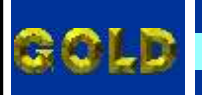

REMAP II

TOYOTA - COROLLLA / RAV 4 - IMOBILIZADOR

PREPARANDO PARA O RESET VIA PINÇA SOIC 8

PAGINA 69

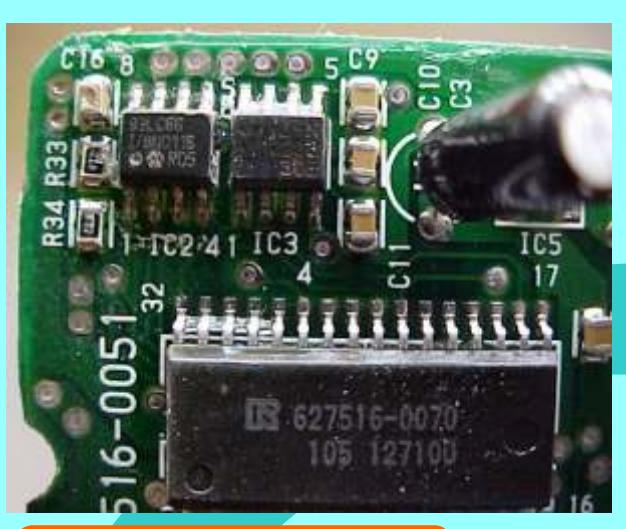

Localizando a memória 93C66 na placa de circuito do Imobilizador Toyota

Limpeza da Memória 93C66: Limpar o verniz da memória, para maior contato da Pinça Soic 8. Utilize um instrumento com ponta fina. Para remover o verniz, utilize Ácool Usopropílico.

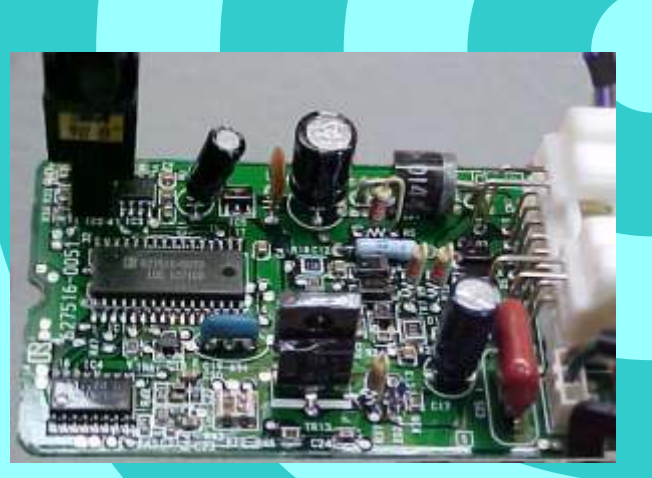

Posição da Pinça Soic 8

Visualizando o Pino 1 da pinça Soic 8 na

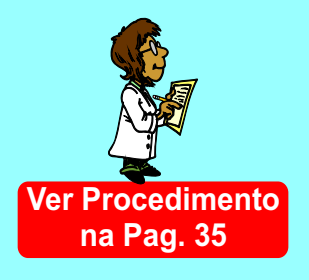

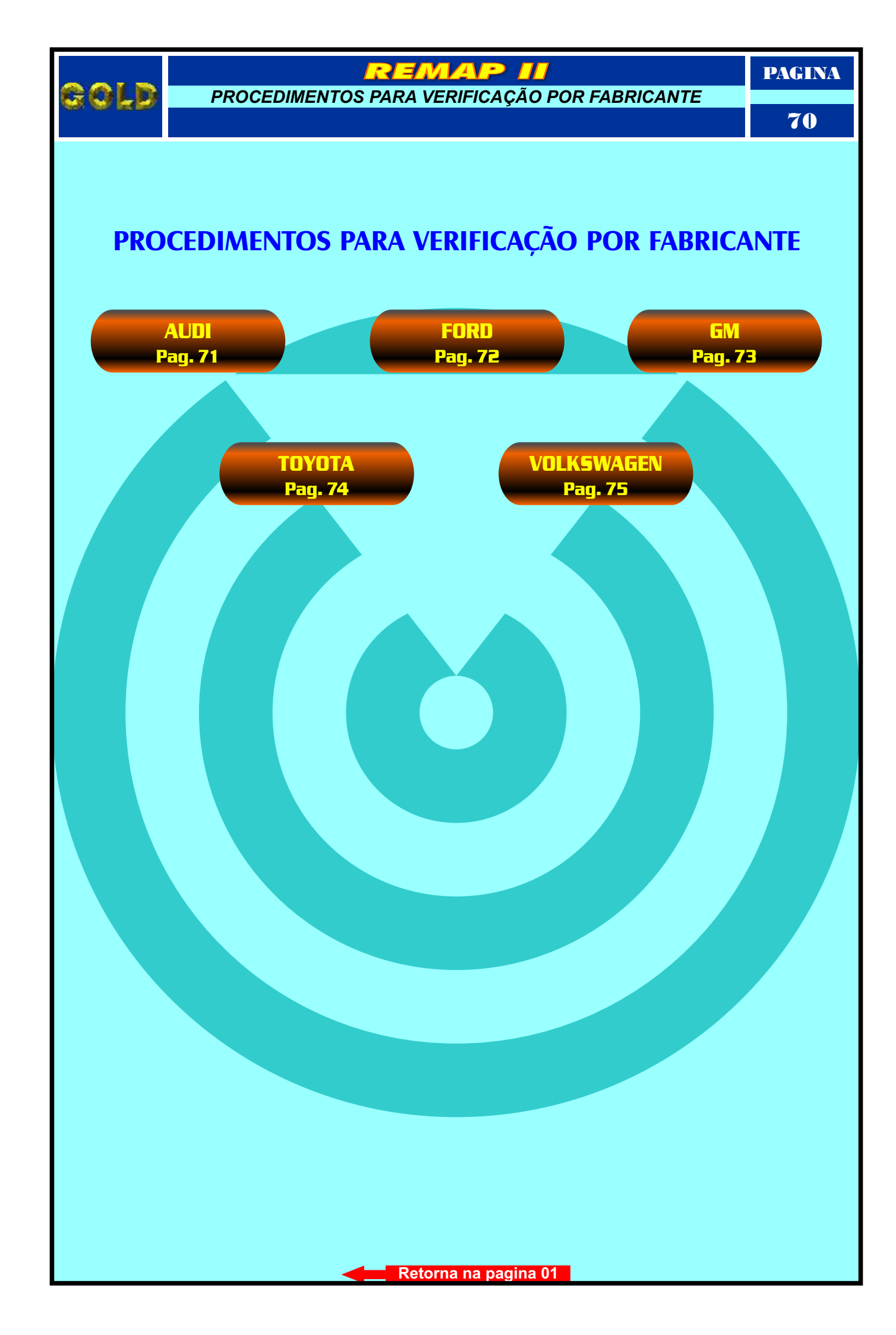

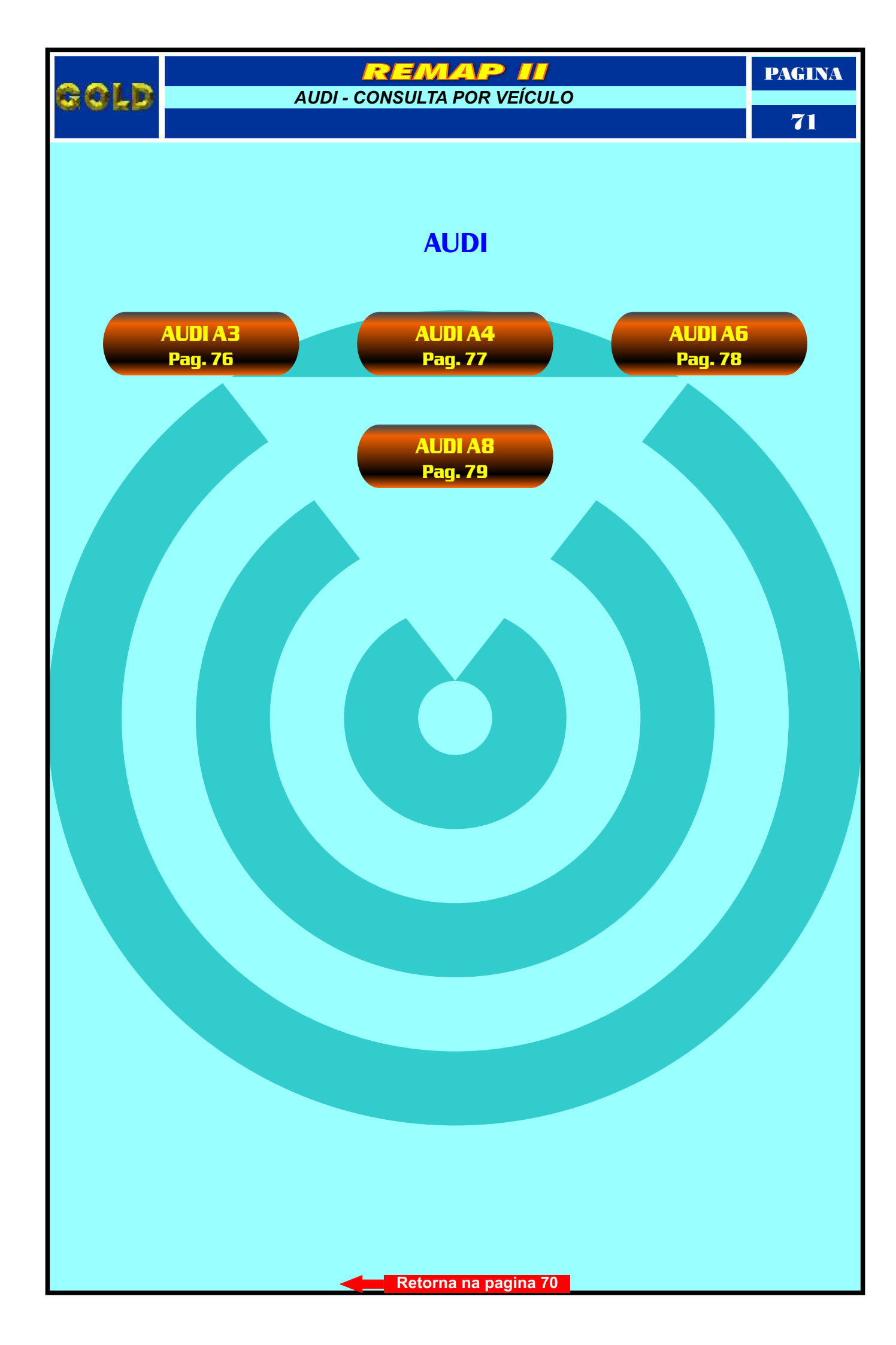

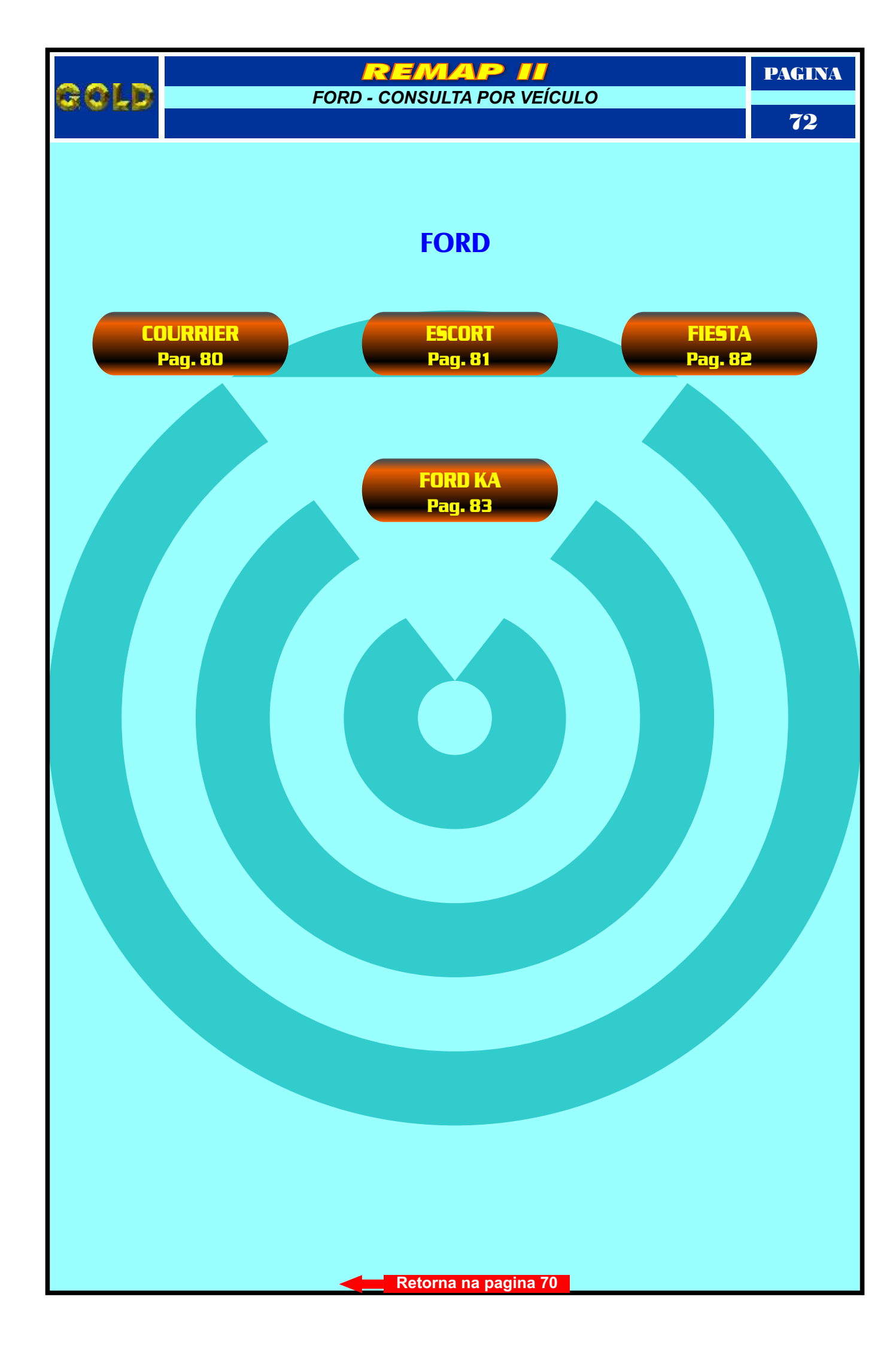
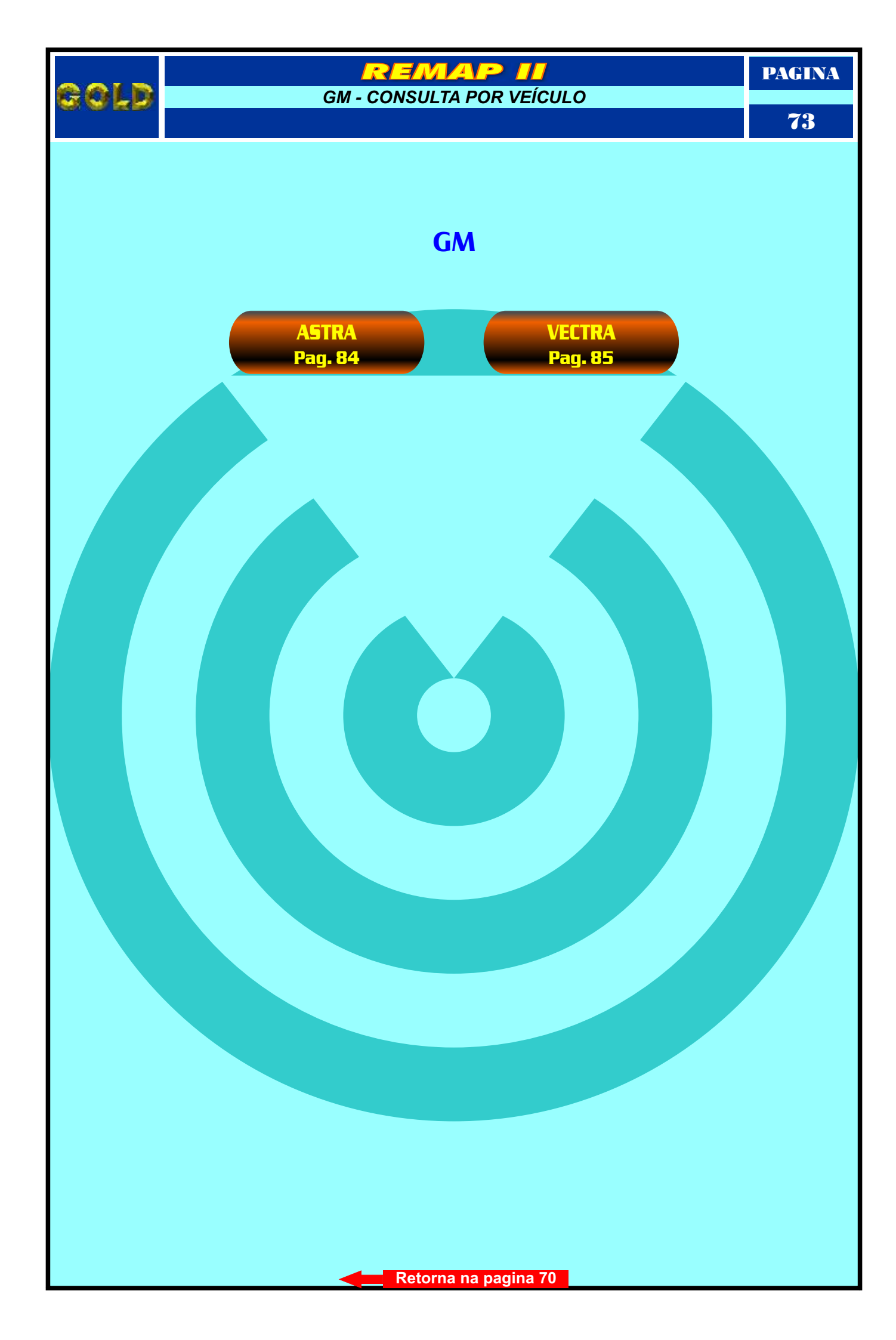

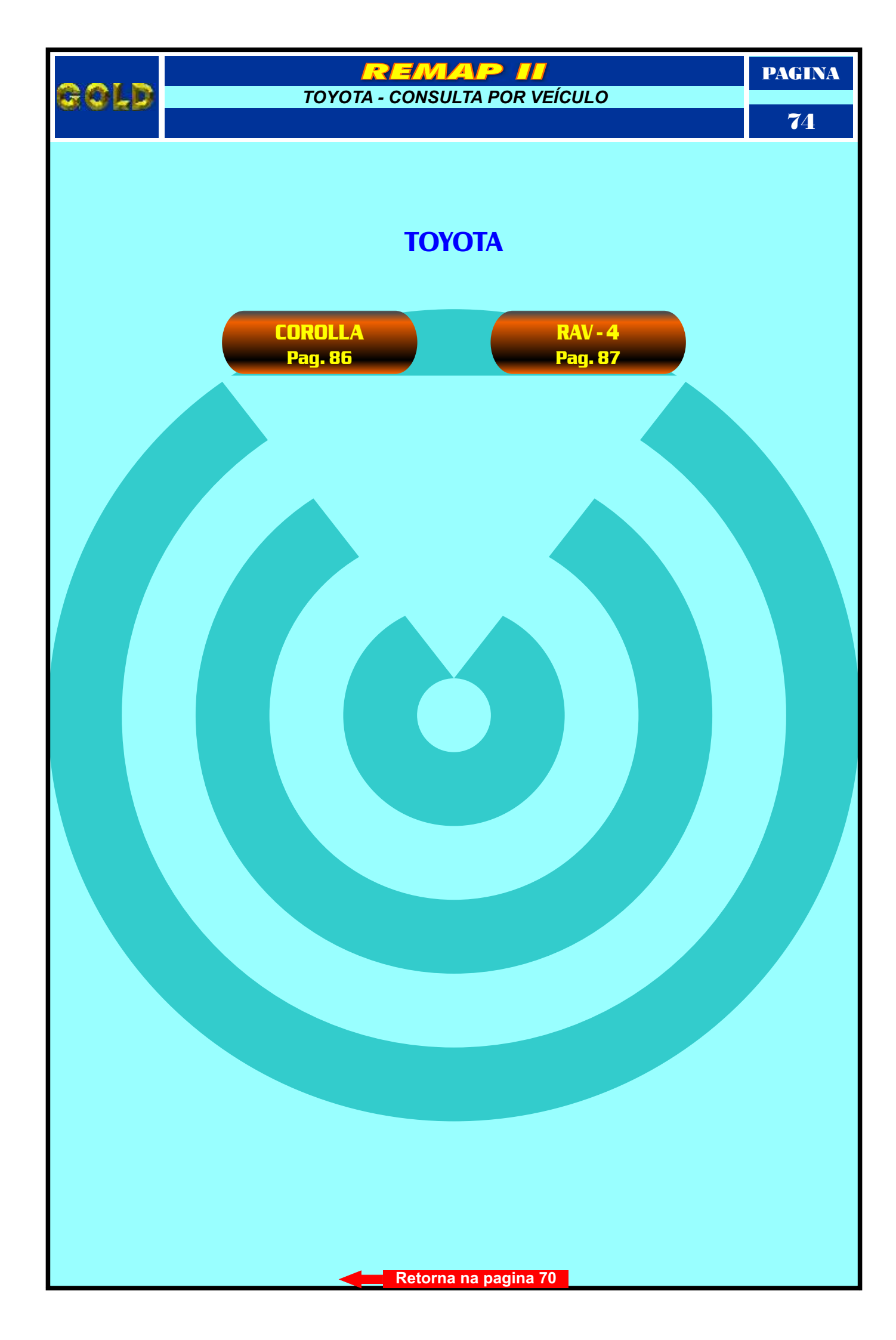

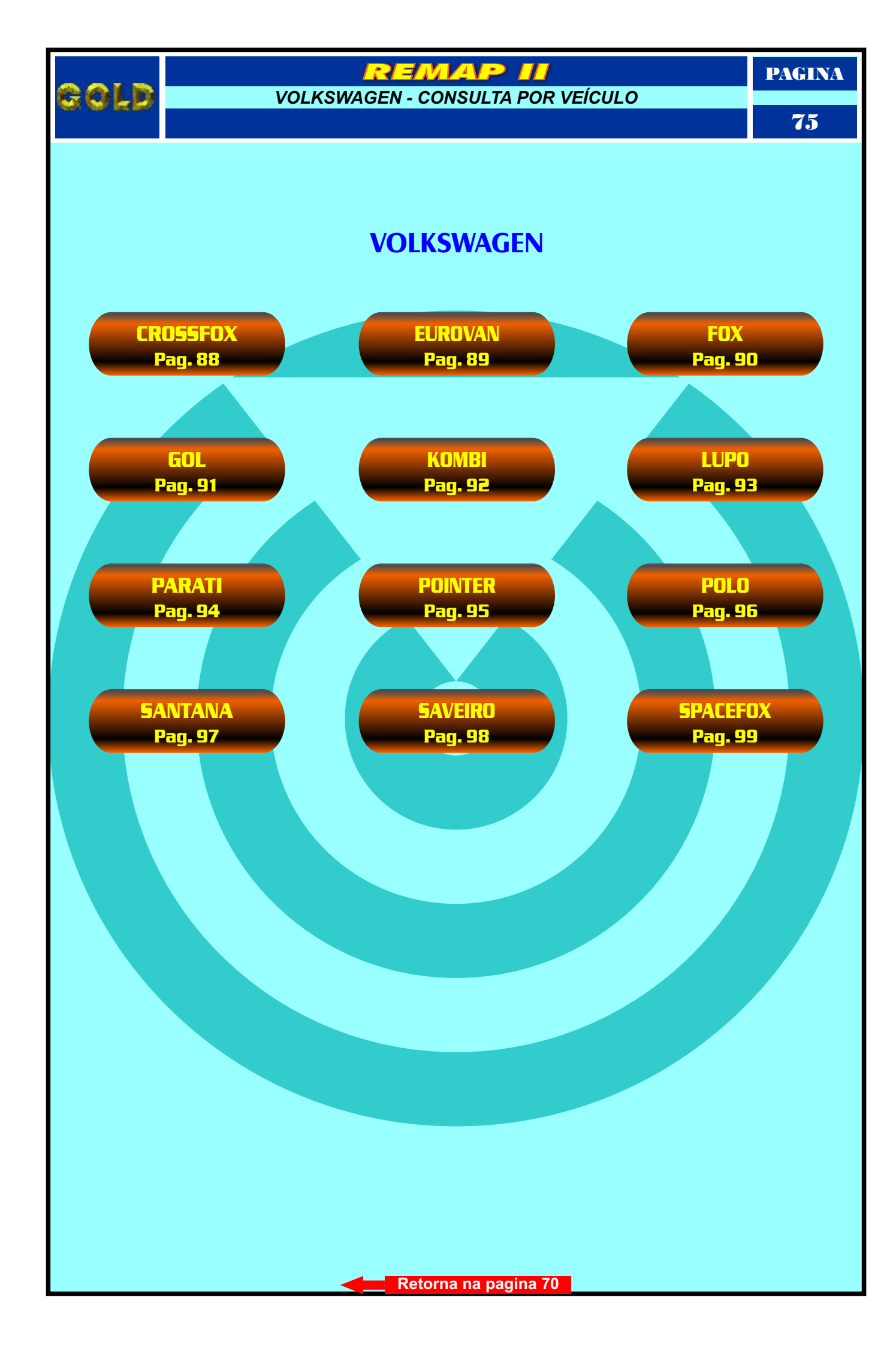

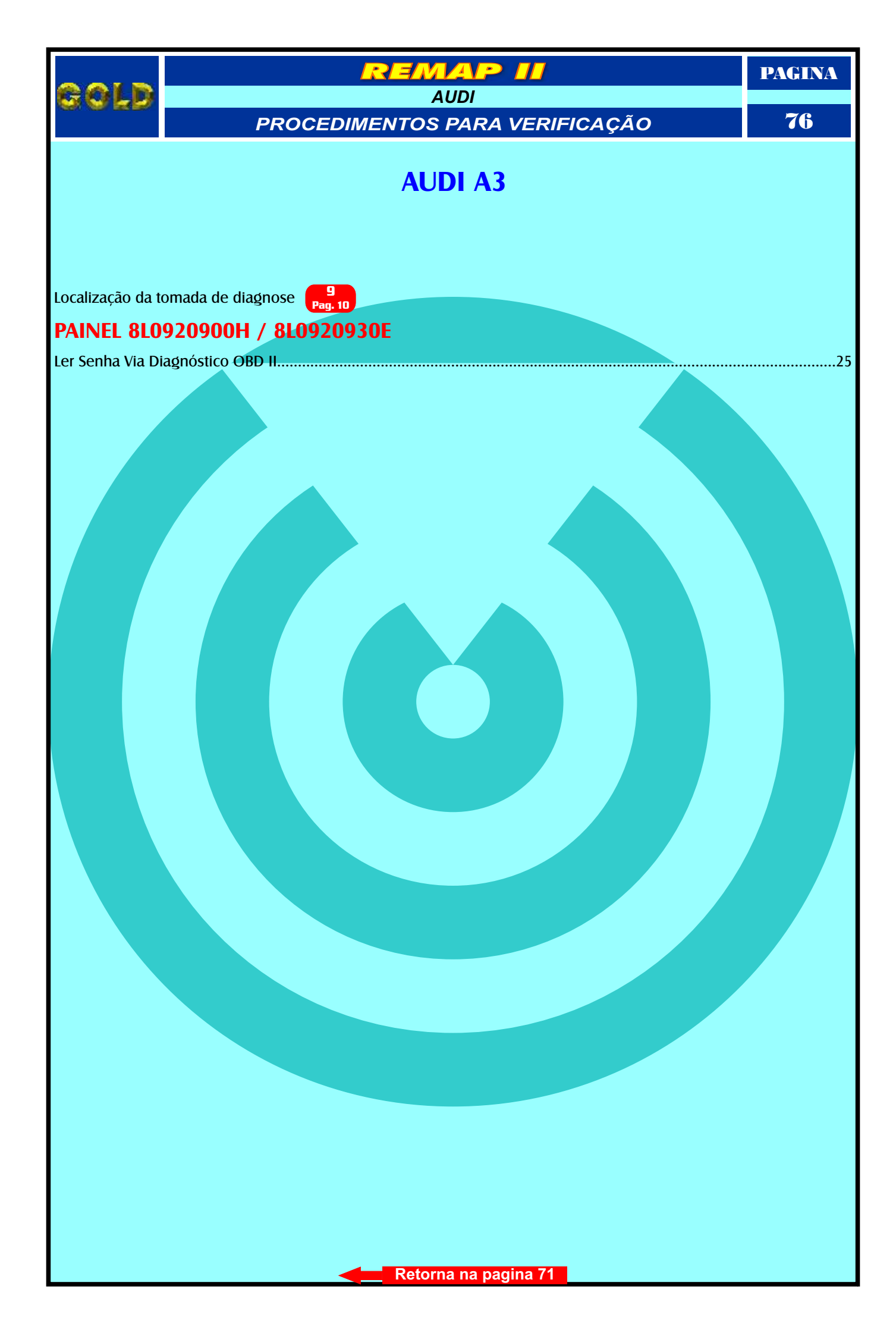

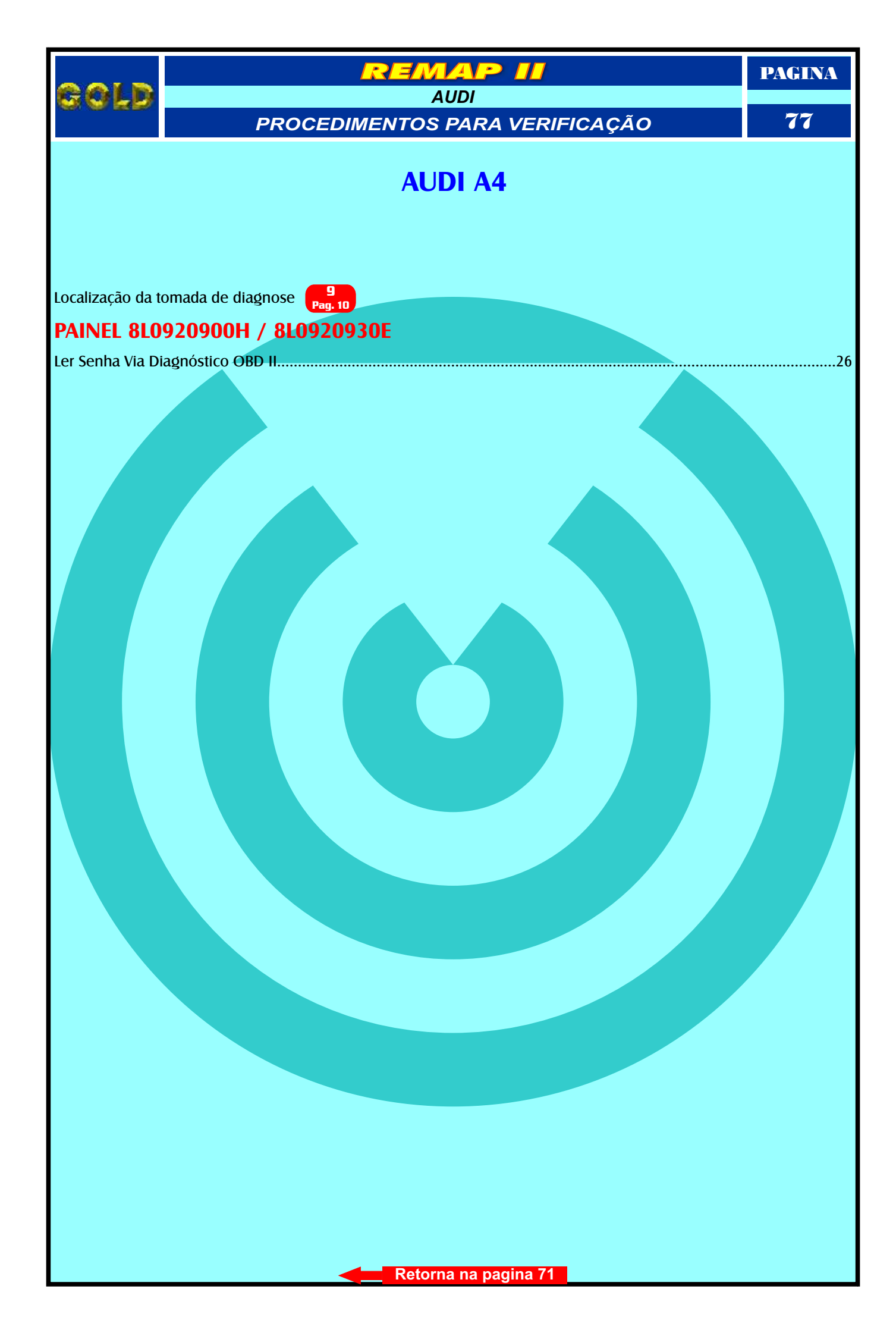

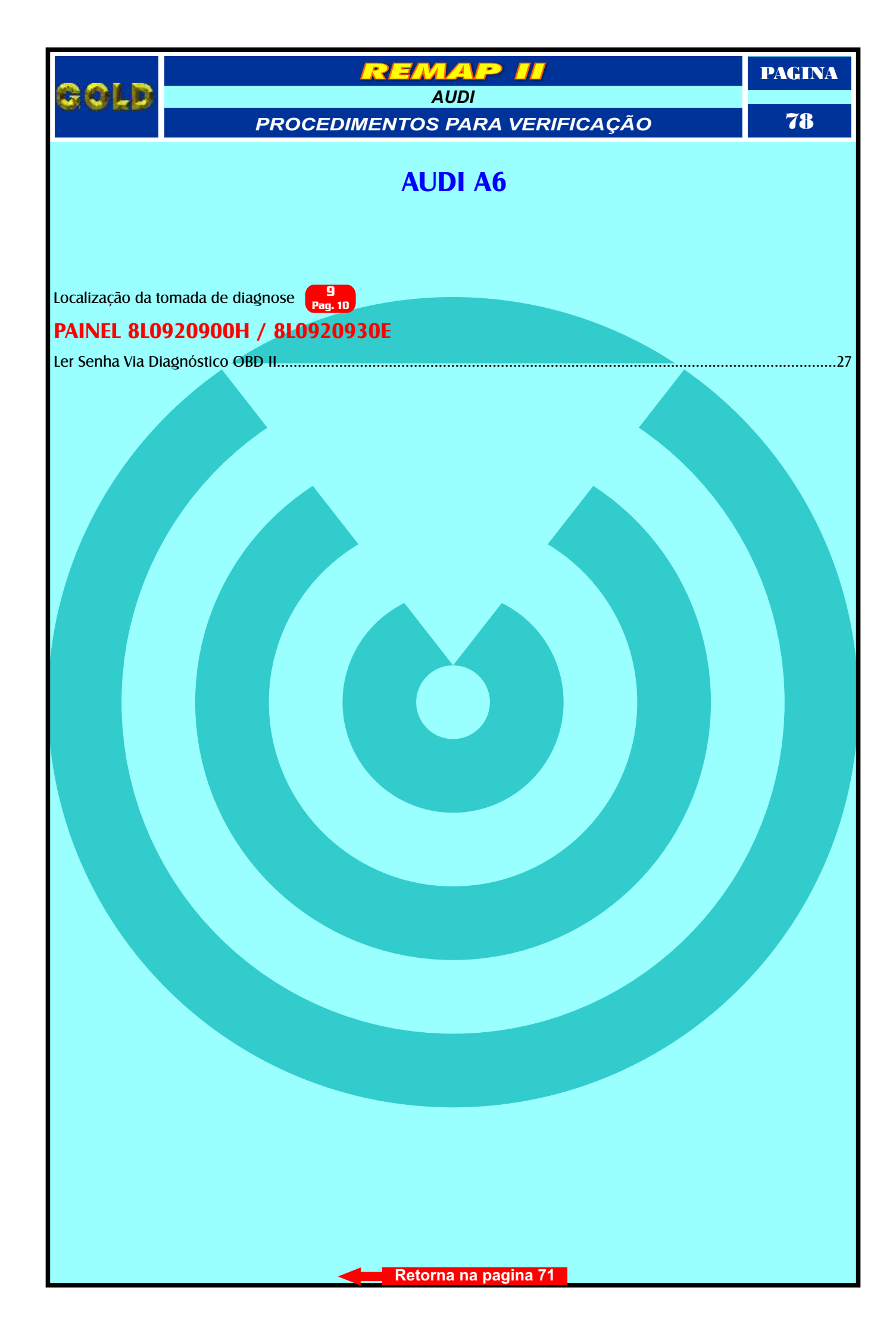

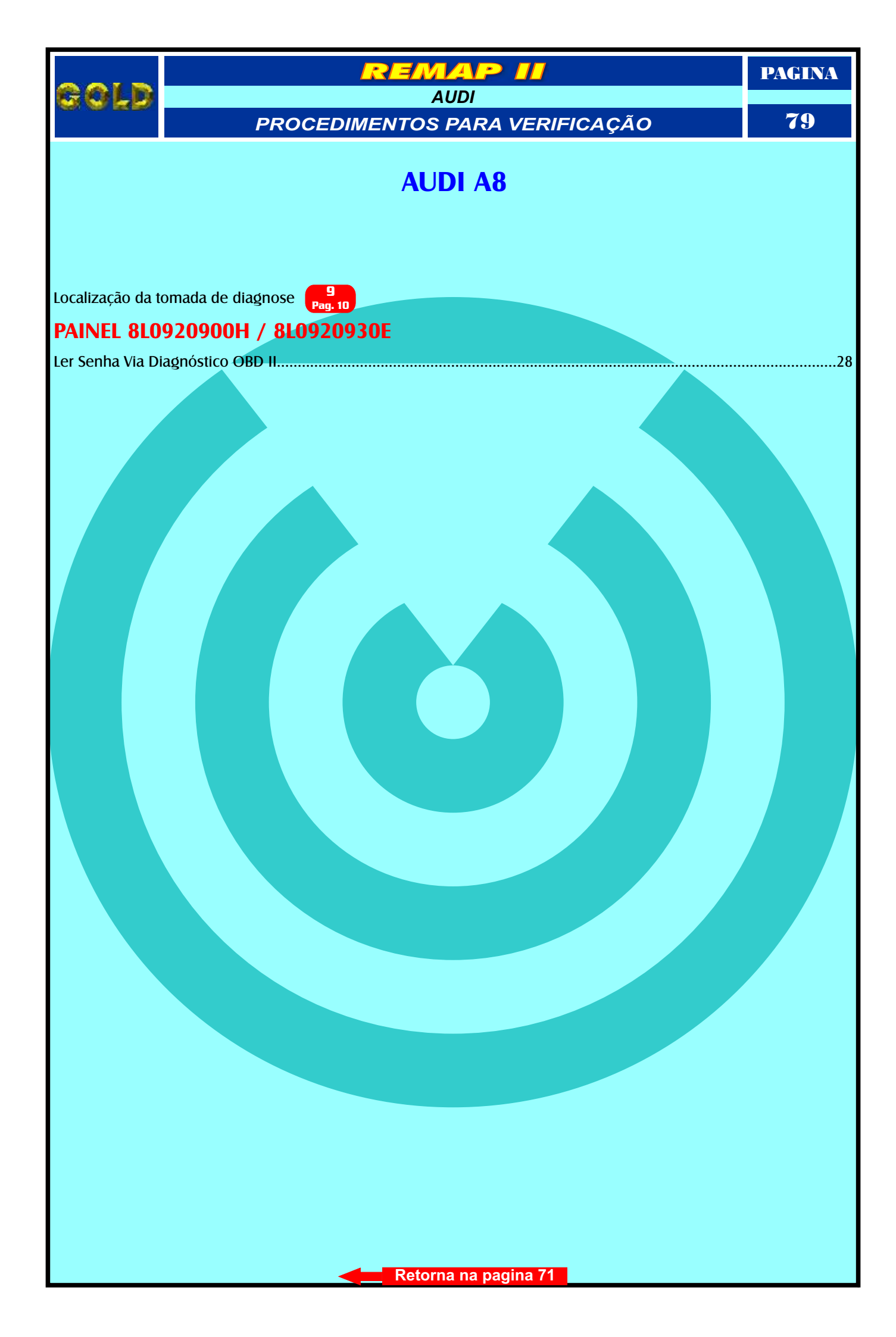

|                   | REMAP II                               | PAGINA |
|-------------------|----------------------------------------|--------|
| <u>r o f d</u>    | FORD<br>PROCEDIMENTOS PARA VERIFICAÇÃO | 80     |
|                   | COURIER                                |        |
| Localização da t  | omada de diagnose Pag. 06              |        |
| <b>CENTRAL EI</b> | EC-V                                   |        |
| Reset Via Pinça   |                                        | 29     |
| Identificando a   | Central Ford EEC-V                     | 55     |
| Conectando a Pi   | Inça Soic & na Central Ford EECV       |        |
|                   | Retorna na pagina 72                   |        |

| 0010                      | REMAP II                               | PAGINA |
|---------------------------|----------------------------------------|--------|
| SOFD                      | FORD<br>PROCEDIMENTOS PARA VERIFICAÇÃO | 81     |
|                           | ESCORT                                 |        |
| Localização da ton        | nada de diagnose Pag. 24               |        |
| CENTRAL EEC               | C-V                                    |        |
| Reset Via Pinça           |                                        | 30     |
| Identificando a <b>Ce</b> | entral Ford EEC-V                      | 55     |
| Conectando a Pino         |                                        |        |

|                  | REMAP II                               | PAGINA |
|------------------|----------------------------------------|--------|
| <u>r a f f</u>   | FORD<br>PROCEDIMENTOS PARA VERIFICAÇÃO | 82     |
|                  | FIESTA                                 |        |
| Localização da t | omada de diagnose Pag. 05              |        |
| <b>CENTRAL E</b> | EC-V                                   |        |
| Reset Via Pinça. |                                        | 31     |
| Identificando a  | Central Ford EEC-V                     | 55     |
| Conectando a P   |                                        |        |
|                  | Retorna na pagina 72                   |        |

|                   | REMAP II                               | PAGINA |
|-------------------|----------------------------------------|--------|
| e o f d           | FORD<br>PROCEDIMENTOS PARA VERIFICAÇÃO | 83     |
|                   | FORD KA                                |        |
| Localização da t  | omada de diagnose Pag. 06              |        |
| <b>CENTRAL EI</b> | EC-V                                   |        |
| Reset Via Pinça   |                                        | 32     |
| Identificando a   | Central Ford EEC-V                     | 55     |
| Conectando a Pr   |                                        |        |
|                   | Retorna na pagina 72                   |        |

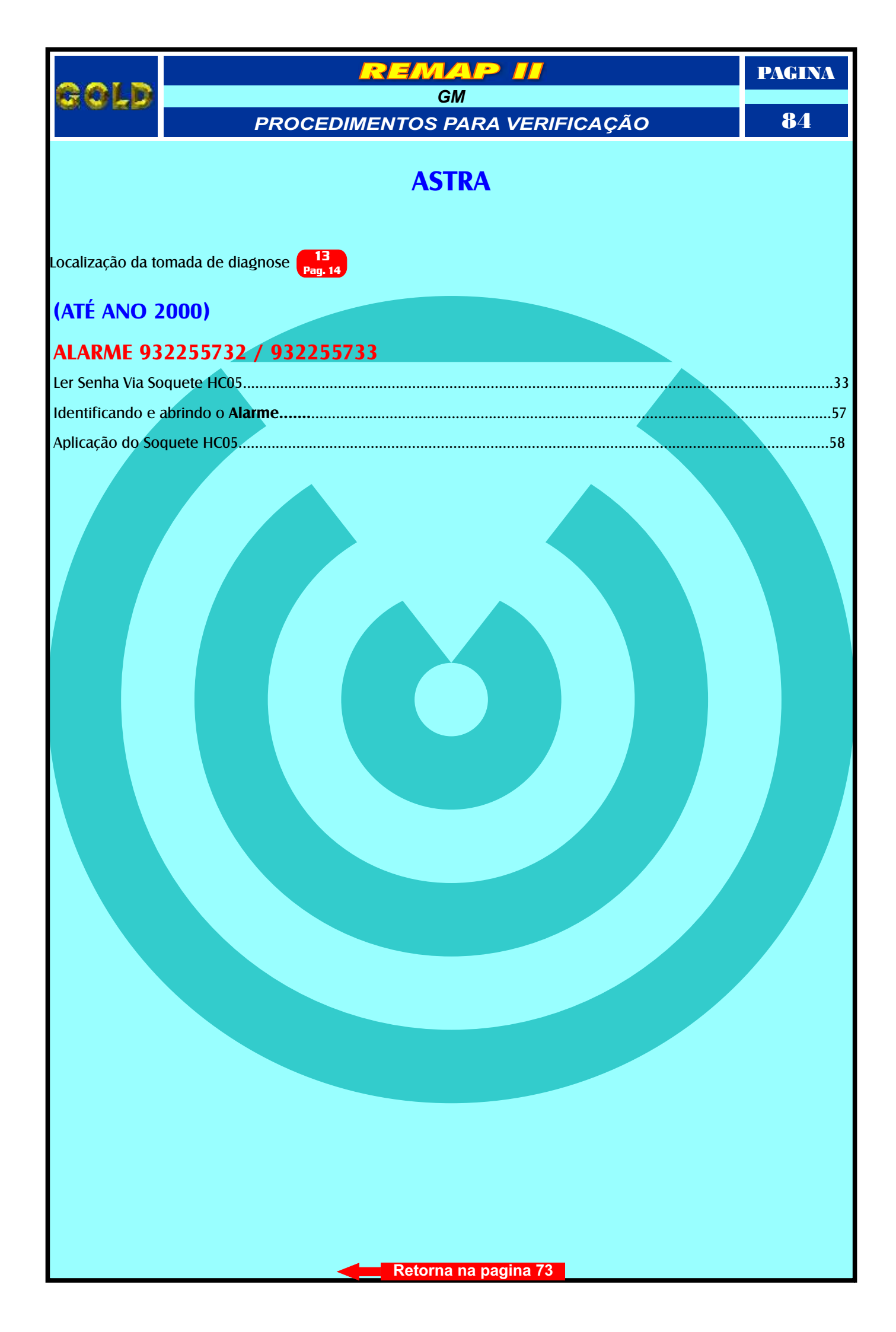

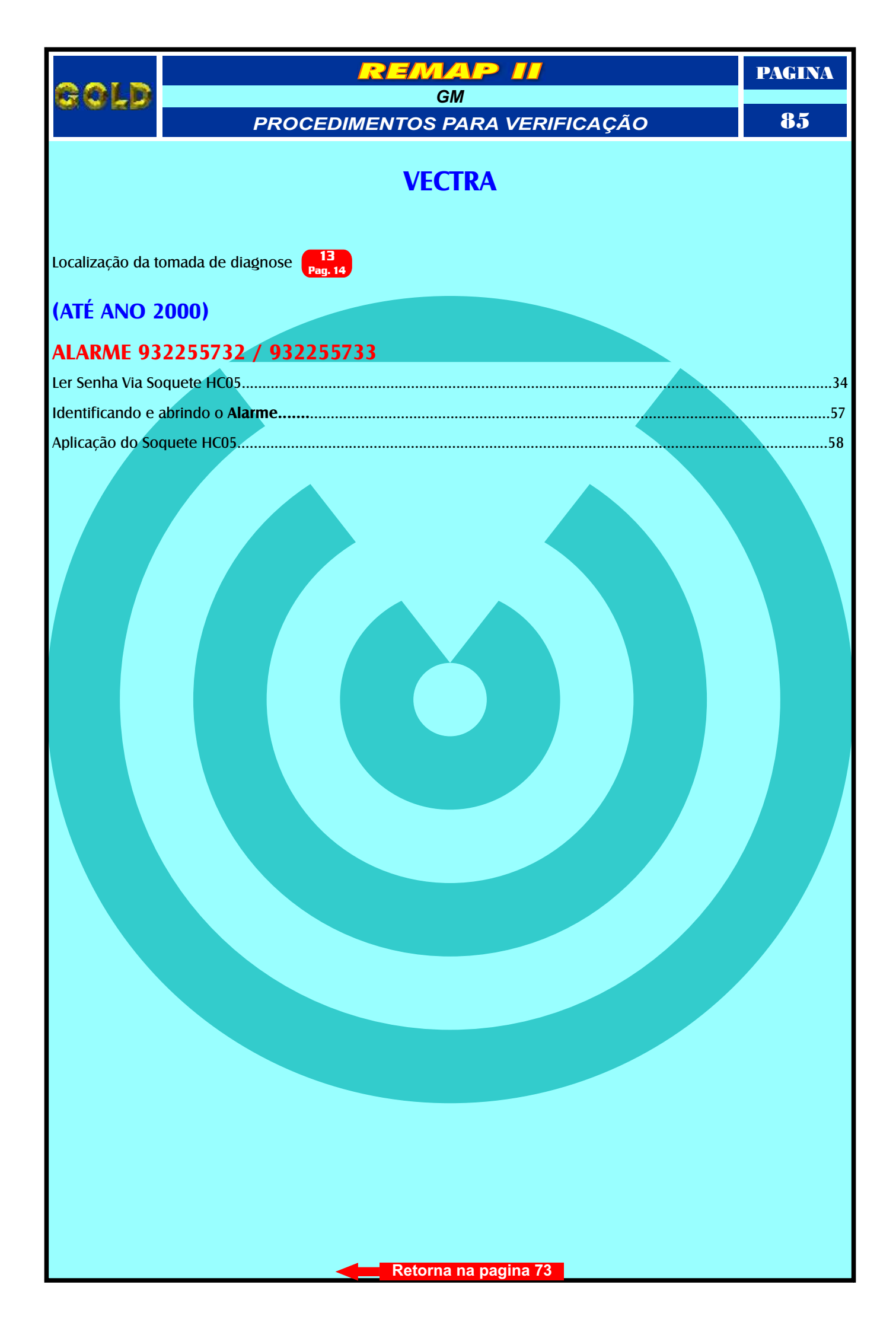

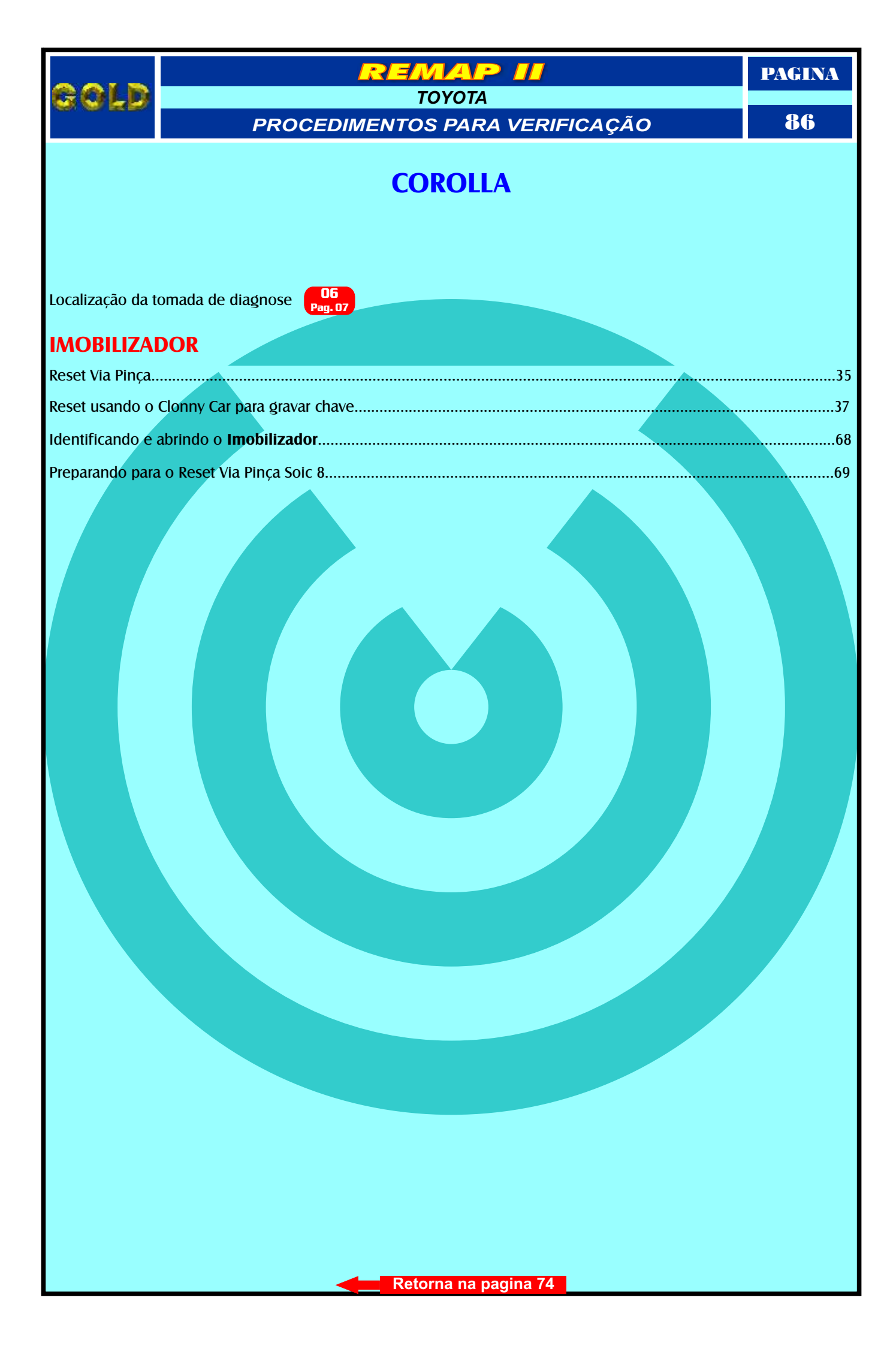

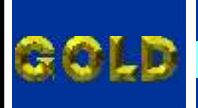

PAGINA

87

TOYOTA PROCEDIMENTOS PARA VERIFICAÇÃO

EMAP II

R

## RAV-4

### **IMOBILIZADOR**

| Reset Via Pinça                               | 36     |
|-----------------------------------------------|--------|
| Reset usando o Clonny Car para gravar chave   | <br>37 |
| Identificando e abrindo o <b>Imobilizador</b> | 68     |
| Preparando para o Reset Via Pinça Soic 8      | <br>69 |
|                                               |        |
|                                               |        |

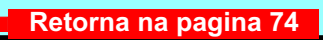

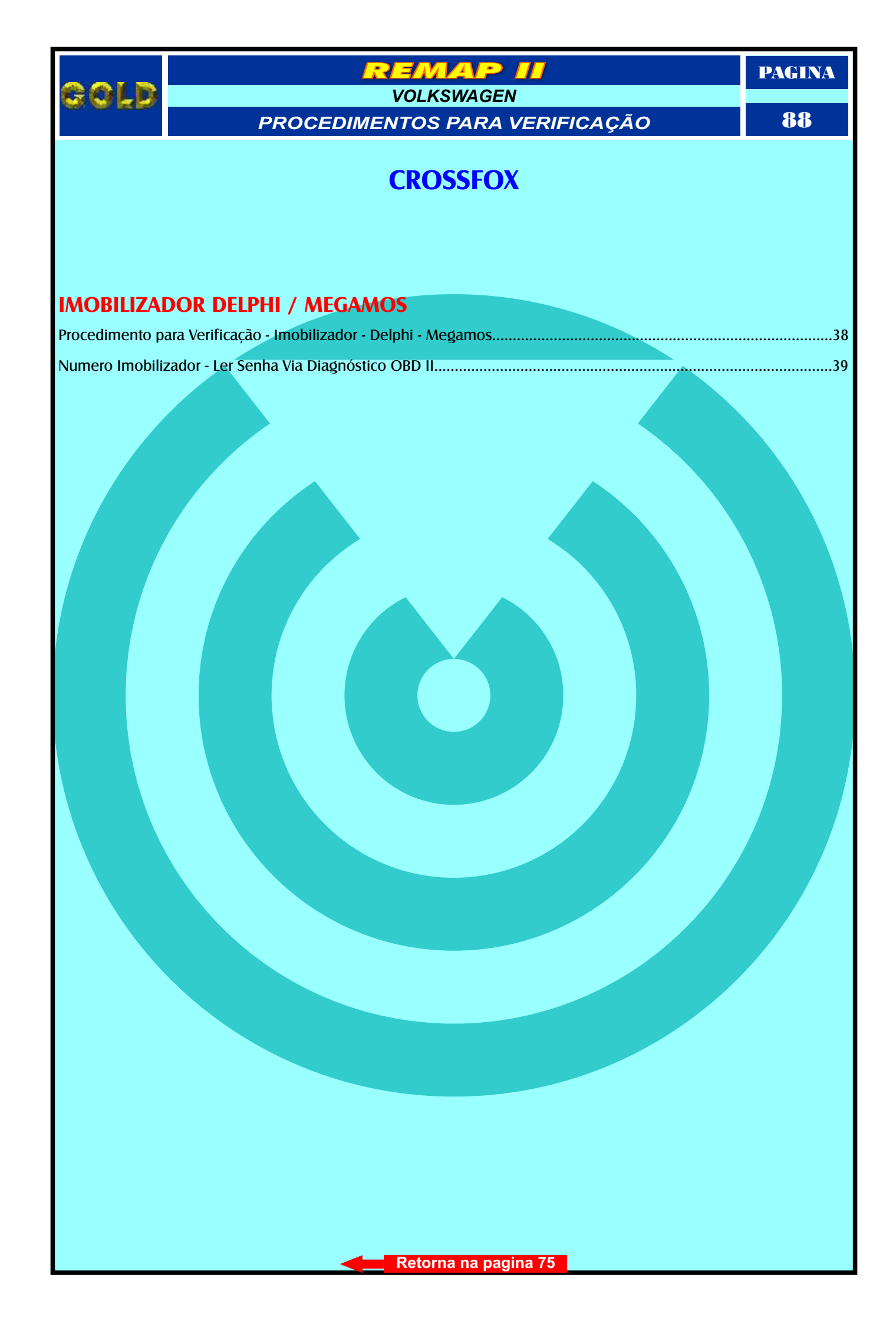

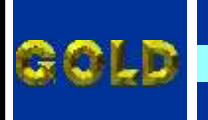

VOLKSWAGEN PROCEDIMENTOS PARA VERIFICAÇÃO

EMAP

PAGINA

**89** 

# **EUROVAN**

| Procedimento para Verificação - Imobilizador - Delphi - Megamos | 40 |
|-----------------------------------------------------------------|----|
| ······································                          |    |
| Numero Imobilizador - Ler Senha Via Diagnóstico OBD II          |    |
| · · · · · · · · · · · · · · · · · · ·                           |    |

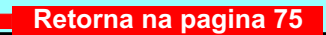

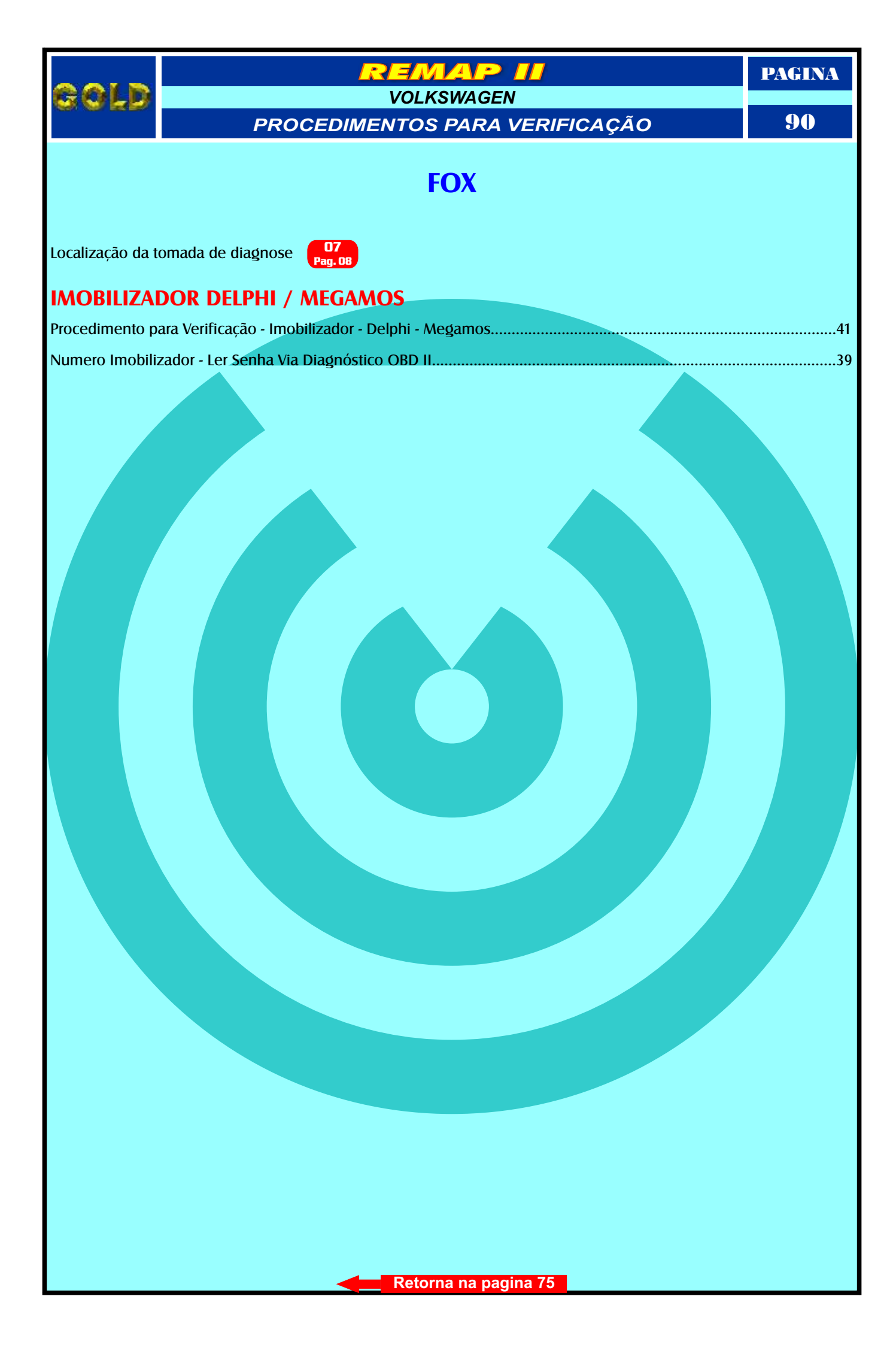

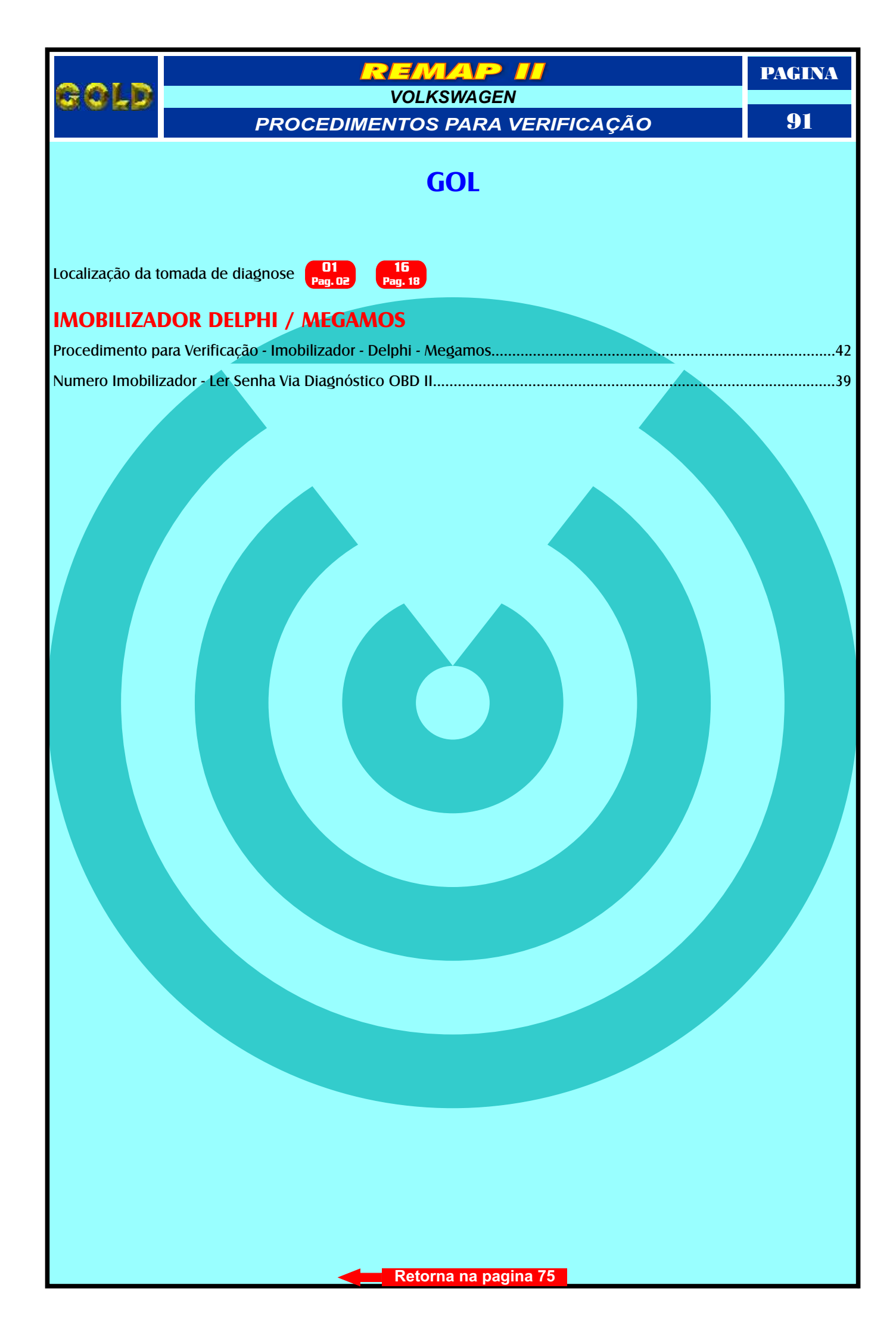

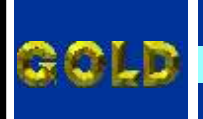

PAGINA

92

VOLKSWAGEN PROCEDIMENTOS PARA VERIFICAÇÃO

EMAP

## **KOMBI**

Localização da tomada de diagnose NO MOTOR

| Procedimento para Verificação - Imobilizador - Delphi - Megamos | 43 |
|-----------------------------------------------------------------|----|
|                                                                 |    |
| Numero Imobilizador - Ler Senha Via Diagnóstico OBD II          |    |

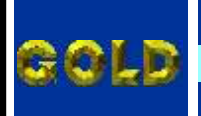

VOLKSWAGEN PROCEDIMENTOS PARA VERIFICAÇÃO

EMAP

PAGINA

93

# LUPO

| Procedimento para Verificação - Imobilizador - Delphi - Megamos |  |
|-----------------------------------------------------------------|--|
|                                                                 |  |
| Numero Imobilizador - Ler Senha Via Diagnóstico OBD II          |  |

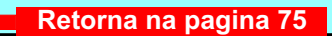

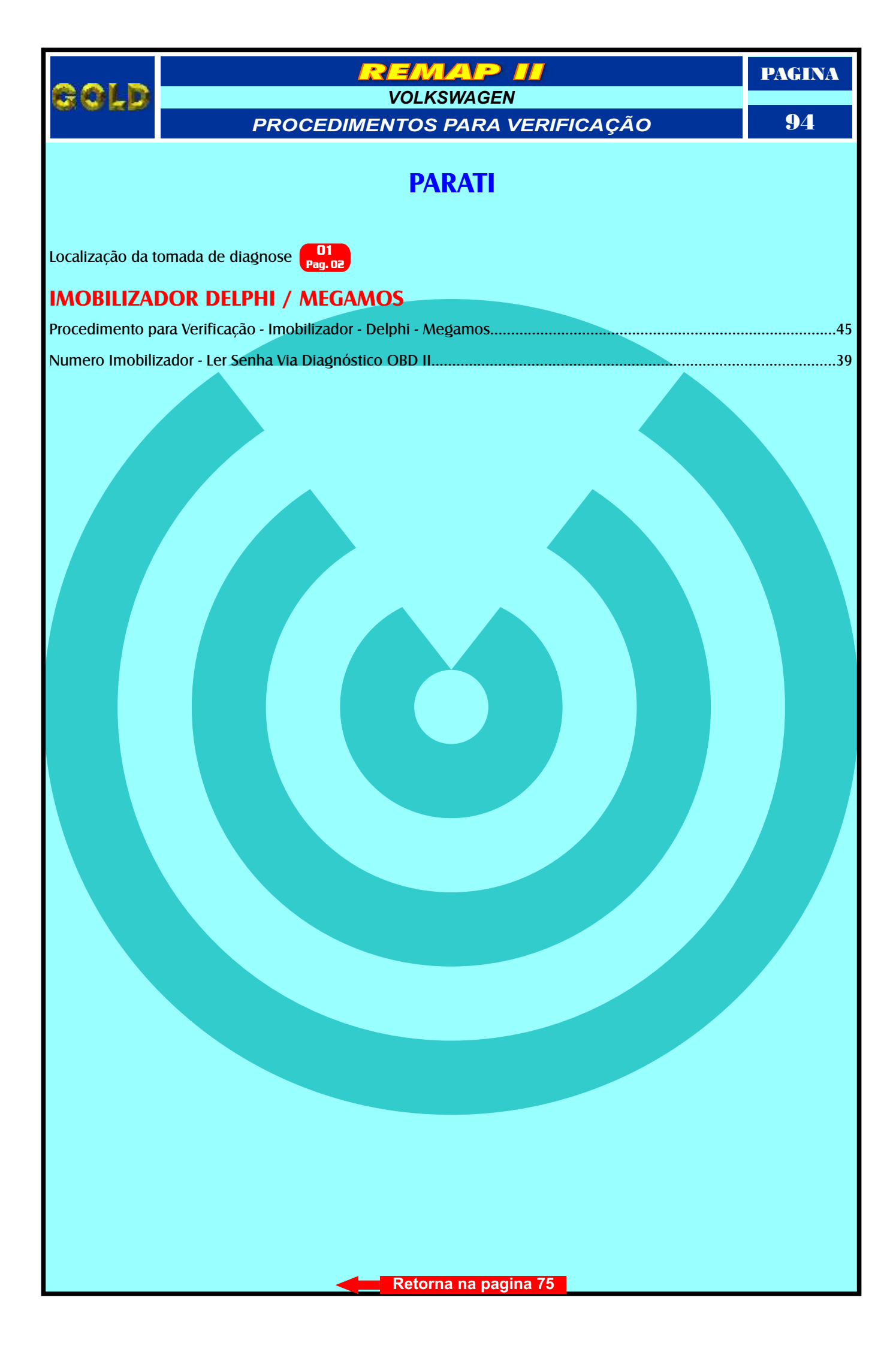

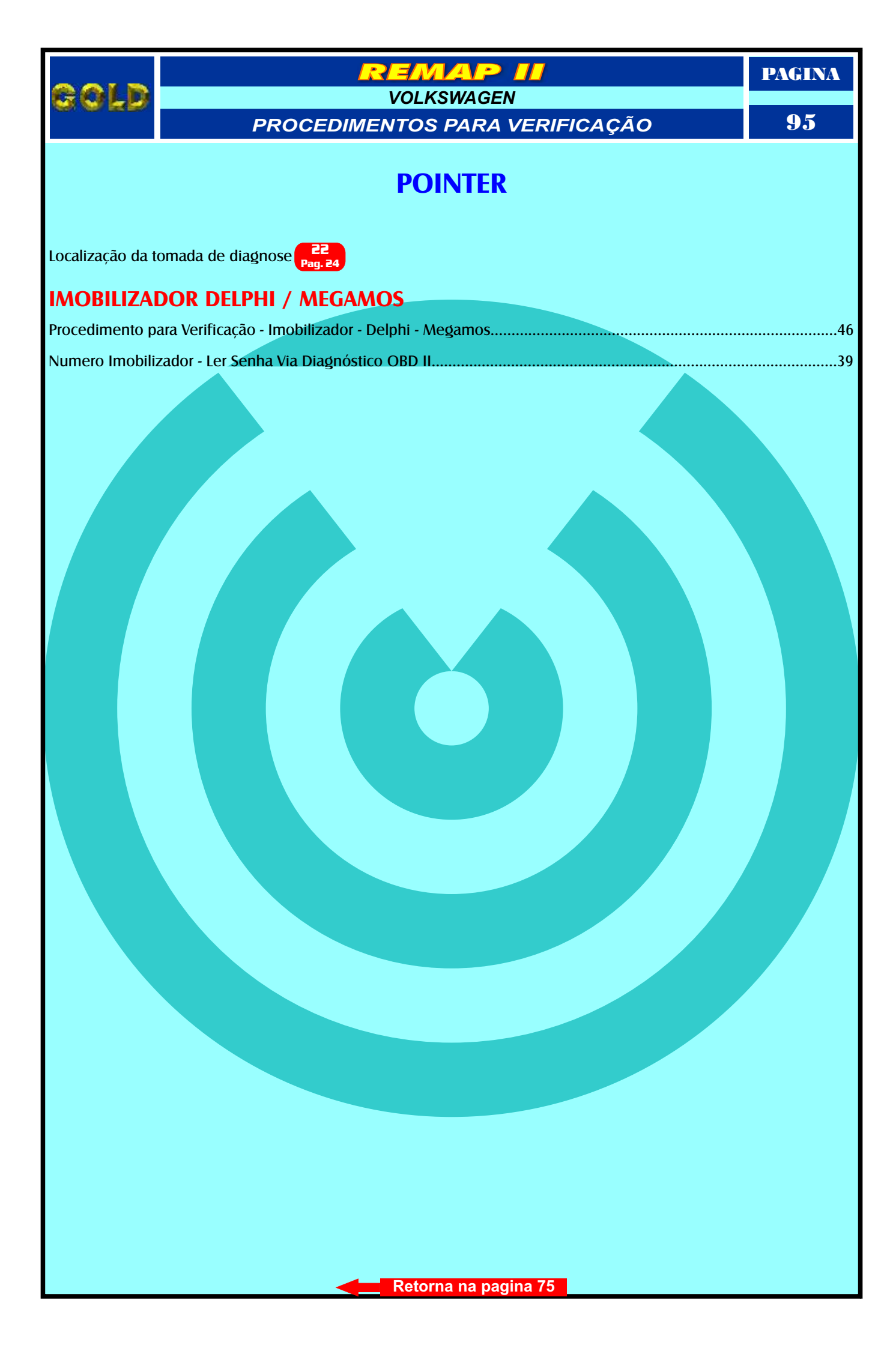

# POLO

EMAP

VOLKSWAGEN

PROCEDIMENTOS PARA VERIFICAÇÃO

PAGINA

96

Localização da tomada de diagnose 01 10 Pag. 02 Pag. 11

GOLD

## **CENTRAL BOSCH MOTRONIC ME 7.5.20**

| Procedimento para Verificação                                            | 47     |
|--------------------------------------------------------------------------|--------|
| Ler Senha do Imobilizador Via Diagnóstico OBD II - Informações Via Pinca | 48     |
| Ler Senha Via Pinca                                                      | 51     |
| Identificando a Contral Booch Motronio ME 7.5.20                         |        |
| Identificando a <b>Central Bosch Motionic Me 7.3.20</b>                  | <br>00 |
| Usando a Pinça Soic 8                                                    | <br>67 |

## CENTRAL PARA 6Q0920800R

| Procedimento para Veri   | ficação       |                       |   | <br> | 47 |
|--------------------------|---------------|-----------------------|---|------|----|
| Reset Via Pinca          |               |                       |   |      |    |
| Identificando os Painel. |               |                       |   |      | 59 |
| Desmontando o Painel     | e Visualizano | do a Placa de Circuit | 0 |      | 60 |
| Localizando a Serial EEP | PROM 93C86.   |                       |   |      | 61 |
| Aplicação da Pinça Soic  | 8             |                       |   | <br> | 62 |

## CENTRAL MAGNETI MARELLI IAW 4MV

| Procedimento para Verificação                                      | 47 |
|--------------------------------------------------------------------|----|
| Ler Senha Via Pinca                                                | 50 |
|                                                                    |    |
| Identificando a Central Magneti Marelli IAW 4MV                    | 63 |
| Removendo a tampa que protege a Serial EEPROM                      | 64 |
| Visualização da memória e aplicação da Pinça Soic 8 para ler Senha | 65 |

## PAINEL 6Q0920800R

| Procedimento para Verificação |  | 47 |
|-------------------------------|--|----|
|                               |  |    |
| Programação do Painel         |  | 51 |

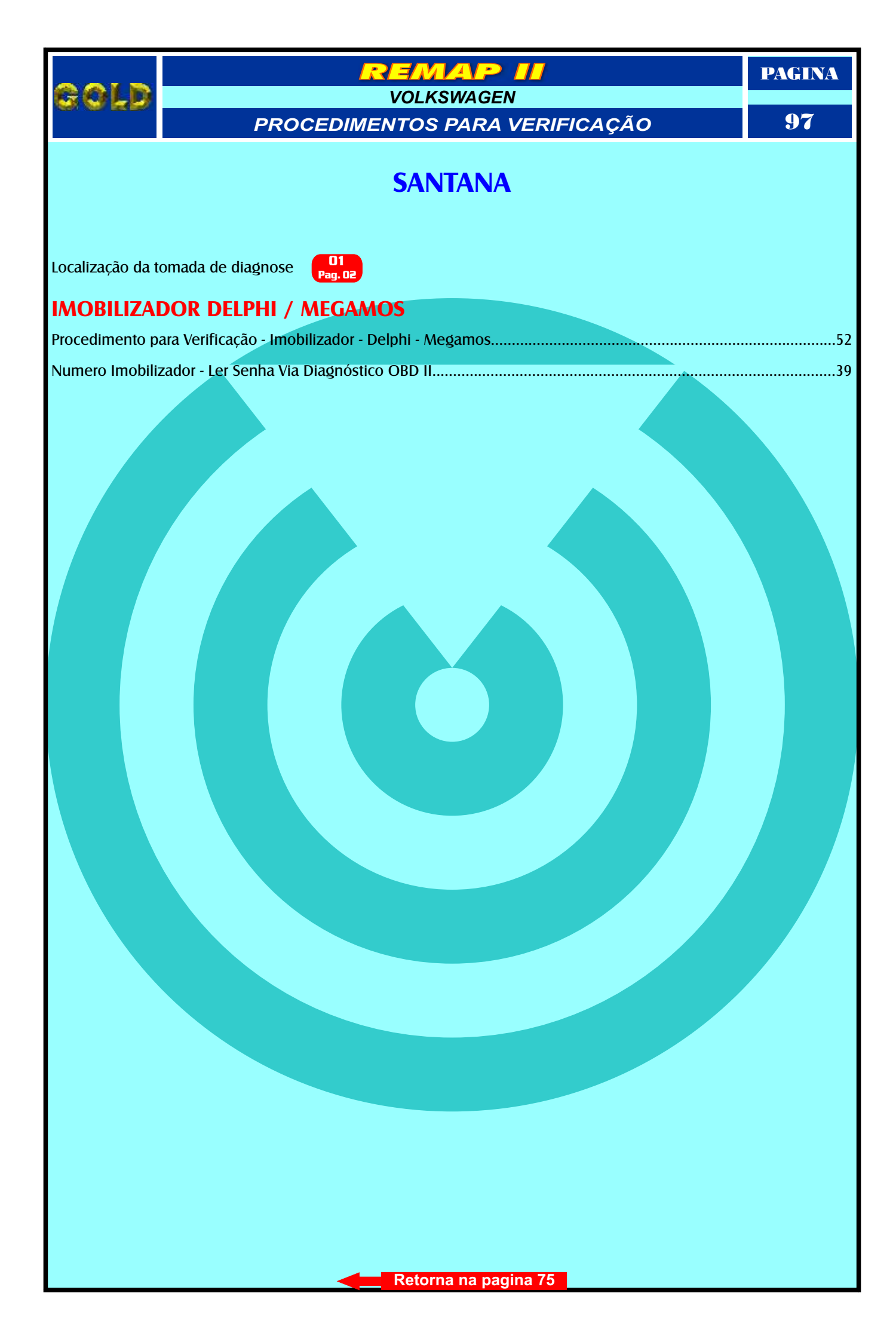

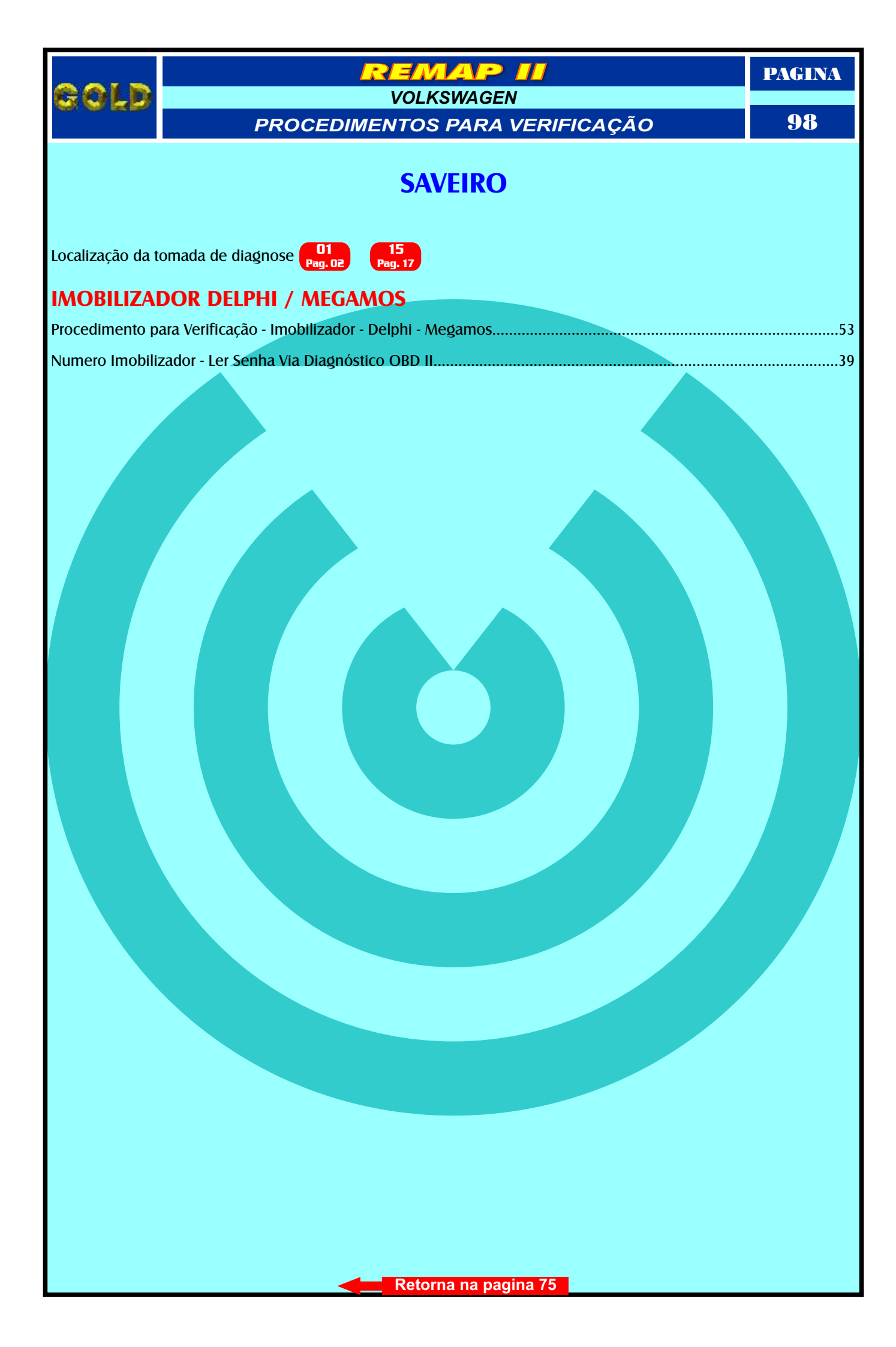

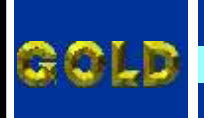

VOLKSWAGEN PROCEDIMENTOS PARA VERIFICAÇÃO

EMAP

PAGINA

**99** 

# **SPACEFOX**

| Procedimento para Verificação - Imobilizador - Delphi - Megamos |  |
|-----------------------------------------------------------------|--|
|                                                                 |  |
| Numero Imobilizador - Ler Senha Via Diagnóstico OBD II          |  |

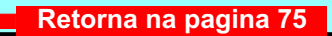